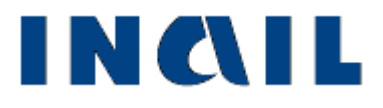

# Denuncia di Malattia Professionale telematica

Manuale utente

Versione 1.6

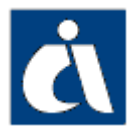

# Tabella delle versioni

| Versione | Versione    | Data       | Sezione e/o                                                                   | Descrizione modifica                                                                                                    |  |
|----------|-------------|------------|-------------------------------------------------------------------------------|----------------------------------------------------------------------------------------------------|--|
| Manuale  | Applicativo |            | pagina aggiornata                                                             |                                                                                                    |  |
|          |             |            | Malattia-<br>Descrizione, pp.<br><u>29-30</u> e <u>44-45</u>                  | In ottemperanza all'art. 21 comma 1 lett. b del DLgs. 151/2015 che<br>prevede: "La denuncia di infortunio o di malattia professionale deve<br>essere corredata dei riferimenti al certificato medico già trasmesso<br>all'Istituto assicuratore per via telematica direttamente dal medico o<br>dalla struttura sanitaria competente al rilascio", sono stati inseriti i<br>nuovi campi obbligatori "Identificativo certificato" e "Data rilascio<br>certificato" in fase di compilazione della denuncia.<br>Aggiornate le immagini relative al quadro. |  |
| V1.6     | 1.8.0       | 22/03/2016 | Autocertificazione<br>ed invio della<br>denuncia pp. <u>32</u> e<br><u>48</u> | Confermata ed inoltrata la denuncia, ne viene mostrata a video<br>ricevuta di invio dove, effettuato il controllo con il codice fiscale<br>lavoratore e quanto inserito nei campi identificativo e data di rilascio<br>certificato nel quadro "Malattia - Descrizione", viene specificato se<br>denuncia risulta o meno associata alla certificazione medica perven<br>all'Istituto.<br>La medesima specifica è presente nel modulo PDF della denuncia.                                                                                                 |  |
|          |             |            | Ricerca certificati<br>medici, p. <u>17</u> , <u>52-</u><br><u>54</u>         | In ottemperanza all'art. 21 comma 1 lett. b del DLgs. 151/2013<br>prevede: "I dati delle certificazioni sono resi disponibili telematicar<br>dall'istituto assicuratore ai soggetti obbligati a effettuare la denun<br>modalità telematica", è stata inserita nella toolbar la nuova funzio<br>"Ricerca certificati medici" che consente la visualizzazione di un si<br>certificato oppure di una lista di certificati associati ad una denunci<br>Inserito il capitolo relativo alla nuova funzione di ricerca.                                        |  |

| TABELLA DELLE VERSIONI                                                                    | 2        |
|-------------------------------------------------------------------------------------------|----------|
| COME ACCEDERE ALLA DENUNCIA DI MALATTIA PROFESSIONALE ONLINE                              | 5        |
| <u>SITO ΙΝΑΙΙ</u>                                                                         | 5        |
|                                                                                           | 5<br>6   |
| Ι ΙΤΙΙ Ι77Δ Ι Ε ΤΙ ΙΕ ΔΡΡΙ Ι CA7ΙΟΝΙ                                                      |          |
| Grandi utenti                                                                             |          |
| Aziende                                                                                   |          |
| Datori di lavoro responsabili di struttura di Pubblica Amministrazione e loro delegati    |          |
| INTRODUZIONE                                                                              | 17       |
| COMPILAZIONE ONLINE NUOVA DENUNCIA DI MALATTIA PROFESSIONALE – GESTIONE IASPA             | 20       |
| DATI GENERALI                                                                             |          |
| DATORE DI LAVORO                                                                          | 21       |
| Datore di lavoro - Dati anagrafici                                                        | 21       |
| LAVORATORE                                                                                | 22       |
| Lavoratore - Dati anagrafici                                                              | 22       |
| Lavoratore - Dati personali                                                               | 24       |
| MALATTIA                                                                                  |          |
| Malattia - Descrizione                                                                    |          |
| LAVORATORE                                                                                |          |
| Lavoratore - Retribuzione                                                                 |          |
| AUTOCERTIFICAZIONE ED INVIO DELLA DENUNCIA                                                | 34       |
| COMPILAZIONE ONLINE NUOVA DENUNCIA DI MALATTIA PROFESSIONALE – GESTIONE PER CONTO DELLO S | TATO .35 |
| DATI GENERALI                                                                             | 35       |
| DATORE DI LAVORO                                                                          |          |
| Datore di lavoro - Dati anagrafici                                                        |          |
| LAVORATORE                                                                                |          |
| Lavoratore - Dati anagrafici                                                              |          |
| Lavoratore - Dati personali                                                               | 39       |
| MALATTIA                                                                                  | 46       |
| Malattia - Descrizione                                                                    | 46       |
| AUTOCERTIFICAZIONE ED INVIO DELLA DENUNCIA                                                | 50       |
| DENUNCE INVIATE                                                                           | 52       |
| RICERCA DENUNCE INVIATE ONLINE                                                            | 52       |
| RICERCA DENUNCE INVIATE OFFLINE                                                           | 53       |
| RICERCA CERTIFICATI MEDICI                                                                | 55       |
| RICERCA SINGOLO CERTIFICATO                                                               |          |
| LISTA CERTIFICATI ASSOCIATI A UNA DENUNCIA                                                | 56       |
| STAMPA DELLA DENUNCIA                                                                     | 58       |
| DENUNCIA TRAMITE FILE                                                                     | 59       |
|                                                                                           | 60       |
|                                                                                           |          |
|                                                                                           |          |
| GUIDA DI COMPATIBILITA' TIPO LAVORATORE – QUALIFICA ASSICURATIVA                          | 61       |
|                                                                                           | 62       |
|                                                                                           |          |
|                                                                                           | b2       |
| APPROFONDIMENTI E DOCUMENTAZIONE DELLA DENUNCIA DI MALATTIA PROFESSIONALE TELEMATICA      | 65       |

| NOTE TECNICHE                            |                                |
|------------------------------------------|--------------------------------|
| SEDE INAIL COMPETENTE PER LA TRATTAZIONE | DELLE MALATTIE PROFESSIONALI67 |
| DOCUMENTAZIONE                           |                                |
| APPROFONDIMENTI                          | 65                             |

# COME ACCEDERE ALLA DENUNCIA DI MALATTIA PROFESSIONALE ONLINE

# SITO INAIL

Il primo passo da compiere è la connessione al sito ufficiale dell'INAIL <u>www.inail.it</u>. Da qui, per accedere ai servizi dell'Ente erogati tramite Internet, è necessario selezionare `ENTRA'.

| INTRA       Password dimenticata?*   Regist         Executive Settive Settiv                                                                                                    | 🔥 home 🛛 🗙 |                                                                                                    |
|----------------------------------------------------------------------------------------------------|------------|----------------------------------------------------------------------------------------------------|
| INAIL PER<br>Giudeeti dell'utitudo       INAIL IN CASO DI<br>Los tokică       INAIL COSA FA<br>Indimessioni delle region       MY INAIL<br>Informazioni delle region       MY INAIL<br>Informazioni delle region       Servizi di Punto Cliente >><br>Il portale INAIL si rinnova >><br>Quademi di Incare : muvus iniziată<br>editoriate lană<br>servizio entifică in agricoltur<br>servizio entifică in agricoltur<br>servizio entifică entifică entifică<br>servizio entifică entifică<br>servizio entifică entifică<br>servizio entifică entifică<br>servizio entifică<br>servizio entifică<br>servi |            | NTO MANA Password dimenticata? + Registrati +<br>Trova + Ricerca Avanzata Esegui l'accesso al portale INAIL<br>siamo INAIL comunical Bandi e concorsi Note e provvedimenti Amministrazione trasparente Modulistical Dati e statistiche Contatti                                                                                                    |
| INAIL PER<br>Gluderti dell'Istituto       INAIL IN CASO DI<br>Casa bre per       INAIL COSA FA<br>Inall Cosa FA<br>Le attività       INAIL COSA FA<br>Inall REGIONI<br>Internazione delle region       MY INAIL<br>Internazione delle region       MY INAIL<br>Internazione delle region       Fort-rit       News         Voidemi di fortazz: nuova iniziativ<br>servizio entitutore in agricoltur<br>servizio entitutore in agricoltur<br>servizio entitutore in agricoltur<br>servizio entitutore in agricoltur<br>servizio entitutore in agricoltur<br>servizio entitutore in agricoltur<br>servizio entitotore in agricoltur<br>servizio entitotore in agricoltur<br>s                                                                                             |            |                                                                                                    |
| Servici di Punto Cliente >><br>Il portale INALL ai rinnova >><br>Quademi di ricenca: nuova iniziati<br>editoriate Inali<br>Riducine contributiva in agricoltur<br>servicio entine >><br>Firenze e Prato: affito unità<br>Vai a Post-iti >><br>EVECONLINE                                                                                                    |            | PER<br>INAIL IN CASO DI INAIL COSA FA INAIL REGIONI<br>Informacióni disteregióni Interesióni disteregióni Interesióni disteregióni disteregióni disteregióni Interesióni disteregióni disteregióni dinteregióni disteregióni disteregióni disteregióni d                                                                                                    |
| LASICUREZZADELAVORATORI<br>È COMPETITIVITÀPER LEIMPRESE                                                                                                    |            |                                                                                                    |
| INAIL per         INAIL in caso di         INAIL cosà fa         INAIL Regioni           Datori di lavoro         Gestione rapporto assicurativo         Tutela dei lavoratori         Cerca la sede competente           Lavoratori         Pegamento premio casalinghe         Sicurezza sull'avoro         Cerca Patronato           Naviganti         Incentivi per la sicurezza         Certificazione, prove e verifiche         Direzioni regionali           Casalinghe         Commissione nominativi degli Ris         Riabilizzione e reinsermento         Direzioni regionali           Patronati         Lavora difestero         Attività sanilaria         Infortunio sul lavoro         Gestione patrimonio immobiliare           Matti professionale         Infortunio sul lavoro         Gestione tecnologica         Infortunio sul lavoro                                                                                                    |            | IL per<br>in di lavoro         INAIL in caso di<br>estione rapporto assicurativo         INAIL cosà fa         INAIL Regioni           ri di lavoro         Gestione rapporto assicurativo         Tutela dei lavoratori         Cerca la sede competente<br>competento permio casalinghe         Scurzeza su lavoro         Cerca la sede competente<br>caso de competente<br>competento permio casalinghe         Scurzeza su lavoro         Cerca la sede competente<br>caso de competente<br>competento permio casalinghe         Cerca la sede competente<br>caso de competente<br>de competento de competente<br>competento de competente<br>competento de competente<br>competento de competento<br>competento de competento<br>competento<br>competen |

Figura 1

# LOGIN

Si accede quindi alla pagina nella quale inserire i dati del **Login**: "Nome utente", ovvero Codice Utente (codice ditta o codice fiscale), e "Password".

| Portale Autenticazio ×      |                                                                                                    |                                               |  |
|-----------------------------|----------------------------------------------------------------------------------------------------|-----------------------------------------------|--|
|                             | INCLUSION OF THE STATE OF THE STATE OF THE S |                                               |  |
| > Accesso tramite SmartCard |                                                                                                    | Portale Autenticazione                        |  |
| > Recupera Password         |                                                                                                    |                                               |  |
| > Registrazione             |                                                                                                    | Login                                         |  |
|                             |                                                                                                    | Nome utente:<br>Password:<br>Conferma Annulla |  |

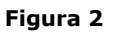

La denuncia di malattia professionale telematica è accessibile da:

- 'Aziende' e 'Grandi Utenti' per le malattie professionali e di silicosi/asbestosi contratte dai lavoratori dei settori Industria, Artigianato, Servizi e Pubbliche Amministrazioni titolari di specifico rapporto assicurativo con l'Istituto (gestione IASPA);
- 'Datori di lavoro di struttura di Pubblica Amministrazione" e loro delegati, per le malattie professionali e di silicosi/asbestosi contratte dal personale soggetto alla speciale forma della gestione per conto dello Stato.

#### Aziende

Per l'accesso riservato a tale categoria è necessario inserire come dati del login il Codice Ditta e la Password forniti dall'INAIL.

#### Grandi Utenti

Sono abilitati:

- i Consulenti del Lavoro e coloro che, in base all'art.1 della Legge 12/1979, sono ad essi assimilati (per es. i dottori Commercialisti muniti della comunicazione di attività di Consulenti del Lavoro fatta alla Direzione Provinciale del Lavoro);
- le Associazioni di categoria.

Per l'accesso riservato a tale categoria è necessario inserire il Codice Utente e la Password, forniti dalla Sede INAIL competente, come dati del login.

#### Datori di lavoro responsabili di struttura di Pubblica Amministrazione e loro delegati

Per l'accesso riservato a tale categoria è necessario inserire, come dati del login, il Codice Fiscale del Datore di lavoro (o di un suo delegato) e la Password.

Per "struttura" si intende l'ufficio avente autonomia gestionale individuato dall'Amministrazione tenendo conto dell'ubicazione e dell'ambito funzionale dello stesso, nel quale viene svolta l'attività.

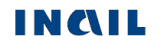

# UTILIZZA LE TUE APPLICAZIONI

Confermati i dati immessi, appare la **'mypage**' nella quale selezionare il tab **'UTILIZZA Le tue applicazioni**' per accedere ai servizi online dell'Istituto.

| a mypage |                                                                                                    | Benvenuto/a test testuno                                                                                                    | SCI)   Impostazioni)   My INA)                                                                                       |
|----------|----------------------------------------------------------------------------------------------------|----------------------------------------------------------------------------------------------------|----------------------------------------------------------------------------------------------------|
|          |                                                                                                    | Cerca: Trova   Ricerca Avanzata +   🚟 🖬 🖤                                                                                                    | 💶   Segui INAIL: 🛐 🖹 🔯                                                                                               |
|          | Chi siamo INAIL comunica B                                                                                                    | andi e concorsi   Note e provvedimenti   Amministrazione trasparente   Modulis                                                                                                    | stica Dati e statistiche Contatti                                                                                    |
|          |                                                                                                    |                                                                                                    |                                                                                                    |
|          | LEGGI<br>Istruzionie manuali                                                                                                    | UTILIZZA FARTECIPA<br>Letue applicationi                                                                                                    | AVVISI                                                                                                    |
|          | myINAIL di                                                                                                    | Crea la tua pagina                                                                                                    | In questa prima fase successiva alla<br>pubblicazione del nuovo portale<br>dell'Inail e dei nuovi Servizi online, i  |
|          | I PIU                                                                                                    | BENVENUTO                                                                                                    | personalizzazioni che verranno                                                                                       |
|          | Allegato 3b Assicuratione<br>cordinas Certificati<br>infortunio<br>Comunicazione<br>medico competente<br>Inail Infortunio Medico<br>competente Modulates | Benvenuto!<br>Il portale ti ha riconosciuto come utente dei Servizi On Line<br>Questa è la tua pagina persionale: se cilcoli sulla voce " <i>C-rea la tua</i> pagina", puoi<br>selezionare e inserire utendrio servizi, tra quelli che l'attituto mette a tua disposizione o<br>rimuovere parte di quelli già presenti.<br>Puoi inoltre organizzare la tua pagina personale in modo diverso da come la vedi.<br>Clicca sui titoli dei singoli box, trascinali e spostali in una nuova posizione.<br>Buon Lavoro! | POST-IT NEWS<br>Servizi di Punto Cliente >><br>Il portale INAIL si rinnova ~><br>Quadami di ricena: nuova inizistiva |
|          | Punto cliente                                                                                                    | NOVITÀ SUI SERVIZI                                                                                                    | Riduzione contributiva in agricoltura<br>servizio online >>                                                          |
|          |                                                                                                    | Ol giugno 2013 - Richiesta di riduzione contributiva per l'assicurazione<br>dei lavoratori agricoli: È disponibile dal 1º giugno 2013 l'applicativo per la<br>presentazione, esclusivamente telematica, della richiesta di duzione continbutiva per<br>l'assicurazione dei lavoratori agricoli per l'anno 2013 (art. 1, co. 60, Legge 247/2007).                                                                                                    | Firenze e Prato: affitto unità<br>Vai a Post-it p-p                                                                  |
|          |                                                                                                    | <ul> <li>31 maggio 2013 - Medico Competente: E disponibile la nuova<br/>applicazione Comunicazione Medico Competente.</li> <li>29 maggio 2013 - Indisponibilità servizi di Punto Cliente: per attività di<br/>manutenzione i servizi on line di Punto Cliente non saranno disponibili dalle ore<br/>18.00 di giovedi 30 maggio alle ore 70.00 di venerario 31 maggio e dalle ore</li> </ul>                                                                                                    |                                                                                                    |
|          |                                                                                                    |                                                                                                    |                                                                                                    |
|          |                                                                                                    | *                                                                                                    | C SICUREZZA SUL LAVORO                                                                                               |
|          |                                                                                                    | News<br>> Task force anti-pirateria: passaggio di consegne tra San Marco e Zeffro<br>La fregata della Marina Millare avvicenda, a Gibuti, la nave anfibia impegnata da 180<br>giormi nelle missioni internazionali per contrastare i predoni che infestano le coste<br>somale. Intanto resta sempre aperto il caso dei due marò in India. Il diplomatico de<br>Mistura: "Vogliamo un processo rapido e basato su prove inconfutabili"<br>Val all'archivro >>                                                     | RICERCA                                                                                                    |
|          |                                                                                                    | Evento                                                                                                    | 😬 🙁 🍘 mettjameci<br>la faccia                                                                                        |
|          |                                                                                                    | Imposta o modifica le tue preferenze sulle regioni                                                                                                    | 👔 Flussi Informativi                                                                                                 |

Figura 3

Selezionato il suddetto tab, si apre la pagina '**Utilizza**' con l'elenco dei servizi suddivisi per argomento. All'interno quindi della macro area '**Denunce**', si potrà selezionare la '**Denuncia di malattia professionale**'.

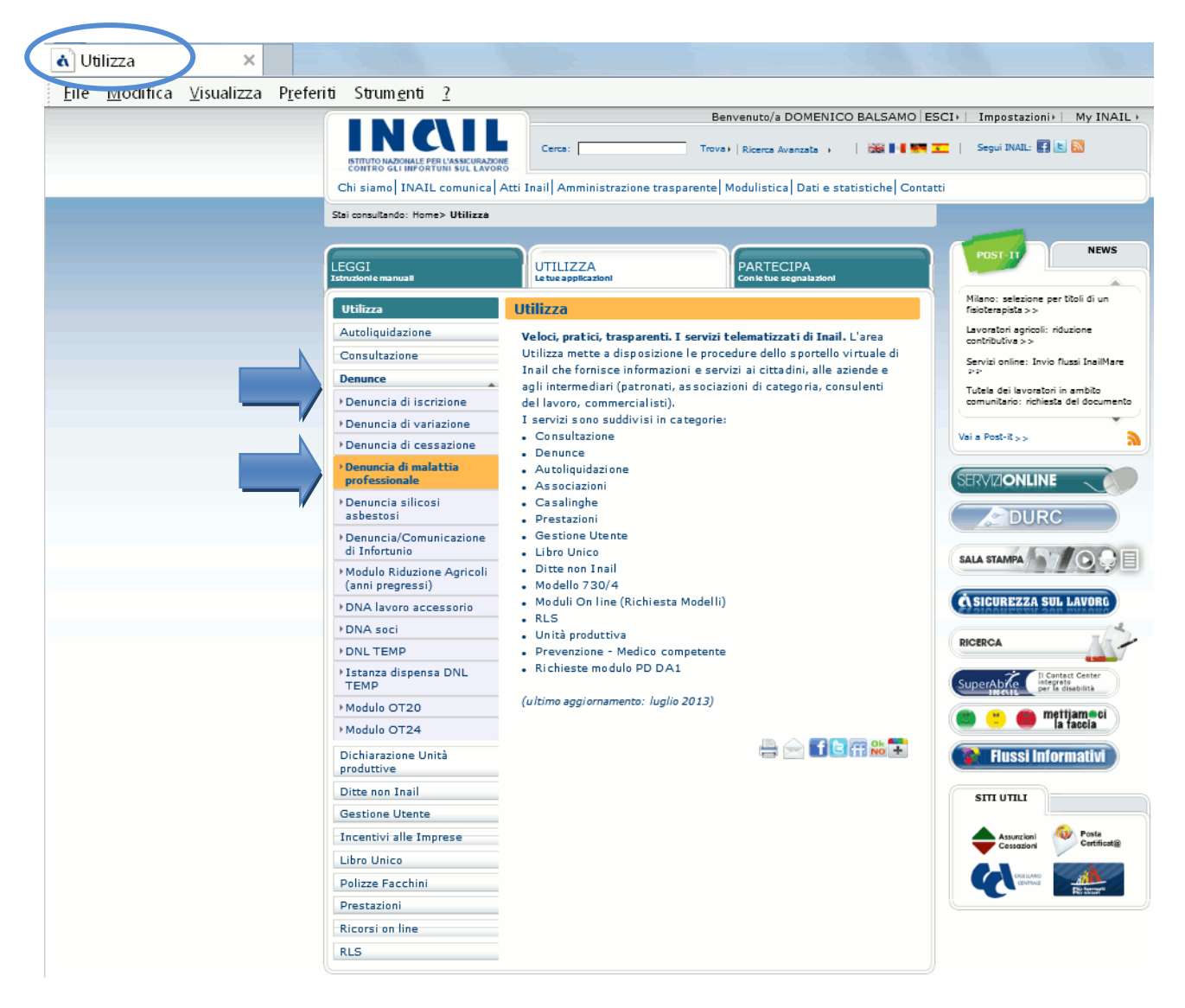

Figura 4

Effettuata la scelta, si accede a pagine diversificate in base alle tipologie di utenza <u>Grandi</u> <u>utenti</u>, <u>Aziende</u>, <u>Datori di lavoro di struttura di Pubblica Amministrazione e loro delegati</u>.

#### <u>Grandi utenti</u>

Selezionata la 'Denuncia di malattia professionale' dalla pagina 'UTILIZZA' del portale, si accede alla successiva, '**Elenco Deleghe**', che propone la lista delle prime trenta aziende delle quali i Consulenti del Lavoro hanno appunto delega e l'elenco di tutte le pagine successive.

Per selezionare l'azienda, per conto della quale inviare la denuncia di malattia professionale, è possibile inserirne i **parametri di ricerca** (Cognome e nome/ragione sociale, inseriti anche parzialmente, o Codice ditta) oppure **selezionare la lettera iniziale** della corrispondente ragione sociale, oppure scegliere di caricarle '**Tutte**' visualizzandone trenta per pagina, e quindi cliccare sulla lente di ingrandimento per la selezione, come mostrato nella sottostante immagine.

| Servizi                          | Punto Cliente                                  | L                        |
|----------------------------------|------------------------------------------------|--------------------------|
| Home                             | Utente: RSTRTI59L63F158R - RITA RESTIFO        |                          |
| Logout                           | Elenco Deleghe INSERIRE I PARAMETRI DI RICERCA |                          |
| Consulente del Lavoro<br>Old     | Cognome e nome o ragione sociale Codice ditta  |                          |
| Ditte non Inail<br>Consultazione | SELEZIONARE LA LETTERA DESIDERATA              |                          |
| Selezione ditta                  | Codice Cliente Ragione Sociale                 | Lista clienti<br>gestiti |
| Incentivi alle Imprese           |                                                |                          |
| Gestione Utente                  |                                                |                          |
| Polizze Facchini RLS             |                                                |                          |
| Prestazioni                      |                                                |                          |
| Modulo PD-DA1<br>Denunce         |                                                |                          |

Figura 5

Nella pagina successiva, **'Elenco P.A.T.**', sono visualizzati i dati anagrafici della ditta e le relative P.A.T. gestite tra le quali selezionare quella interessata cliccando sempre sulla lente di ingrandimento.

| Ser                              | vizi   |                                                           |                                            | Punto                                                | Cliente                     | INC/II          |                             |
|----------------------------------|--------|-----------------------------------------------------------|--------------------------------------------|------------------------------------------------------|-----------------------------|-----------------|-----------------------------|
|                                  | Home 1 | info 🛓 Help 🛓 G. Uter                                     | <b>Utente: RSTR</b><br>nti 🛓 Aziende 🛓 Lav | <b>RTI59L63F158R - RIT</b><br>voratori 🔒 Comunicazio | A RESTIFO                   |                 |                             |
| Logout                           |        | elenco P.A.T.                                             |                                            |                                                      | Codice fiscale              |                 |                             |
| Lingua<br>Cambio Ditta           |        | 3011219<br>ede I.N.A.I.L.<br>OLOGNA<br>ognome e nome o ra | agione sociale                             |                                                      | 01165400589<br>Codice Ateco | ]               | Dati<br>anagrafici<br>ditta |
| Consulente del La<br>Old         |        | NAIL USCIERI BOLO                                         | GNA                                        |                                                      |                             |                 |                             |
| Ditte non Inail<br>Consultazione |        | P.A.T.<br>048030023                                       | <b>Data Inizio</b><br>01/01/1976           | Data cessazione<br>31/12/2004                        | Comune<br>BOLOGNA           | Provincia<br>BO | Selezione<br>PAT ditta      |
| Ricorsi on line                  |        |                                                           | Figur                                      | -a 6                                                 |                             |                 |                             |

Scelta la P.A.T., se sono presenti denunce compilate, ma non ancora inviate, l'utente accede automaticamente alla sezione **`Denunce in lavorazione**'.

| Servizi                                                                |                                               | Punto                                                                           | Cliente                           | INC\I                 |
|------------------------------------------------------------------------|-----------------------------------------------|---------------------------------------------------------------------------------|-----------------------------------|-----------------------|
|                                                                        | U<br>e _ Info _ Help _ G.Utenti _             | <b>tente: TSTTT299A30H501G - TEST T</b><br>L Aziende L Lavoratori L Comunicazio | ESTUNO                            | v.1.3                 |
| ogout                                                                  | Nuova De<br>Denuncia lav                      | nunce in Denuncia tramite<br>orazione file                                      | Denunce Ricerca C<br>inviate Me   | Certificati 🕯<br>dici |
| Lingua 🔲                                                               | 22 marzo 2016 ? Den<br>seguito dell?entrata i | uncia di malattia professiona<br>n vigore del DLgs 151/2015                     | lle (online, offline): adegi<br>¶ | iamenti a             |
| Datore di Lavoro di<br>Struttura P.A. in                               | Codice ditta: 2081437                         |                                                                                 | Codice P.A.T.:                    | 011490695             |
| Gestione Conto Stato                                                   | Elenco Denunce in Lavor                       | azione                                                                          | Nama                              |                       |
| Durc On Line                                                           | 0 1053                                        | MEDORI                                                                          | NICOLETTA                         | Î                     |
| Comunicazioni                                                          | 1054     1054                                 | BALSAMO                                                                         | DOMENICO                          | Î                     |
| pagoPA                                                                 |                                               |                                                                                 |                                   |                       |
| Denuncia Malattia                                                      |                                               |                                                                                 |                                   |                       |
| News e Info                                                            |                                               |                                                                                 |                                   |                       |
| Documentazione<br>Guida di compatibilità                               |                                               |                                                                                 |                                   |                       |
| ipo Lavoratore-                                                        |                                               |                                                                                 |                                   |                       |
| ualifica assicurativa                                                  |                                               |                                                                                 |                                   |                       |
| Classificazione delle                                                  |                                               |                                                                                 |                                   |                       |
| <ul> <li>Classificazione delle</li> <li>rofessioni – CP2011</li> </ul> |                                               |                                                                                 |                                   |                       |

#### Figura 7

E' infatti possibile compilare parzialmente una denuncia, non inviarla e completarla in un momento successivo.

Nell''**Elenco Denunce in Lavorazione**', cliccando la lente di ingrandimento, si può visualizzare la denuncia e completare la compilazione dei campi prima dell'inoltro alla Sede INAIL competente. Selezionata la denuncia, il sistema proporrà la prima operazione obbligatoria da eseguire per portare a termine l'inserimento dei dati.

Selezionando invece l'icona del **cestino**, la denuncia viene totalmente cancellata.

Se non sono presenti denunce compilate in attesa di essere inoltrate, si accede automaticamente alla sezione '**Nuova denuncia**' e l'applicativo propone la <u>pagina del primo</u> <u>quadro da compilare</u>.

|                                                                                                    | Servizi                                                                                                    | Punto Cliente                                                                                                   | INCIL                      |
|----------------------------------------------------------------------------------------------------|----------------------------------------------------------------------------------------------------|----------------------------------------------------------------------------------------------------|----------------------------|
| 9                                                                                                    | Home                                                                                                    | Utente: BRLGCM51T14D869B - GIACOMO BURLA                                                                        | v.1.8.0                    |
| Logout                                                                                                    |                                                                                                    | Nuova Denunce in Denuncia tramite Denunce<br>Denuncia lavorazione file inviate                                  | Ricerca Certificati Medici |
| Lingua                                                                                                    | <b>I</b>                                                                                                    | 22 marzo 2016 ? Denuncia di malattia professionale (online, of seguito dell?entrata in vigore del DLgs 151/2015 | fline): adeguamenti a      |
| Menu quad <ul> <li>Dati Gene</li> <li>Dati Gene</li> </ul>                                                                                    | ri<br>erali<br>erali                                                                                                  | Codice ditta: 2081437 Sede INAIL di competenza                                                                  | Codice P.A.T.: 011490695   |
| Datore di L<br>Struttura P<br>Gestione C<br>Durc On Lin                                                                                       | avoro di<br>9.A. in<br>onto Stato<br>e                                                                                | Modalità di pagamento indennità<br>-Nessuna scelta-                                                             |                            |
| Comunicazio<br>pagoPA                                                                                                    | oni                                                                                                    | Inserisci Cancella                                                                                              |                            |
| Denuncia  <br>Professiona<br>> News e I<br>> Docume<br>> Guida di<br>Tipo Lavora<br>Qualifica as<br>> Classific:<br>Professioni<br>> Approfor | Halattia<br>ile<br>info<br>trazione<br>compatibilità<br>itore-<br>ssicurativa<br>azione delle<br>– CP2011<br>idimenti |                                                                                                    |                            |

Figura 8

Il '<u>Menu Quadri</u>', essendo alimentato automaticamente per passi successivi, mostra il solo modulo dei 'Dati Generali'.

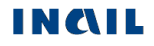

#### <u>Aziende</u>

Selezionata la 'Denuncia di malattia professionale' dalla pagina 'UTILIZZA' del portale, si accede alla successiva, '**Elenco P.A.T.**', nella quale sono visualizzati i dati anagrafici della ditta e le relative P.A.T. tra le quali selezionare quella interessata cliccando sulla lente di ingrandimento.

| Servizi                           |                 |                                    |                                                                  | Punto                                                          | Cliente                                              | d       | INCIL |                               |
|-----------------------------------|-----------------|------------------------------------|------------------------------------------------------------------|----------------------------------------------------------------|------------------------------------------------------|---------|-------|-------------------------------|
| C Home                            | ≥ j Info        | ⊥ Help ⊥ G.Uten                    | <b>Utente: TSTT</b><br>iti <sub>1</sub> Aziende <sub>1</sub> Lav | <b>T299A30H501G - TES</b><br>voratori <sub>1</sub> Comunicazio | ne FAQ                                               |         |       |                               |
| Logout                            | Elenc           | o P.A.T.                           |                                                                  |                                                                |                                                      |         |       |                               |
| Lingua                            | 20814<br>Sede I | e ditta<br>137<br>[.N.A.I.L.<br>_] | ]                                                                |                                                                | Codice fiscale<br>PCALGU67M2<br>Codice Atecco<br>412 | 29F839H |       | Dati<br>anagrafici<br>cliente |
| Subdelegato Azienda               | PACE            | me e nome o ra<br>LUIGI            | gione sociale                                                    |                                                                |                                                      |         |       |                               |
| Consultazione                     |                 |                                    |                                                                  |                                                                |                                                      |         |       | Selezione                     |
| Autoliquidazione                  |                 | 011490695                          | 10/03/1999                                                       | Data cessazione                                                | NAPOLI                                               | omune   | NA    | PAT                           |
| Incentivi alle Imprese            |                 |                                    |                                                                  |                                                                |                                                      |         |       | azienda                       |
| Sistema Gestione<br>Apparecchi    |                 |                                    |                                                                  |                                                                |                                                      |         |       |                               |
| Polizze Facchini                  |                 |                                    |                                                                  |                                                                |                                                      |         |       |                               |
| RLS                               |                 |                                    |                                                                  |                                                                |                                                      |         |       |                               |
| Dichiarazione Unità<br>produttive |                 |                                    |                                                                  |                                                                |                                                      |         |       |                               |
| Denunce                           |                 |                                    |                                                                  |                                                                |                                                      |         |       |                               |

Figura 9

Scelta la P.A.T., se sono presenti denunce compilate, ma non ancora inviate, l'utente accede automaticamente alla Sezione '**Denunce in lavorazione**'.

|                               | Servizi              |                          |                                          | Punt                                                                                | o Cliente                           | d                 | INC\IL               |
|-------------------------------|----------------------|--------------------------|------------------------------------------|-------------------------------------------------------------------------------------|-------------------------------------|-------------------|----------------------|
| 9                             | Home                 | ↓ Info ↓ Help            | Utent<br>G. Utenti Azi                   | <b>e: TSTTT299A30H501G - TE</b><br>ende <sub>1</sub> Lavoratori <sub>1</sub> Comuni | ST TESTUNO                          |                   | v.1.8.0              |
| Logout                        |                      | Nuova<br>Denuncia        | Denunc                                   | e in Denuncia tram<br>ione file                                                     | ite Denunce<br>inviate              | Ricerca Ce<br>Med | ertificati 🖻<br>lici |
| Lingua                        |                      | 22 marzo :<br>seguito de | 2016 ? <u>Penunc</u><br>Il?entrata in vi | ia d'imalattia professi<br>igore del DLgs 151/20                                    | onale (online, o<br>15 <sup>©</sup> | ffline): adegu    | amenti a             |
| Datore di I<br>Struttura I    | Lavoro di<br>P.A. in | Codice ditta:            | 2081437                                  |                                                                                     |                                     | Codice P.A.T.:    | 011490695            |
| Gestione C                    | onto Stato           | Elenco Den               | ince in Lavorazio                        | ne                                                                                  |                                     |                   |                      |
| Durc On Lin                   | e                    | Ν.                       | Denuncia                                 | Cognome                                                                             |                                     | Nome              |                      |
|                               |                      |                          | 1053                                     | MEDORI                                                                              | NI                                  | COLETTA           | Î                    |
| Comunicazi                    | oni                  | ٩                        | 1054                                     | BALSAMO                                                                             | DC                                  | DMENICO           |                      |
| pagoPA                        |                      |                          |                                          |                                                                                     |                                     |                   |                      |
| Denuncia<br>Profession        | Malattia             |                          |                                          |                                                                                     |                                     |                   |                      |
| News e 1                      | Info                 |                          |                                          |                                                                                     |                                     |                   |                      |
| Docume                        | ntazione             |                          |                                          |                                                                                     |                                     |                   |                      |
| Guida di                      | compatibilità        |                          |                                          |                                                                                     |                                     |                   |                      |
| Tipo Lavora                   | atore-               |                          |                                          |                                                                                     |                                     |                   |                      |
| <ul> <li>Classific</li> </ul> | azione delle         |                          |                                          |                                                                                     |                                     |                   |                      |
| Profession                    | – CP2011             |                          |                                          |                                                                                     |                                     |                   |                      |
| Approfo                       | ndimenti             |                          |                                          |                                                                                     |                                     |                   |                      |
|                               |                      |                          |                                          |                                                                                     |                                     |                   |                      |

#### Figura 10

E' infatti possibile compilare parzialmente una denuncia, non inviarla e completarla in un momento successivo.

Nell''**Elenco Denunce in Lavorazione**', cliccando la lente di ingrandimento, si può visualizzare la denuncia e completare la compilazione dei campi prima dell'inoltro alla Sede INAIL competente. Selezionata la denuncia, il sistema proporrà la prima operazione obbligatoria da eseguire per portare a termine l'inserimento dei dati.

Selezionando invece l'icona del **cestino**, la denuncia viene totalmente cancellata.

Se non sono presenti denunce compilate in attesa di essere inoltrate, si accede automaticamente alla sezione '**Nuova denuncia**' e l'applicativo propone la <u>pagina del primo</u> <u>guadro da compilare</u>.

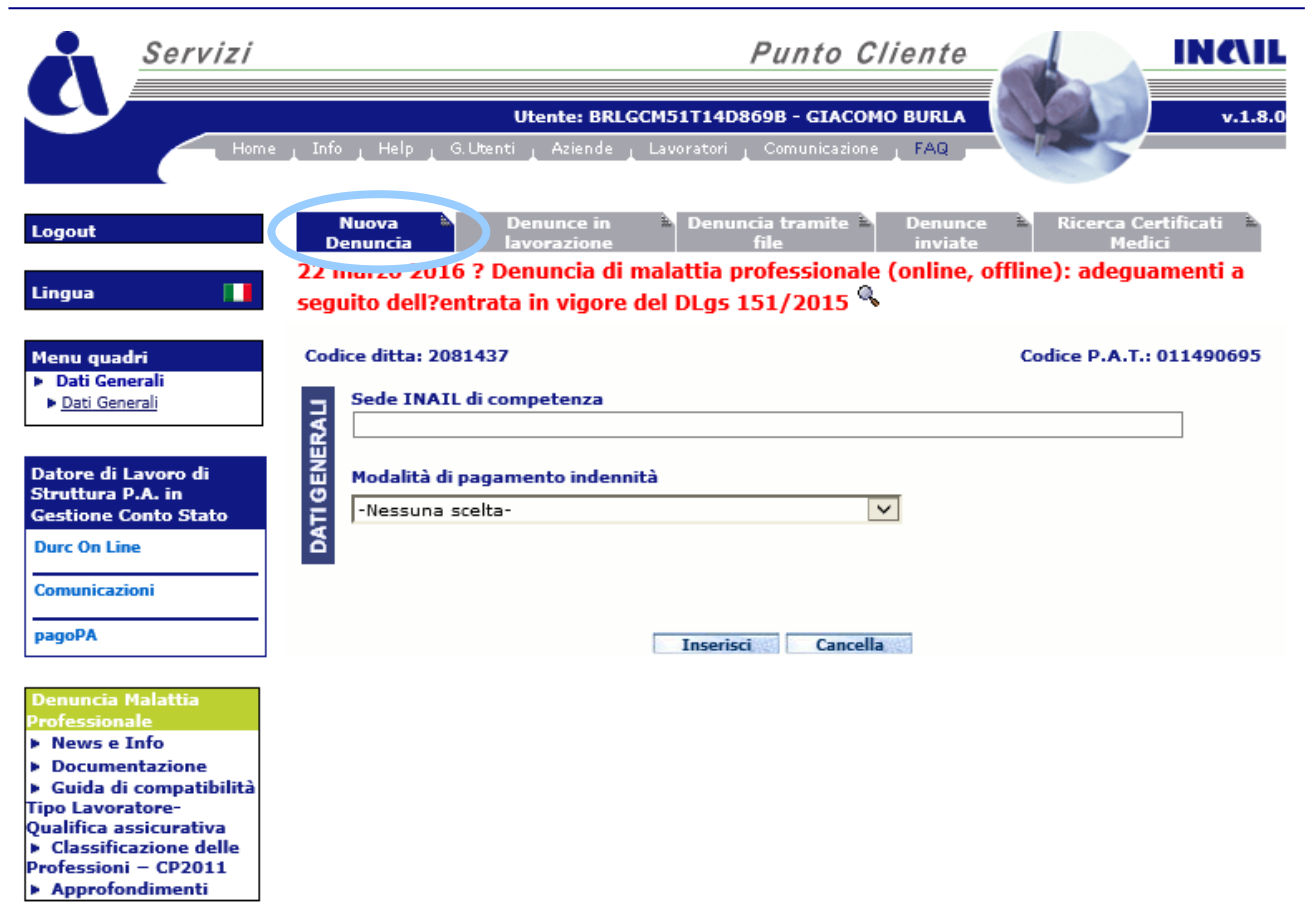

Figura 11

Il '<u>Menu Quadri</u>', essendo alimentato automaticamente per passi successivi, mostra il solo modulo dei 'Dati Generali'.

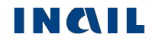

#### Datori di lavoro responsabili di struttura di Pubblica Amministrazione e loro delegati

Selezionata la 'Denuncia di malattia professionale' dalla pagina 'UTILIZZA' del portale, si accede direttamente a quella dell'applicativo contenente l''**Elenco Denunce in lavorazione**' afferenti la struttura della quale è responsabile il datore di lavoro e che risultano compilate, ma non ancora inviate.

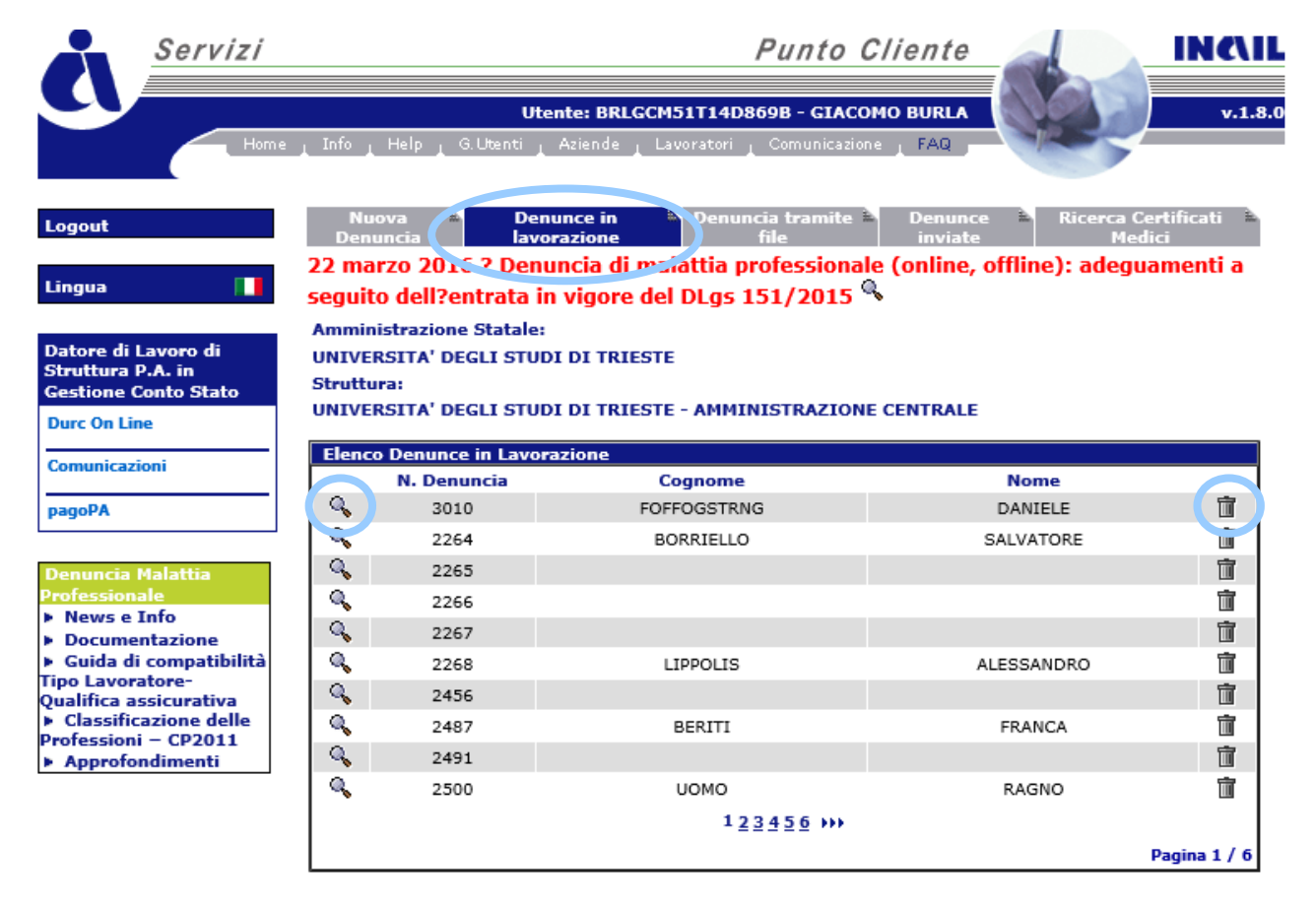

#### Figura 12

E' infatti possibile compilare parzialmente una denuncia, non inviarla e completarla in un momento successivo.

Nell''**Elenco Denunce in Lavorazione**', cliccando la lente di ingrandimento, si può visualizzare la denuncia e completare la compilazione dei campi prima dell'inoltro alla Sede INAIL competente. Selezionata la denuncia, il sistema proporrà la prima operazione obbligatoria da eseguire per portare a termine l'inserimento dei dati.

Selezionando invece l'icona del **cestino**, la denuncia viene totalmente cancellata.

Se non sono presenti denunce compilate in attesa di essere inoltrate, si accede automaticamente alla sezione '**Nuova denuncia**' e l'applicativo propone la <u>pagina del primo</u> <u>quadro da compilare</u>.

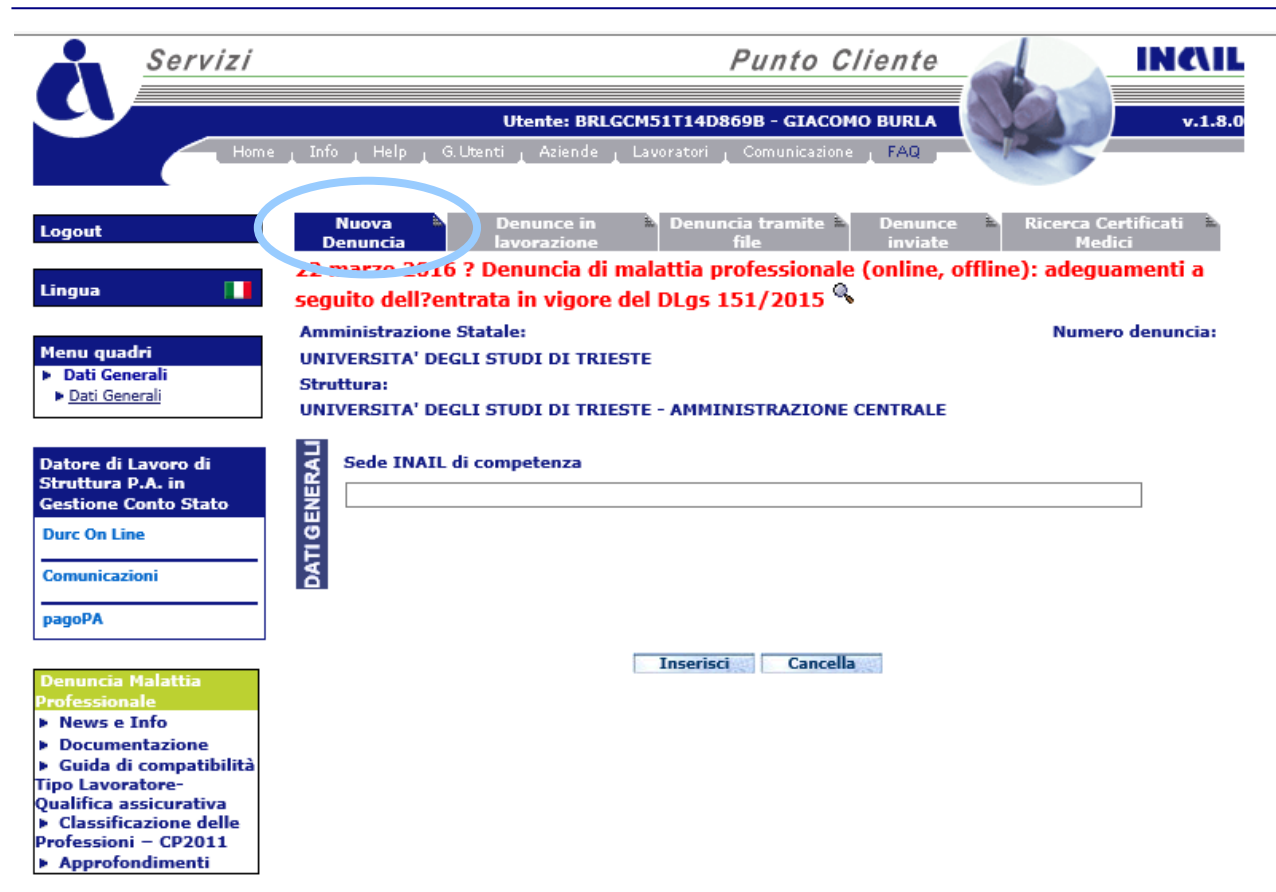

Figura 13

Il '<u>Menu Quadri</u>', essendo alimentato automaticamente per passi successivi, mostra il solo modulo dei 'Dati Generali'.

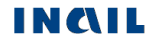

# INTRODUZIONE

#### Le pagine dell'applicativo della **Denuncia** visualizzano sempre

#### • nella gestione IASPA:

- I'Utente con 'Codice ditta Ragione sociale' in caso di 'Azienda' oppure con 'Codice fiscale - Nome e Cognome' in caso di 'Grande utente';
- il 'Codice ditta' ed il 'Codice P.A.T.' precedentemente selezionato.

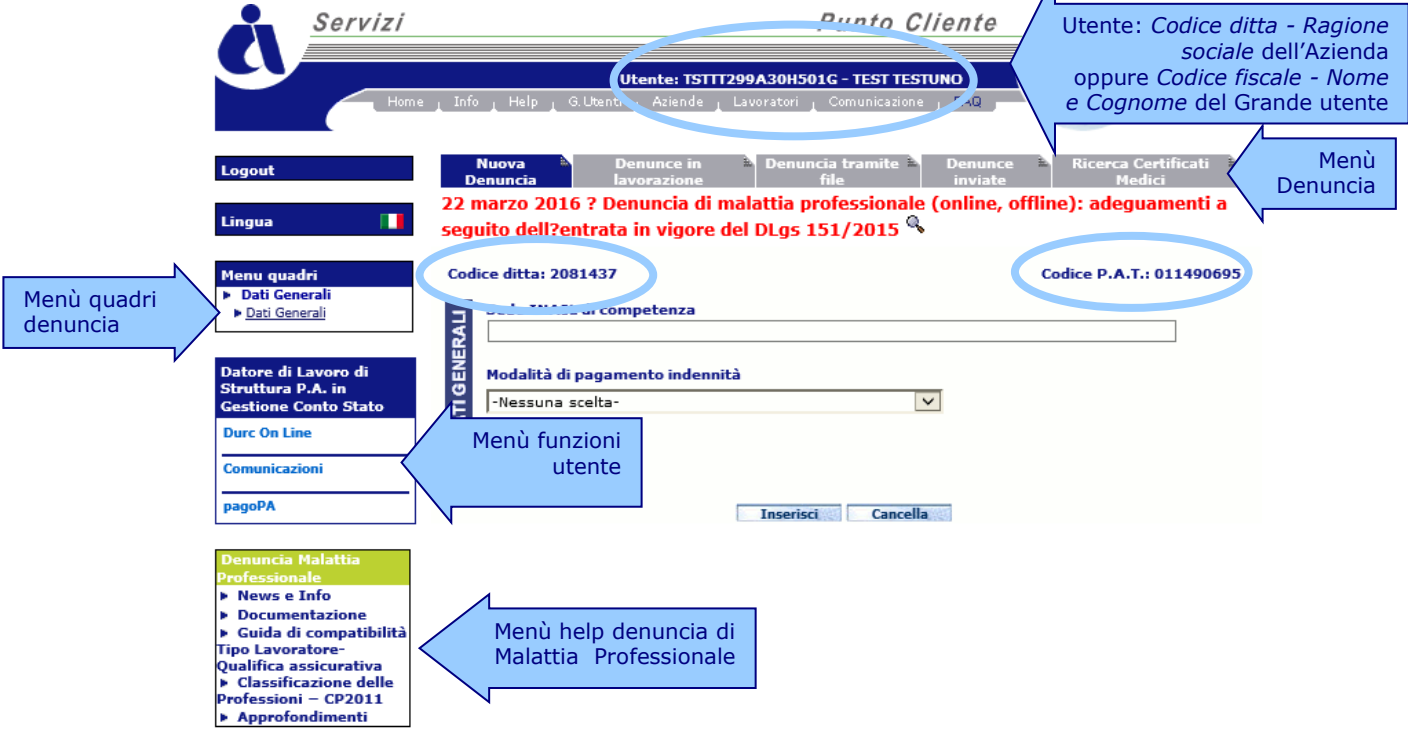

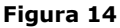

- nella gestione conto Stato:
  - I'Utente con 'Codice fiscale Nome e Cognome';
  - l''Amministrazione statale' e la 'Struttura' (l'ufficio avente autonomia gestionale individuato dall'Amministrazione tenendo conto dell'ubicazione e dell'ambito funzionale dello stesso, nel quale viene svolta l'attività).

Introduzione

|                                                                                                    | Servizi                                                                                                    |                                                                                                    | Punto Cliente                                                                                  |                                                          |                                                                                              |
|----------------------------------------------------------------------------------------------------|----------------------------------------------------------------------------------------------------|----------------------------------------------------------------------------------------------------|------------------------------------------------------------------------------------------------|----------------------------------------------------------|----------------------------------------------------------------------------------------------|
| J                                                                                                    | Home _ In                                                                                                    | fo _ Help _ G.U. ati _ Aziende _ Lav                                                                         | 1114D869B - GIACOMO BURLA<br>oratori _ Comunicazione _ FAQ                                     | Utente:<br>e C<br>lavoro                                 | Codice fiscale - Nome<br>Cognome del datore di<br>della struttura oppure<br>del suo delegato |
| Logout<br>Lingua                                                                                                    | 22<br>•••                                                                                                    | Nuova Denunce in<br>Denuncia lavorazione<br>marzo 2016 ? Denuncia di mak<br>guito dell'encrata in vigore del | Denuncia tramite<br>file Denunce<br>inviate<br>attia professionale (online, o<br>DLgs 101/2015 | Ricerca Ce, Ificati F<br>Medic<br>ffline): adeguamenti a | Menu<br>Denuncia<br>N                                                                        |
| Menù quadri<br>denuncia                                                                                                    | dri UN<br>herali Str<br>herali UN                                                                                           | iministrazione Statale:<br>IVERSITA' DEGLI STUDI DI TRIESTE<br>uttura:<br>IVERSITA' DEGLI STUDI DI TRIESTE   | - AMMINISTRAZIONE CENTRALE                                                                     | Numero denuncia:                                         |                                                                                              |
| Datore di<br>Struttura<br>Gestione (<br>Durc On Li                                                                                | Lavoro di V<br>P.A. in W<br>Conto Stato V<br>ne C                                                                           | Sede Inc                                                                                                    |                                                                                                |                                                          |                                                                                              |
| Comunicaz<br>pagoPA                                                                                                    | ioni                                                                                                    |                                                                                                    | Inserisci Cancella                                                                             |                                                          |                                                                                              |
| Denuncia<br>Profession<br>> News e<br>> Docume<br>> Guida d<br>Tipo Lavor<br>Qualifica a<br>> Classifi<br>Profession<br>> Approfe | Malattia<br>ale<br>Info<br>entazione<br>i compatibilità<br>atore-<br>ssicurativa<br>razione delle<br>i – CP2011<br>ndimenti | Menù help denuncia di<br>Malattia Professionale                                                              |                                                                                                |                                                          |                                                                                              |

**Figura 15** Sul lato sinistro della schermata sono presenti menù e funzioni a cui l'utente può accedere. In ordine sono:

| Logout                                                                                                    | La funzione di <b>Logout</b> ' consente di chiudere la sessione di lavoro della Denuncia di Malattia Professionale e di tornare quindi alla Home Page INAIL senza annullare le credenziali utilizzate per l'accesso Portale.                                                                                                    |
|----------------------------------------------------------------------------------------------------|----------------------------------------------------------------------------------------------------|
| Lingua 🔲 🧮                                                                                                    | Non è ancora disponibile la versione della denuncia in tedesco                                                                                                    |
| Cambio P.A.T. 😫<br>Cambio Ditta 😫                                                                                                 | <ul> <li>'Cambio P.A.T.' (gestione IASPA): nel caso in cui l'utente 'Azienda' o 'Grande<br/>Utente' deve inviare una denuncia associata ad una P.A.T. diversa da quella<br/>precedentemente selezionata;</li> <li>'Cambio Ditta' (gestione IASPA): nel caso in cui il 'Grande Utente' deve inviare<br/>una denuncia associata ad una ditta diversa da quella precedentemente<br/>selezionata</li> </ul>                                                                                                    |
| Menu quadri<br>> Dati Generali<br>> Dati Generali<br>> Datore di Lavoro<br>> Dati Anagrafici<br>> Lavoratore<br>> Dati Anagrafici | <ul> <li>Il 'Menù Quadri', sezione relativa alla compilazione online della denuncia, si compone di quattro voci, ciascuna contenente uno o più moduli:         <ul> <li>Dati Generali</li> <li>Dati generali (obbligatorio)</li> <li>Datore di lavoro</li> <li>Dati anagrafici (opzionale per gestione IASPA, obbligatorio per gestione conto Stato)</li> <li>Lavoratore</li> <li>Dati personali (obbligatorio)</li> <li>Dati personali (obbligatorio)</li> <li>Retribuzione (opzionale e disponibile solo per la gestione IASPA)</li> </ul> </li> <li>Malattia         <ul> <li>Descrizione (obbligatorio)</li> </ul> </li> </ul> |
| Dati Personali <u>Retribuzione</u> Malattia <u>Descrizione</u> Anteprima Modulo                                                   | Le funzioni ' <b>Anteprima Modulo</b> ' ed ' <b>Inoltra Dati</b> ' diventano disponibili solo quando tutti i quadri obbligatori sono stati compilati per l'inoltro della denuncia online.                                                                                                    |
| <u>Inoltra Dati</u>                                                                                                    | Il menu viene alimentato automaticamente a seguito dell'inserimento dei dati in ogni singolo quadro, seguendo la dinamica dell'applicazione che fornisce in successione i quadri da compilare.                                                                                                    |
|                                                                                                    | È importante l'inserimento di tutti i dati obbligatori evidenziati in rosso all'interno<br>dei quadri. A tal proposito <b>si precisa comunque che sarebbe senz'altro utile</b><br>compilare immediatamente anche i moduli ed i campi indicati come non<br>obbligatori, qualora i dati da inserire fossero già in possesso dell'utente.                                                                                                    |

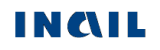

| Azienda                                                                                                    |                                                                                                    |
|----------------------------------------------------------------------------------------------------|----------------------------------------------------------------------------------------------------|
| Gestione Utente                                                                                                    |                                                                                                    |
| Consultazione                                                                                                    |                                                                                                    |
| Ricorsi on line                                                                                                    |                                                                                                    |
| Incentivi alle Imprese                                                                                                    |                                                                                                    |
| Autoliquidazione                                                                                                    |                                                                                                    |
| Agenda Appuntamenti<br>Sedi                                                                                                    | Menù delle funzioni generali disponibili in base alle credenziali dell'utente                                                                                                    |
| Sistema Gestione<br>Apparecchi                                                                                                    |                                                                                                    |
| Polizze Facchini                                                                                                    |                                                                                                    |
| Denunce                                                                                                    |                                                                                                    |
| RLS                                                                                                    |                                                                                                    |
| UP                                                                                                    |                                                                                                    |
| Denuncia Malattia<br>Professionale<br>> News e Info<br>> Documentazione<br>> Guida di compatibilità<br>Tipo Lavoratore -<br>Qualifica assicurativa<br>> Classificazione delle<br>Professioni – CP2011<br>> Approfondimenti | <ul> <li>Menù dell'help della denuncia costituito da:         <ul> <li>`News e Info' con aggiornamenti ed informative per gli utenti;</li> <li>`Documentazione': link alla pagina del sito Inail con specifiche sulle novità, tracciato, tabelle di decodifica dei dati, manuale utente;</li> <li>`Guida di compatibilità Tipo Lavoratore – Qualifica assicurativa': contiene le possibili associazioni dei dati in oggetto, proposte e verificate dall'applicativo in caso di gestione IASPA oppure di gestione per conto dello Stato;</li> <li>`Classificazione delle Professioni – CP2011': consente l'accesso alla classificazione delle professioni – CP2011, realizzata secondo il modello ISTAT;</li> <li>`Approfondimenti': link alla pagina del sito Inail con la normativa inerente</li> </ul> </li> </ul> |

In alto è presente una Toolbar che consente un'altra serie di funzioni attinenti l'applicazione

| Nuova 🏟  | Denunce in  | Denuncia tramite | Denunce 🖹 | Ricerca Certificati | ÷. |
|----------|-------------|------------------|-----------|---------------------|----|
| Denuncia | lavorazione | file             | inviate   | Medici              |    |

ognuna delle quali consente di:

| Nuova Denuncia             | Inserire una nuova denuncia di malattia professionale                                                                                  |  |  |
|----------------------------|----------------------------------------------------------------------------------------------------|--|--|
| Denunce in lavorazione     | Visualizzare le denunce che l'utente non ha ancora inviato<br>all'INAIL ed eventualmente terminare la loro compilazione e<br>l'inoltro |  |  |
| Denuncia tramite file      | file Inviare le denunce con la procedura offline, ossia tramite il file in formato .xml                                                |  |  |
| Denunce inviate            | Visualizzare le denunce inviate online ed offline.                                                                                     |  |  |
| Ricerca Certificati Medici | Visualizzare i certificati medici di malattia professionale pervenuti<br>in INAIL                                                      |  |  |

# COMPILAZIONE ONLINE NUOVA DENUNCIA DI MALATTIA PROFESSIONALE – GESTIONE IASPA

**IASPA** = Industria, Artigianato, Servizi e Pubbliche Amministrazioni titolari di posizione assicurativa territoriale

### DATI GENERALI

| Cod    | ice ditta: 869                  | Codice P.A.T.: 027938994    |
|--------|---------------------------------|-----------------------------|
| ERALI  | Sede INAIL di competenza        | Sede INAIL di<br>competenza |
| Ĩ.     | Modalità di pagamento indennità |                             |
| DATI ( | -Nessuna scelta-                | <b>_</b>                    |
|        | Inserisci                       |                             |
|        | Figura 16                       |                             |

Nei moduli **i dati obbligatori sono quelli i cui campi sono evidenziati in rosso**. In questo caso quindi non c'è alcuna obbligatorietà.

Il campo relativo alla '**Sede INAIL di competenza**' non è editabile e si valorizzerà automaticamente dopo l'inserimento dei dati riguardanti il domicilio del lavoratore e presenti nel quadro 'Lavoratore - Dati Anagrafici' (vedi <u>Sede INAIL competente</u>).

I **pulsanti** posizionati nella parte inferiore dei moduli sono:

Svolge una funzione di controllo e salvataggio dei dati immessi. In particolare, controlla che siano stati inseriti almeno i dati obbligatori nonché la loro correttezza formale. Eseguiti i dovuti controlli, la procedura salverà i dati inseriti e passerà automaticamente alla sezione successiva che, in questo caso, sarà **'Datore di Lavoro' - 'Dati Anagrafici'**.

**<u>ATTENZIONE</u>**: per salvare i dati opzionali eventualmente inseriti, è necessario cliccare questo tasto all'interno del quadro compilato in modo che tali dati siano presenti nel modulo PDF della denuncia inviata.

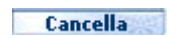

Inserisci

Permette di cancellare i dati già immessi nel modulo a video, perdendoli definitivamente, e quindi di iniziare una nuova compilazione.

# DATORE DI LAVORO

### Datore di lavoro - Dati anagrafici

| tta<br>VA         |
|-------------------|
|                   |
|                   |
|                   |
|                   |
|                   |
|                   |
|                   |
|                   |
| Provincia Cap     |
| LT 04100          |
|                   |
|                   |
|                   |
| 1                 |
| /                 |
| / Cam             |
|                   |
| opziona           |
| opziona<br>editab |
|                   |

Figura 17

Il quadro contiene già i dati anagrafici del Datore di Lavoro che, essendo caricati automaticamente dalle banche dati dell'istituto in base alle operazioni di login effettuate nel sito Inail, non sono modificabili.

Sono invece editabili e facoltativi gli ultimi tre campi del modulo (in questo caso è necessario cliccare sul tasto '**Inserisci**' per salvare i dati immessi).

# LAVORATORE

I dati del lavoratore sono suddivisi in due quadri:

- Dati anagrafici;
- Dati personali: dati relativi alla situazione lavorativa del dipendente tecnopatico.

#### <u> Lavoratore - Dati anagrafici</u>

|                | Da                                                | ati di Nascita                                                                                                    |
|----------------|---------------------------------------------------|----------------------------------------------------------------------------------------------------|
| ati anagrafici | Cognome<br>Codice fiscale<br>Nazione<br>Provincia | Nome<br>Data Nascita (gg/mm/aaaa) Sesso<br>Cittadinanza itairana<br>Cittadinanza itairana<br>Comune<br>(Selezionare una provincia) V |
| VORATORE - d   | Dat<br>Domicilio<br>Frazione                      | c Italia<br>C Estero                                                                                                    |
| 3              | Indirizzo (via, piazza, ecc.) Provincia C ASL     | Comune Cap<br>(Selezionare una provincia)                                                                                            |
|                | Inserisci                                         | Cancella                                                                                                    |

Figura 18

# La compilazione dei dati riguardanti il domicilio è molto importante ai fini dell'indirizzamento della denuncia alla competente Sede INAIL (vedi <u>Sede INAIL</u> <u>competente</u>).

L'applicazione effettua un controllo formale sui dati immessi in ciascun campo editabile, ad esempio sulla **data**. Questa, nel caso in cui si voglia digitarla, deve avere il formato specificato (gg/mm/aaaa, ossia giorno/mese/anno) oppure, cliccando sulla lente di ingrandimento, può essere selezionata dal calendario fornito.

| Cale        | ndari        | io           |                            |           |           | T,        |
|-------------|--------------|--------------|----------------------------|-----------|-----------|-----------|
| Agos<br>[<< | sto/A<br>][≤ | ugus<br>][≥] | t 20:<br>[ <u>&gt;&gt;</u> | 13<br>]   |           |           |
| Don         | n Lun        | Mar          | Mer                        | Gio       | Ven       | Sab       |
|             |              |              |                            | 1         | 2         | 3         |
| <u>4</u>    | <u>5</u>     | <u>6</u>     | Z                          | <u>8</u>  | 9         | <u>10</u> |
| <u>11</u>   | <u>12</u>    | <u>13</u>    | <u>14</u>                  | <u>15</u> | <u>16</u> | <u>17</u> |
| 18          | 19           | 20           | 21                         | <u>22</u> | 23        | <u>24</u> |
|             | 20           | 27           | 20                         | 20        | 20        | 21        |

Fondamentalmente i controlli eseguiti nel modulo riguardano i campi che compongono il **Codice fiscale** (cognome e nome, sesso, data e luogo di nascita).

La lente di ingrandimento accanto al "Codice fiscale" consente di valorizzare automaticamente alcuni dei suddetti campi che lo compongono. Inseriti infatti 'Cognome", "Nome" e "Codice fiscale" e cliccata la lente, vengono automaticamente compilati "Data di nascita", "Sesso", "Nazione", "Provincia" e "Comune".

Inserito invece il solo "Codice fiscale" e cliccata la lente, appariranno valorizzati tutti i campi qui su elencati, ma dovranno essere immessi "Cognome" e "Nome".

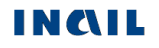

In questo modulo sono presenti una serie di **campi a scelta guidata di due tipi**: quelli al fianco dei quali è presente il simbolo della lente, di cui si è parlato a proposito della data e del codice fiscale, e quelli con menu a discesa (come "Sesso", "Nazione", "Cittadinanza italiana", "Provincia", ecc.).

Nel caso dei **campi "Provincia", "Comune", "Cap" e "ASL"** la selezione del primo comporta la precompilazione di quello successivo. Per valorizzare tali campi, sia nella sezione 'Dati di Nascita' sia in quella 'Dati del Domicilio' del lavoratore, l'utente deve seguire un percorso di passi in sequenza:

- 1. selezionare la "**Provincia**", scorrendo la lista o premendo sulla tastiera l'iniziale della Provincia per scegliere quella voluta;
- attendere il caricamento del campo "Comune", che contiene quindi la lista dei Comuni della Provincia interessata tra i quali effettuare la scelta. In particolare poi, nel caso del "Comune di nascita", sono presenti nell'elenco a discesa solo quelli validi alla data di nascita del lavoratore inserita dall'utente, mentre il campo "Comune del domicilio" comprenderà solo i Comuni esistenti alla data odierna;
- attendere il caricamento del "Cap" corrispondente (nei casi in cui quest'ultimo sia un dato da selezionare tra più Cap proposti in elenco);
- 4. inserito quest'ultimo, viene caricata la "**ASL**" corrispondente al Comune prima selezionato, nei casi in cui tale campo è presente.

Nella sezione '**Dati del Domicilio**', si possono verificare due diverse modalità se il "Domicilio" è in Italia o all'Estero:

# **ITALIA**

#### **Domicilio:**

O Italia O Estero Selezionando come Nazione del domicilio 'Italia', l'elenco del campo "Provincia" contiene tutte le province italiane.

Selezionata la Provincia interessata (scorrendo la lista o premendo sulla tastiera l'iniziale della Provincia per scegliere quella voluta), si carica automaticamente l'elenco dei 'Comuni' della Provincia scelta. Scelto il Comune, sarà possibile selezionare il "Cap" relativo e quindi la "ASL".

# <u>ESTERO</u>

|                                                  | Dati del Domicilio      |                                                     |                                                                               | I                                               |
|--------------------------------------------------|-------------------------|-----------------------------------------------------|-------------------------------------------------------------------------------|-------------------------------------------------|
| Domicilio<br>Frazione                            | ◯ Italia<br>● Estero    | Se il lavo<br>campo "Pr<br>viene inib<br>"Cap" e "A | ratore è domiciliato<br>ovincia" viene imposi<br>ita la digitazione d<br>SL". | all'estero, il<br>tato a `EE' e<br>i ``Comune", |
| Indirizzo (via, piazza, ecc.)<br>Provincia<br>EE | Comune<br>COMUNE ESTERO | Cap<br>N.D.                                         | ]                                                                             |                                                 |
| ASL<br>N.D.                                      | Inserisci Cancella      |                                                     |                                                                               |                                                 |

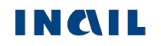

#### <u>Lavoratore - Dati personali</u>

|          | Stato civile  Studente Si C No  Persone a carico                                                   |
|----------|----------------------------------------------------------------------------------------------------|
|          | Si O No O                                                                                          |
|          | E parente del datore di lavoro<br>Si O No O                                                        |
|          | Tutela INPS in caso di malattia                                                                    |
|          | Si C No C                                                                                          |
| _        | Data di assunzione (gg/mm/aaaa)                                                                    |
| ali      |                                                                                                    |
| son      | Telefono (Prefisso/Numero)                                                                         |
| ï        |                                                                                                    |
| a<br>E   | L'indicazione del numero di telefono potrà consentire una più tempestiva istruttoria della pratica |
| da       |                                                                                                    |
| •        | Tipologia di Lavoro                                                                                |
| Ř        |                                                                                                    |
| <b>A</b> | Tipologia lavoratore                                                                               |
| R<br>B   |                                                                                                    |
| ₹<br>A   |                                                                                                    |
| -        | CCNL - Settore Lavorativo CNEL                                                                     |
|          |                                                                                                    |
|          | CCNL - Categoria CNEL guidata                                                                      |
|          |                                                                                                    |
|          | Qualifica Assicurativa                                                                             |
|          |                                                                                                    |
|          | CLASSIFICAZIONE DELLA PROFESSIONE Ricerca Professione                                              |
|          | Voce Professionale ISTAT                                                                           |
|          | Visualizza Nomenclatura e                                                                          |
|          | Classificazione                                                                                    |
|          |                                                                                                    |

Figura 19

Il quadro "Lavoratore – Dati personali" comprende i dati relativi alla situazione lavorativa del dipendente tecnopatico.

Per maggiori informazioni riguardo le previste compatibilità tra le tipologie elencate ed il tipo Polizza già selezionato, è possibile consultare la '<u>Guida di compatibilità tipi Lavoratore-Qualifica</u> <u>Assicurativa</u>' presente nel menu help della denuncia.

È inoltre disponibile nel medesimo menu la '<u>Classificazione delle professioni – CP2011</u>', ossia il navigatore dei livelli professionali di cui si compone la classificazione ISTAT.

#### **REGOLE DI COMPILAZIONE**

Studente - se valorizzato a 'SI', resta opzionale il campo "E' parente del datore di lavoro" e vengono disabilitati tutti i pulsanti ed i campi, ad eccezione di "Qualifica Assicurativa" che può assumere solo il valore: 'INSEGNANTE E ALUNNO SCUOLE; ISTRUTTORE E ALLIEVO CORSI QUALIFICAZIONE PROF.LE (art.4 n.5 D.P.R. 1124/65)'.

Persone a carico - check alternativo SI/NO; disabilitato se "Studente" = 'SI'.

- **Tutela INPS in caso di malattia** check alternativo SI/NO; disabilitato se "Studente" = 'SI'.
- **Data assunzione** campo obbligatorio se "Tipologia di contratto" è 'Contratto a tempo determinato a tempo pieno', 'Contratto a tempo determinato a tempo parziale' o 'Contratto determinato'; disabilitato se "Studente" = 'SI'.
- **Tipologia di lavoratore** elenco delle tipologie di lavoratore riferite alla tipologia di datore di lavoro dei settori industria, artigianato, servizi e P.A. titolari di P.A.T.; disabilitato se "Studente" = 'SI'.

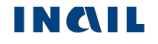

- **Tipologia di contratto** elenco delle tipologie di contratto afferenti alla "Tipologia di lavoratore" selezionato; disabilitato se "Studente" = 'SI'.
- **CCNL Settore lavorativo CNEL** elenco dei settori lavorativi CNEL; campo obbligatorio in base alla "Tipologia di lavoratore" selezionato; disabilitato se "Studente" = 'SI'.
- **CCNL Categoria CNEL** elenco delle categorie CNEL afferenti al "Settore lavorativo CNEL" selezionato; disabilitato se "Studente" = 'SI'.
- **Qualifica assicurativa** elenco delle qualifiche assicurative afferenti alla "Tipologia di contratto" selezionato. Se "Studente" = 'SI', viene precompilato con 'INSEGNANTE E ALUNNO SCUOLE; ISTRUTTORE E ALLIEVO CORSI QUALIFICAZIONE PROF.LE (art. 4 n. 5 D.P.R. 1124/65)'.

#### **CLASSIFICAZIONE DELLA PROFESSIONE:**

- **Ricerca professione** *pulsante* che attiva la ricerca delle "Voci Professionali ISTAT" (ex mansione/professione); la funzionalità è descritta nell'omonimo paragrafo sottostante; disabilitato se "Studente" = 'SI'.
- **Voce professionale ISTAT** *campo* in sola visualizzazione che contiene il <u>risultato della</u> <u>relativa ricerca</u> effettuata tramite il tasto **'Ricerca professione**'.
- Visualizza Nomenclatura e Classificazione *pulsante* che attiva la <u>visualizzazione della</u> <u>struttura classificativa</u> dei cinque livelli dai quali deriva la relativa "Voce Professionale ISTAT" scelta e visualizzata nel campo; la funzionalità è descritta nell'omonimo paragrafo sottostante; disabilitato se "Studente" = 'SI'.

#### **Ricerca Professione**

Per impostare la "Voce Professionale ISTAT", si seleziona il pulsante 'Ricerca Professione'. Viene quindi caricata la pagina, mostrata nella sottostante immagine, nella quale è possibile individuare la professione tramite la '**Ricerca testuale**', ovvero utilizzando l'apposito campo che accetta una o più parole, intere o parziali (almeno tre caratteri), oppure tramite la '**Ricerca per codice Unità Professionale**', ovvero inserendo il codice dell'"Unità Professionale (U.P.)" (livello precedente alle "Voci Professionali (V.P.)").

| Ricerca della professione                                                                                                    |                                                                                                    |                                                                                                    |
|----------------------------------------------------------------------------------------------------|----------------------------------------------------------------------------------------------------|----------------------------------------------------------------------------------------------------|
| Nel sistema di classificazione<br>raggruppamenti. Ad ogni Grand<br>professioni, composte a loro v<br>Professionali contenenti le Voci j                                                                                                    | delle professioni dell'ISTAT, le<br>e gruppo corrispondono più Gruppi.<br>olta da più Categorie. Ad ogni Ca<br>professionali (singole denominazion                                                                                                    | professioni sono organizzate<br>I Gruppi sono suddivisi in Classi<br>tegoria corrispondono delle Uni<br>i di professioni).                                                                                                    |
|                                                                                                    | RICERCA TESTUALE                                                                                                    |                                                                                                    |
| A partire dal testo immesso (un<br>ricerca consente di individuare<br>professione svolta dal lavorato<br>navigando, progressivamente e<br>testo evidenziato in giallo al<br>selezionabile, corrisponde a qu<br>selezionabili non sia presente q<br>delle Unità professionali affini. | a o più parole, intere o parziali cos<br>e la Voce professionale ISTAT m<br>re. La ricerca consente di individi<br>d in successione, tra i diversi livel<br>l'interno di ciascuna Unità profe<br>ello immesso all'inizio della ricerca<br>quella di interesse, è possibile este | stituite da almeno tre caratteri),<br>naggiormente corrispondente a<br>uare la Voce professionale IST/<br>li del sistema di classificazione.<br>ssionale e/o Voce professiona<br>. Qualora tra le Voci profession<br>endere la ricerca all'interno di u |
|                                                                                                    |                                                                                                    | Ricerca                                                                                                    |
| RICE                                                                                                    | RCA PER CODICE UNITA' PROFESS                                                                                                    | IONALE                                                                                                    |
| A partire dal codice dell'Unità P<br>individuare la Voce professiona<br>lavoratore, selezionandola tra qu                                                                                                    | Professionale (codice numerico a ci<br>ale ISTAT maggiormente corrispon<br>uelle ad essa associate.                                                                                                    | inque cifre), la ricerca consente<br>dente alla professione svolta d                                                                                                    |
|                                                                                                    |                                                                                                    |                                                                                                    |

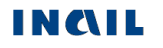

Utilizziamo la 'Ricerca testuale' inserendo, ad esempio, la professione 'operai'.

Selezionato il pulsante '**Ricerca'**, viene proposto l'elenco dei "**Grandi gruppi professionali**" (figura seguente) e, a fronte di ogni occorrenza risultante, il numero delle "**Unità Professionali (U.P.)**" nella cui descrizione è presente la parola/professione cercata oppure che risultino relazionate alle "**Voci professionali**" (**V.P.**) nella cui descrizione appare la parola/professione cercata.

#### RICERCA TESTUALE

|   | A partire<br>ricerca (<br>professio<br>navigano<br>testo ev<br>seleziona<br>seleziona<br>delle Uni | e dal testo immesso (una o più parole, intere o parziali costituite da ali<br>consente di individuare la Voce professionale ISTAT maggiorment<br>one svolta dal lavoratore. La ricerca consente di individuare la Voci<br>do, progressivamente ed in successione, tra i diversi livelli del siste<br>videnziato in giallo all'interno di ciascuna Unità professionale e/<br>abile, corrisponde a quello immesso all'inizio della ricerca. Qualora tr<br>abili non sia presente quella di interesse, è possibile estendere la ric<br>tà professionali affini.<br>U.F | meno tre caratteri), la<br>e corrispondente alla<br>e professionale ISTAT<br>a di classificazione. Il<br>o Voce professionale<br>a le Voci professionali<br>erca all'interno di una<br>0. : Unità Professionale<br>0. : Voce Professionale |                                              |
|---|----------------------------------------------------------------------------------------------------|----------------------------------------------------------------------------------------------------|----------------------------------------------------------------------------------------------------|----------------------------------------------|
| < | OPERAI                                                                                             | della voce professionale ISTAT OPERAI U.P. trovate                                                                                                    | Ricerca                                                                                                    | Numero U.P. totali trovate                   |
|   | Grande g<br>6<br>7<br>8                                                                            | Jruppo professionale<br>ARTIGIANI, OPERAI SPECIALIZZATI E AGRICOLTORI<br>CONDUTTORI DI IMPIANTI, OPERAI DI MACCHINARI FISSI E MOBIL<br>CONDUCENTI DI VEICOLI<br>PROFESSIONI NON QUALIFICATE                                                                                                    | U.P. 23<br>I E U.P. 2<br>U.P. 2                                                                                                    | Numero totale U.P. per<br>ogni Grande Gruppo |
|   |                                                                                                    | Seleziona                                                                                                    |                                                                                                    |                                              |

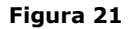

Evidenziato il **"Grande gruppo professionale**" di interesse dalla lista (ad esempio il Grande gruppo 7, come nell'immagine seguente), si clicca il sottostante pulsante '**Seleziona'**.

Appare dunque l'elenco delle **"Unità professionali**", riferite al "Grande gruppo professionale" scelto, contenenti nella descrizione le parole precedentemente indicate oppure correlate ad almeno una "Voce professionale" che abbia le stesse caratteristiche. Sono evidenziate in giallo tutte le parole presenti nella descrizione delle "Unità professionali" che corrispondono a quelle digitate per la ricerca. A ciascuna "Unità professionale" è associato il numero totale di "Voci professionali (V.P.)" correlate.

#### RICERCA TESTUALE

| A partire dal testo immesso (una o più parole, intere o parziali costituite da almeno<br>ricerca consente di individuare la Voce professionale ISTAT maggiormente co<br>professione svolta dal lavoratore. La ricerca consente di individuare la Voce prr<br>navigando, progressivamente ed in successione, tra i diversi livelli del sistema di<br>testo evidenziato in giallo all'interno di ciascuna Unità professionale e/o Vo<br>selezionabile, corrisponde a quello immesso all'inizio della ricerca. Qualora tra le<br>selezionabili non sia presente quella di interesse, è possibile estendere la ricerca<br>delle Unità professionali affini.<br>U.P.: U<br>V.P.: V | ) tre caratteri), la<br>rrispondente alla<br>ifessionale ISTAT<br>classificazione. Il<br>ice professionale<br>Voci professionali<br>all'interno di una<br>nità Professionale<br>oce Professionale |
|----------------------------------------------------------------------------------------------------|----------------------------------------------------------------------------------------------------|
| OPERAL                                                                                                    | Ricerca                                                                                                    |
|                                                                                                    |                                                                                                    |
| Ricerca della voce professionale ISTAT OPERAI U.P. trovate 27                                                                                                    |                                                                                                    |
| Grande gruppo professionale                                                                                                    |                                                                                                    |
| ARTIGIANI, OPERAI SPECIALIZZATI E AGRICOLTORI                                                                                                    | U.P. 23                                                                                                    |
| (         7) CONDUTIONI DI IMPIANII, OPERAL DI MACCHINARI FISSI E MOBILI E<br>CONDUCENTI DI VEICOLI                                                                                                    | U.P. 2                                                                                                    |
| 8 PROFESSIONI NON QUALIFICATE                                                                                                    | U.P. 2                                                                                                    |
| Seleziona                                                                                                    | 4                                                                                                    |
| Unità Professionale                                                                                                    |                                                                                                    |
| <ul> <li>7.2.6.3.0 operal addet, a macchinari industriali per confezioni di<br/>abbigliamento n stoffa e assimilati</li> </ul>                                                                                                    | V.P. 10 V.P. per ogni                                                                                                    |
| 7.2.6.9.0 altri operai ad letti a macchinari dell'industria tessile e delle                                                                                                    | V.P. 3 Unità Prof.le                                                                                                    |
| Seleziona                                                                                                    |                                                                                                    |
| Figure 22                                                                                                    |                                                                                                    |
| Figura 22                                                                                                    |                                                                                                    |

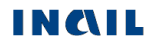

Evidenziata la **"Unità professionale**" di interesse dalla lista (ad esempio l'unità 7.2.6.3.0, come nell'immagine seguente), si clicca il sottostante pulsante **'Seleziona'.** 

Viene proposta quindi la lista delle "**Voci professionali**" correlate alla "**Unità professionale**" prescelta. Anche in questo caso, sono evidenziate in giallo tutte le parole presenti nella descrizione della "Voce professionale" che corrispondono a quelle digitate per la ricerca (nell'esempio, la parola 'operai').

#### RICERCA TESTUALE

| A partire dal testo immesso (una o più parole, intere o parziali costituite da almeno t<br>ricerca consente di individuare la Voce professionale ISTAT maggiormente corr<br>professione svolta dal lavoratore. La ricerca consente di individuare la Voce profe<br>navigando, progressivamente ed in successione, tra i diversi livelli del sistema di cl<br>testo evidenziato in giallo all'interno di ciascuna Unità professionale e/o Vocc<br>selezionabile, corrisponde a quello immesso all'inizio della ricerca. Qualora tra le Vo<br>selezionabili non sia presente quella di interesse, è possibile estendere la ricerca a<br>delle Unità professionali affini.<br>U.P.: Unit<br>V.P.: Voc | tre caratteri), la<br>ispondente alla<br>assionale ISTAT<br>assificazione. Il<br>e professionale<br>oci professionali<br>ll'interno di una<br>tà Professionale<br>ce Professionale |
|----------------------------------------------------------------------------------------------------|----------------------------------------------------------------------------------------------------|
| OPERAI                                                                                                    | Ricerca                                                                                                    |
| Ricerca della voce professionale ISTAT OPERAI U.P. trovate 27                                                                                                    |                                                                                                    |
| Grande gruppo professionale<br>6 ARTIGIANI, OPERAI SPECIALIZZATI E AGRICOLTORI<br>7 CONDUTTORI DI IMPIANTI, OPERAI DI MACCHINARI FISSI E MOBILI E<br>CONDUCENTI DI VEICOLI<br>8 PROFESSIONI NON QUALIFICATE                                                                                                    | U.P. 2<br>U.P. 2<br>U.P. 2                                                                                                    |
| Seleziona                                                                                                    |                                                                                                    |
| Unità Professionale<br>7.2.6.3.0<br>7.2.6.9.0<br>7.2.6.9.0<br>Vinità Professionale<br>operai addetti a macchinari industriali per confezioni di<br>abbigliamento in stoffa e assimilati<br>altri operai addetti a macchinari dell'industria tessile e delle<br>confezioni ed assimilati                                                                                                    | V.P. 10<br>V.P. 3                                                                                                    |
| Seleziona                                                                                                    |                                                                                                    |
| Voce Professionale ESEMPI DI UNITÀ PROFESSION O Addetto allimbastitura delle paramonture CLASSIFICATE ALTRO tadiatore a macchina per produzione in serie di 6.5.3.3.1 Modellisti di capi di abbigl                                                                                                    | IALI AFFINI<br>VE<br>iamento                                                                                                    |
| Abligliamento<br>Macchinista conferionatore del cano completo<br>Macchinista conferionatore del cano completo                                                                                                    | iamento Unità Professionali affini                                                                                                    |
| addetto agii strator per capi conrezionati 6.5.3.3.3 Confezionatori di capi di a                                                                                                    | abbigliamento                                                                                                    |
| <ul> <li>addetto alla imbastitrice per confezioni</li> <li>bordatore di prodotti tessili</li> <li><u>6.5.3.3.4 Sarti</u></li> </ul>                                                                                                    |                                                                                                    |
| <ul> <li>cucitore a macchina per produzione in serie di<br/>abbigliamento</li> <li>macchinista addetto alla confezione completa</li> <li>del pantalone</li> </ul>                                                                                                    |                                                                                                    |
| 🔵 macchinista confezionatore di camicie da uomo                                                                                                    |                                                                                                    |
| 🔵 stivatore di tessuti                                                                                                    |                                                                                                    |
| Conferma Cancella                                                                                                    |                                                                                                    |

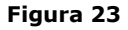

Se nella lista è presente una "Voce professionale" corrispondente alla professione svolta dal lavoratore (ad esempio 'Macchinista confezionatore del capo completo', come nell'immagine superiore), si seleziona la "Voce professionale" e quindi il pulsante '**Conferma**'.

L'applicativo ritorna automaticamente alla precedente pagina "Lavoratore – Dati Personali", nella quale il campo "**Voce professionale ISTAT**" risulta compilato con la relativa scelta effettuata (ovvero "Macchinista confezionatore del capo completo", come visibile nell'immagine sottostante).

| CLASSIFICAZIONE DELLA PROFESSIONE            | Ricerca Professione                          |  |  |
|----------------------------------------------|----------------------------------------------|--|--|
| Voce Professionale ISTAT                     |                                              |  |  |
| MACCHINISTA CONFEZIONATORE DEL CAPO COMPLETO | Visualizza Nomenclatura e<br>Classificazione |  |  |

Figura 24

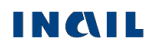

Qualora tra le "Voci professionali" selezionabili non sia presente quella di interesse, è possibile estendere la ricerca all'interno di una delle proposte "**Unità professionali affini classificate altrove**".

#### RICERCA TESTUALE

| A partire dal testo immesso (una o più parole, intere o parziali costituite da almeno tre caratteri), la<br>ricerca consente di individuare la Voce professionale ISTAT maggiormente corrispondente alla<br>professione svolta dal lavoratore. La ricerca consente di individuare la Voce professionale ISTAT<br>navigando, progressivamente ed in successione, tra i diversi livelli del sistema di classificazione. Il<br>testo evidenziato in giallo all'interno di ciascuna Unità professionale e/o Voce professionale<br>selezionabile, corrisponde a quello immesso all'inizio della ricerca. Qualora tra le Voci professionali<br>selezionabili non sia presente quella di interesse, è possibile estendere la ricerca all'interno di una<br>delle Unità professionali affini.<br>U.P. : Unità Professionale<br>V.P. : Voce Professionale |         |
|----------------------------------------------------------------------------------------------------|---------|
| OPERAI Ricerca                                                                                                    |         |
| Ricerca della voce professionale ISTAT OPERAI U.P. trovate 27                                                                                                    |         |
| Grande gruppo professionale       U.P. 23         6       ARTIGIANI, OPERAI SPECIALIZZATI E AGRICOLTORI       U.P. 23         8       CONDUTTORI DI IMPIANTI, OPERAI DI MACCHINARI FISSI E MOBILI E CONDUCENTI DI VEICOLI       U.P. 2         8       PROFESSIONI NON QUALIFICATE       U.P. 2                                                                                                    |         |
| Seleziona                                                                                                    |         |
| Unità Professionale       operai addetti a macchinari industriali per confezioni di abbigliamento in stoffa e assimilati       V.P. 10         7.2.6.9.0       7.2.6.9.0       altri operai addetti a macchinari dell'industria tessile e delle confezioni ed assimilati       V.P. 3                                                                                                    |         |
| Seleziona                                                                                                    |         |
| Voce Professionale       ESEMPI DI UNITA PROFESSIONALI AFFINI         Addetto allimbastitura delle paramonture       CLASSIFICATE ALTROVE         abigliatore a macchina per produzione in serie di discriti di capi di abbigliamento       6.5.3.3.1 Modellisti di capi di abbigliamento         Macchinista confezionatore del capo completo       6.5.3.3.2 Tagliatori di capi di abbigliamento       Unità prof.li affini classificate altrove         addetto agli stiratoi per capi confezionati       6.5.3.3.4 Sarti       Classificate altrove         bordatore di prodotti tessili       6.5.3.3.4 Sarti       Cucitore a macchina per produzione in serie di abbigliamento         macchinista addetto alla confezione completa       6.5.3.3.4 Sarti       6.5.3.3.4 Sarti                                                          | ii<br>Ə |
| 🔘 stivatore di tessuti                                                                                                    |         |
| Conferma Cancella                                                                                                    |         |

Figura 25

In questo caso, si avrà un **nuovo elenco di "Voci professionali"**, correlate alla "Unità professionale affine" scelta, tra le quali effettuare la selezione proseguendo con la conferma.

#### RICERCA TESTUALE

| A partire dal testo immesso (una o<br>ricerca consente di individuare la<br>professione svolta dal lavoratore.<br>navigando, progressivamente ed ir<br>testo evidenziato in giallo all'int<br>selezionabile, corrisponde a quello<br>selezionabili non sia presente quell<br>delle Unità professionali affini. | più parole, intere o parziali<br>Voce professionale ISTA<br>La ricerca consente di indi<br>successione, tra i diversi l<br>erno di ciascuna Unità pr<br>immesso all'inizio della rice<br>a di interesse, è possibile d | costituite da almeno tre ca<br>I maggiormente corrispon<br>ividuare la Voce profession<br>ividi del sistema di classifi<br>ofessionale e/o Voce pro-<br>trca. Qualora tra le Voci pr<br>estendere la ricerca all'inte<br>U.P.: Unità Pro-<br>V.P.: Voce Pro- | ratteri), la<br>dente alla<br>1ale ISTAT<br>cazione. Il<br>ifessionale<br>ofessionali<br>rno di una<br>ofessionale<br>ofessionale |
|----------------------------------------------------------------------------------------------------|----------------------------------------------------------------------------------------------------|----------------------------------------------------------------------------------------------------|----------------------------------------------------------------------------------------------------|
|                                                                                                    |                                                                                                    | Ric                                                                                                    | erca                                                                                                    |
| Ricerca della voce professionale IST                                                                                                    | AT                                                                                                    | U.P. trovate                                                                                                    |                                                                                                    |
| Grande gruppo professionale<br>6 ARTIGIANI, OPERAI SPE                                                                                                    | CIALIZZATI E AGRICOLTOR                                                                                                    | I U.P.                                                                                                    | 1                                                                                                    |
|                                                                                                    | Seleziona                                                                                                    |                                                                                                    |                                                                                                    |
| onità Professionale<br>6.5.3.3.2 tagliatori di capi d                                                                                                    | li abbigliamento                                                                                                    | V.P.                                                                                                    | 5                                                                                                    |
|                                                                                                    | Seleziona                                                                                                    |                                                                                                    |                                                                                                    |
| Voce Professionale<br>sarto tagliatore<br>tagliatore cucitore a mano<br>tagliatore di cinte in tessuto<br>tagliatore di cravatte<br>tagliatore di velluti                                                                                                    | ESEMPI I<br>7.2.6.3.0 Op<br>per confezior<br>assimilati<br>Conferma Cancella                                                                                                    | )I UNITÀ PROFESSIONALI /<br>CLASSIFICATE ALTROVE<br><u>erai addetti a macchinari inq</u><br>i di abbigliamento in stoffa                                                                                                    | AFFINI<br><u>Justriali</u><br><u>e</u>                                                                                            |

Figura 26

Selezionata la "Voce Professionale" e quindi il pulsante '**Conferma'**, l'applicativo ritorna automaticamente alla precedente pagina "Lavoratore – Dati Personali", nella quale il campo "**Voce professionale ISTAT**" risulta compilato con la relativa scelta effettuata.

#### Utilizziamo la 'Ricerca per codice Unità Professionale'.

Inserito il codice dell'U.P. e selezionato il pulsante '**Ricerca'**, viene visualizzata la lista delle Voci Professionali, come mostrato nell'immagine sottostante, da cui procedere con la navigazione analoga alla precedente modalità di ricerca testuale.

#### RICERCA PER CODICE UNITA' PROFESSIONALE

| A partire dal codice dell'Unità Professionale (codice numerico a cinque cifre), la ricerca consente di<br>individuare la Voce professionale ISTAT maggiormente corrispondente alla professione svolta dal<br>lavoratore, selezionandola tra quelle ad essa associate. |                                                                                                   |  |  |  |  |
|----------------------------------------------------------------------------------------------------|---------------------------------------------------------------------------------------------------|--|--|--|--|
| 7.2                                                                                                    | 7 . 2 . 6 . 3 . 0 Ricerca                                                                         |  |  |  |  |
| Unità Pro                                                                                                    | fessionale                                                                                        |  |  |  |  |
| 7.2.6.3.0                                                                                                    | Operai addetti a macchinari industriali per confezioni di abbigliamento in<br>stoffa e assimilati |  |  |  |  |
| Voce Pro                                                                                                    | fessionale                                                                                        |  |  |  |  |
| $\bigcirc$                                                                                                    | Addetto allimbastitura delle paramonture                                                          |  |  |  |  |
| $\odot$                                                                                                    | tagliatore a macchina per produzione in serie di abbigliamento                                    |  |  |  |  |
| 0                                                                                                    | Macchinista confezionatore del capo completo                                                      |  |  |  |  |
| 0                                                                                                    | addetto agli stiratoi per capi confezionati                                                       |  |  |  |  |
|                                                                                                    | addetto alla imbastitrice per confezioni                                                          |  |  |  |  |
| $\odot$                                                                                                    | bordatore di prodotti tessili                                                                     |  |  |  |  |
| $\odot$                                                                                                    | cucitore a macchina per produzione in serie di abbigliamento                                      |  |  |  |  |
| $\odot$                                                                                                    | macchinista addetto alla confezione completa del pantalone                                        |  |  |  |  |
| 0                                                                                                    | macchinista confezionatore di camicie da uomo                                                     |  |  |  |  |
| $\odot$                                                                                                    | stivatore di tessuti                                                                              |  |  |  |  |
|                                                                                                    |                                                                                                   |  |  |  |  |
|                                                                                                    |                                                                                                   |  |  |  |  |

Conferma Cancella

Figura 27

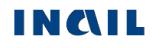

#### Visualizza Nomenclatura e Classificazione

Il pulsante consente la visualizzazione della struttura classificativa dei cinque livelli dai quali deriva la relativa "Voce Professionale ISTAT" scelta e visualizzata nell'omonimo campo. L'immagine sottostante si riferisce alla classificazione relativa alla "Voce professionale ISTAT" scelta nell'esempio fin qui svolto ('Macchinista confezionatore del capo completo') e connesso alla <u>ricerca della professione 'operai'</u>.

| Macchinista | a confezionatore del capo completo                                                                      |
|-------------|----------------------------------------------------------------------------------------------------|
| Codice      | Grande gruppo professionale                                                                             |
| 7           | CONDUTTORI DI IMPIANTI, OPERAI DI MACCHINARI FISSI E MOBILI E CONDUCENT<br>DI VEICOLI                   |
| Codice      | Gruppo professionale                                                                                    |
| 7.2         | Operai semiqualificati di macchinari fissi per la lavorazione in serie e operai addetti al<br>montaggio |
| Codice      | Voce professionale ISTAT                                                                                |
| 7.2.6       | Operai addetti a macchinari dell'industria tessile, delle confezioni ed assimilati                      |
| Codice      | Categoria professionale                                                                                 |
| 7.2.6.3     | Operai addetti a macchinari industriali per confezioni di abbigliamento in stoffa e<br>assimilati       |
| Codice      | Unità Professionale                                                                                     |
| 7.2.6.3.0   | Operai addetti a macchinari industriali per confezioni di abbigliamento in stoffa e<br>assimilati       |

Indietro

Figura 28

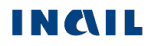

# MALATTIA

#### Malattia - Descrizione

| Malattia dichiarata dal lavoratore                                                                                                    |                                                                                       |
|----------------------------------------------------------------------------------------------------|---------------------------------------------------------------------------------------|
| Data in cui ha segnalato la malattia al datore di<br>lavoro (gg/mm/aaaa)                                                                                                    |                                                                                       |
| Identificativo Certificato                                                                                                    |                                                                                       |
| Data rilascio (gg/mm/aaaa)                                                                                                    |                                                                                       |
| Primo giorno di eventuale completa astensione dal lavoro a causa 🔎                                                                                                    |                                                                                       |
| Lavorazione e sostanza che avrebbero determinato la malattia                                                                                                    |                                                                                       |
| $\hat{\mathbf{c}}$                                                                                                    |                                                                                       |
| Dati esposizione al rischio                                                                                                    |                                                                                       |
| Periodo di esposizione   Dal   Dal   Al   Al   Ultimo giorno di esposizione (gg/mm/aaaa)   Era adibito direttamente alla lavorazione?   Si   No   In quale ambiente lavorava?   Durante l'orario lavorativo, per quante ore era esposto al rischio?   In che modo? | campi la cui mancata compilazione è<br>legata a dichiarazione del datore di<br>lavoro |
| Misure di sicurezza e prevenzione adottate                                                                                                    |                                                                                       |
|                                                                                                    |                                                                                       |
| Il lavoratore era stato sottoposto a visita medica al momento dell'assunzione? Si O No O                                                                                                    |                                                                                       |
| Se si, chi lo ha visitato?                                                                                                    |                                                                                       |
|                                                                                                    |                                                                                       |
| È stato istituito il libretto sanitario? Si O <sub>No</sub> O                                                                                                    |                                                                                       |
| Il datore di lavoro è a conoscenza di eventuali sintomi della malattia manifestati dal lavoratore ed accertati con visite precedenti(periodiche o di altro genere)? Si $\odot$ No $\odot$                                                                          |                                                                                       |
| Se si, chi lo ha visitato?                                                                                                    |                                                                                       |
| In quali date cono state esequite le visite?                                                                                                    |                                                                                       |
|                                                                                                    |                                                                                       |
|                                                                                                    |                                                                                       |
| Inserisci                                                                                                    |                                                                                       |
| Figura 29                                                                                                    |                                                                                       |

Il datore di lavoro deve corredare la denuncia dei riferimenti del certificato di malattia professionale tramite la compilazione dei seguenti campi obbligatori:

**Identificativo Certificato**: valorizzare il campo con il codice identificativo del certificato medico assegnato da INAIL o da medico/struttura ospedaliera.

**ATTENZIONE**: il valore del campo "Identificativo certificato" deve essere inserito così come presente sul certificato. Ad esempio, se il certificato medico riporta il numero

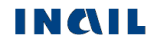

identificativo **000000101**, questo valore deve essere inserito interamente nel campo, ossia con gli zeri iniziali.

**Data rilascio**: data in cui il certificato medico di malattia professionale è stato rilasciato da parte del medico o della struttura ospedaliera.

Nel quadro 'Malattia - Descrizione' è presente il box "**Dati esposizione al rischio**" con i **campi colorati in verde** la cui mancata compilazione è legata a dichiarazione del datore di lavoro. Se tali campi non vengono inseriti, è obbligatorio valorizzare il check "*Le informazioni relative ai campi non compilati non*\ sono disponibili poiché attengono ad un rapporto di lavoro con datore di lavoro diverso dal denunciante".

A questo punto, **le operazioni obbligatorie sono terminate**, come scritto nel messaggio che appare nel quadro successivo proposto a video e relativo alla '**Retribuzione**' (vedi <u>immagine</u> <u>sequente</u>), la cui compilazione è opzionale, ma comunque consigliata.

Nel 'Menu quadri' sono adesso disponibili le funzioni "**Inoltra Dati**", tramite la quale accedere alla pagina di <u>autocertificazione ed invio della denuncia</u>, ed "**Anteprima Modulo**", che consente di effettuare il controllo dei dati inseriti prima della trasmissione dei dati.

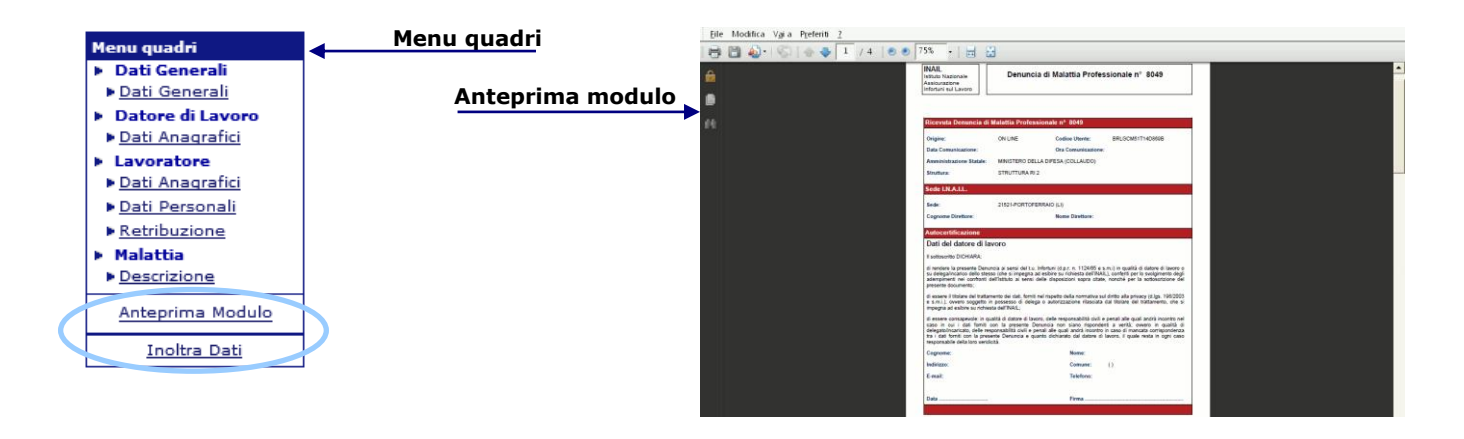

# LAVORATORE

#### Lavoratore - Retribuzione

|   |                                                                    | Codico ditta: 9251                                      | C-4                                                     | CO D A T 1011261921  |             |
|---|--------------------------------------------------------------------|---------------------------------------------------------|---------------------------------------------------------|----------------------|-------------|
|   | Menu quadri                                                        | cource unital 0331                                      | Codi                                                    | CE F.A.I.: 011301031 | Messaggio   |
|   | Dati Generali                                                      | <ul> <li>Le operazioni obbligatorie sono con</li> </ul> | npletate, è possibile inoltrare la (                    | denuncia. Prima di   | nossibilità |
|   | Dati Generali                                                      | procedere all eventuale completamen                     | no dei dati retributivi e necessari                     | io valorizzare II    | possibilita |
|   | Datore di Lavoro                                                   | malattia', nella sezione Malattia-Desc                  | rizione                                                 |                      | 11110       |
|   | Dati Anagrafici                                                    |                                                         | Part and the second                                     |                      | denuncia    |
|   | Lavoratore     Dati Apagrafici                                     | (esposti a lordo, occorrenti ner la                     | determinazione della retribuzione me                    | edia-giornaliera)    |             |
|   | Dati Anagranci                                                     | (espose a lorad) occorrent per la                       |                                                         | ,                    | •           |
|   | Retribuzione                                                       | Primo giorno di eventuale completa ast                  | ensione dal lavoro a                                    |                      |             |
|   | <ul> <li>Malattia</li> </ul>                                       | causa della malattia (gg/mm/aaaa)                       |                                                         |                      |             |
|   | Descrizione                                                        |                                                         |                                                         |                      |             |
| N | Antonina Madula                                                    | La retribuzione (naga base+cont                         | Dati generali<br>tingenza tecatti anzianità ecc) è comp | utata su baser       |             |
|   | Anteprima Modulo                                                   |                                                         | ungenza i statu anzianita, etc) e comp                  | Autata su base.      |             |
|   | Inoltra Dati                                                       | O Oraria O Giornaliera                                  | Mensile o mensilizzata                                  | Convenzionale        |             |
|   |                                                                    | Pari a                                                  | Durata ora                                              | settimanals          |             |
|   | Denuncia Malattia                                                  |                                                         | Durata Orana                                            |                      |             |
|   | Professionale                                                      | Paci astributive soukista                               | noi 15 giorni procedenti la data di est                 | anciana              |             |
|   | News e Info                                                        | Basi retributive cambiate                               | ner 15 giorni precedenti la data di ast                 | ensione              |             |
|   | <ul> <li>Documentazione</li> <li>Guida di compatibilità</li> </ul> | £                                                       |                                                         |                      |             |
|   | Tipo Lavoratore-                                                   | Retribuzione pari a                                     | Dal                                                     | Q I                  |             |
|   | Qualifica assicurativa                                             | Durata oraria settimanale                               |                                                         | Q                    |             |
|   | Classificazione delle<br>Professioni – CP2011                      | 2                                                       |                                                         | · /*                 |             |
|   | Approfondimenti                                                    | Elementi aggiuntivi della retribuzio                    | one riferiti zi 15 giorni precedenti la da              | ata di actencione    |             |
|   |                                                                    |                                                         | one menti al 15 giorni precedenti la da                 | ata uraștensione     |             |
|   |                                                                    |                                                         |                                                         | •                    |             |
|   |                                                                    | E                                                       |                                                         | •                    |             |
|   |                                                                    | Somma delle indennità e maggiorazioni                   | (mensa, trasporto,ecc.)                                 | £                    |             |
|   |                                                                    | Diaria o trasferta (indicare imponibile a               | i fini previdenziali)                                   | 3                    |             |
|   |                                                                    | Importo delle prestazioni corrisposte in                | natura (vitto, alloggio,ecc.)                           | €                    |             |
|   |                                                                    | Festività cadenti di domenica                           |                                                         | 3                    |             |
|   |                                                                    | Festività soppresse non trasformate in                  | ferie e riposi compensativi lavorati                    | e                    |             |
|   |                                                                    |                                                         |                                                         | -                    |             |
|   |                                                                    | Elemen                                                  | ti anniuntivi a hase annuale                            |                      |             |
|   |                                                                    |                                                         |                                                         |                      |             |
|   |                                                                    | Tredicesima mensilità                                   | in % oppure Importo                                     | €                    |             |
|   |                                                                    | Premio di produzione                                    | in % oppure Importo                                     | £                    |             |
|   |                                                                    | Altre mensilità aggiuntive                              | in % oppure Importo                                     | £                    |             |
|   |                                                                    | Ferie (festività e riposi compensativi                  |                                                         |                      |             |
|   |                                                                    | trasformati in ferie)                                   | in % N° giorni                                          |                      |             |
|   |                                                                    | Accantonamento cassa edile                              | in %                                                    |                      |             |
|   |                                                                    |                                                         |                                                         |                      |             |
|   |                                                                    | La retribuzione base per il calcolo della ind           | ennità di temporanea risulta essere di                  | i€                   |             |
|   |                                                                    |                                                         |                                                         |                      |             |
|   |                                                                    |                                                         | Cancella                                                |                      |             |

Figura 30

Inserito il quadro 'Malattia - Descrizione', le operazioni obbligatorie sono terminate e l'applicativo propone il modulo relativo ai dati retributivi, la cui compilazione è opzionale, ma comunque consigliata.

Prima di procedere all'eventuale compilazione dei dati retributivi è necessario che risulti valorizzato il campo '**Primo giorno di eventuale completa astensione dal lavoro a causa della malattia**'. Come specificato dal messaggio in colore verde, il campo non è qui digitabile ed il suo valore deve essere inserito nel precedente quadro '**Malattia - Descrizione**'.

Nella sezione del quadro `Dati Generali – La retribuzione...', la scelta della retribuzione base `**Convenzionale**' rende obbligatorio l'inserimento del solo importo (campo "Pari a €").

**<u>ATTENZIONE</u>**: per acquisire i dati eventualmente inseriti, è necessario cliccare sul pulsante **Inserisci**'.

Inseriti i dati retributivi, si può procedere all'invio della denuncia mediante la funzione "**Inoltra Dati**" del 'Menu quadri' che consente di accedere alla pagina di <u>autocertificazione ed invio della</u> <u>denuncia</u>.

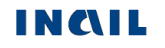

## AUTOCERTIFICAZIONE ED INVIO DELLA DENUNCIA

Selezionato quindi **'Inoltra Dati'** dal 'Menu quadri', si apre la schermata riguardante la '**Autocertificazione**' e già precompilata con i dati dell'utente che ha effettuato il login nel sito Inail. Per proseguire, è necessario sottoscrivere l'autocertificazione mediante l'opzione '**Conferma**', verificare i dati e quindi procedere alla definitiva trasmissione della denuncia tramite il tasto '**Invia**'.

|                | Il sottoscritto DICHIA                                                                                                    | RA:                                                                                                    |               |           |                     |  |  |
|----------------|----------------------------------------------------------------------------------------------------|----------------------------------------------------------------------------------------------------|---------------|-----------|---------------------|--|--|
| CERTIFICAZIONE | - di rendere la presente Denuncia ai sensi del t.u. Infortuni (d.p.r. n. 1124/65 e s.m.i) in<br>qualità di datore di lavoro o su delega/incarico o mandato dello stesso (che si impegna ad<br>esibire su richiesta dell'INAIL), conferiti per lo svolgimento degli adempimenti nei confronti<br>dell'Istituto ai sensi delle disposizioni sopra citate, nonchè per la sottoscrizione del presente<br>documento;                                                                                                    |                                                                                                    |               |           |                     |  |  |
|                | - di essere il titolare de<br>alla privacy (d.lgs. 196<br>autorizzazione rilascia<br>dell'INAIL;                                                                                                    | - di essere il titolare del trattamento dei dati, forniti nel rispetto della normativa sul diritto<br>alla privacy (d.lgs. 196/2003 e s.m.i.), ovvero soggetto in possesso di delega o<br>autorizzazione rilasciata dal titolare del trattamento, che si impegna ad esibire su richiesta<br>dell'INAIL; |               |           |                     |  |  |
|                | - di essere consapevole: in qualità di datore di lavoro, delle responsabilità civili e penali alle<br>quali andrà incontro nel caso in cui i dati forniti con la presente Denuncia non siano<br>rispondenti a verità; ovvero in qualità di delegato/incaricato o mandatario, delle<br>responsabilità civili e penali alle quali andrà incontro in caso di mancata corrispondenza tra i<br>dati forniti con la presente Denuncia e quanto dichiarato dal datore di lavoro, il quale resta in<br>ogni caso responsabile della foro veridicità. |                                                                                                    |               |           |                     |  |  |
| ß              | Conferma                                                                                                    | Richiesta di co                                                                                                    | onferma       |           |                     |  |  |
| A              |                                                                                                    |                                                                                                    |               |           |                     |  |  |
|                | Cognome                                                                                                    |                                                                                                    | Nome          |           | _ /                 |  |  |
|                | CASTRO                                                                                                    |                                                                                                    | MARIA         |           |                     |  |  |
|                | Indirizzo (via, piazza, ecc.)                                                                                                    |                                                                                                    | N. civico     |           |                     |  |  |
|                | VIA TEST                                                                                                    |                                                                                                    | 1             |           |                     |  |  |
|                | Сар                                                                                                    | Comune                                                                                                    |               | Provincia | offottuato il login |  |  |
|                | 00145                                                                                                    | ROMA                                                                                                    |               | RM        |                     |  |  |
|                | Telefono (Prefisso/Num                                                                                                    | ero)                                                                                                    | E-mail        |           |                     |  |  |
|                | 06548741                                                                                                    |                                                                                                    | TEST@INAIL.IT |           |                     |  |  |
|                |                                                                                                    | In                                                                                                    | via           |           | N                   |  |  |

Figura 31

Confermata ed inoltrata la denuncia, ne viene mostrata a video la ricevuta di invio dove, effettuato il controllo con il codice fiscale del lavoratore e quanto inserito nei campi identificativo e data di rilascio del certificato nel quadro "Malattia - Descrizione", viene specificato se la denuncia risulta o meno associata alla certificazione medica pervenuta all'Istituto.

La medesima specifica è presente nel modulo PDF della denuncia inviata.

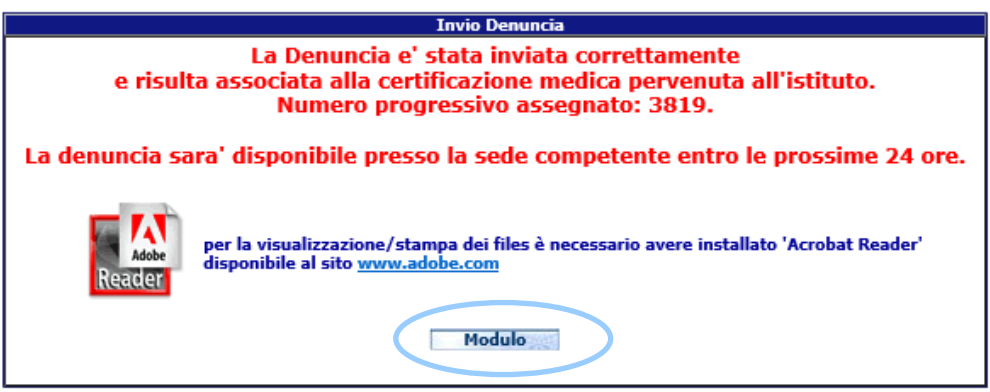

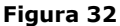

# <u>ATTENZIONE</u>: si consiglia di stampare questa ricevuta di invio, con il numero progressivo assegnato alla denuncia, da archiviare e produrre al bisogno.

Tramite il pulsante 'Modulo', è possibile procedere alla visualizzazione e <u>stampa</u> della denuncia possibile anche tramite la funzione 'Denunce inviate' online oppure in modalità offline (vedi '<u>Denunce Inviate</u>').

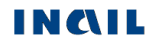

# COMPILAZIONE ONLINE NUOVA DENUNCIA DI MALATTIA PROFESSIONALE – GESTIONE PER CONTO DELLO STATO

## DATI GENERALI

| Ami<br>MIN<br>Stru<br>STR | ministrazione Statale:<br>ISTERO DELLA DIFESA (COLLAU<br>ttura:<br>UTTURA RI 2 | Numero denuncia: |         |
|---------------------------|--------------------------------------------------------------------------------|------------------|---------|
| DATI GENERALI             | Sede INAIL di competenza                                                       | Cancella         | li<br>a |

Figura 33

Nei moduli **i dati obbligatori sono quelli i cui campi sono evidenziati in rosso.** In questo caso quindi non c'è alcuna obbligatorietà.

Si può procedere cliccando sul pulsante 'Inserisci' perché il campo relativo alla '**Sede INAIL di competenza**' non è editabile e si valorizzerà automaticamente dopo l'inserimento dei dati riguardanti il domicilio del lavoratore e presenti nel quadro 'Lavoratore - Dati Anagrafici' (vedi <u>Sede INAIL competente</u>).

I **pulsanti** posizionati nella parte inferiore dei moduli sono:

Inserisci

Svolge una funzione di controllo e salvataggio dei dati immessi. In particolare, controlla che siano stati inseriti almeno i dati obbligatori nonché la loro correttezza formale. Eseguiti i dovuti controlli, la procedura salverà i dati inseriti e passerà automaticamente alla sezione successiva che, in questo caso, sarà **'Datore di Lavoro' - 'Dati Anagrafici'**.

Cancella

Permette di cancellare i dati già immessi nel modulo a video, perdendoli definitivamente, e quindi di iniziare una nuova compilazione.

# DATORE DI LAVORO

| Datore | di | lavoro | - | Dati | anagrafici |
|--------|----|--------|---|------|------------|
|        |    |        | - |      |            |

|                              | Dati An                           | nministrazione |           |        |              |
|------------------------------|-----------------------------------|----------------|-----------|--------|--------------|
| Codice fiscale               |                                   |                |           |        |              |
| 12546100152                  |                                   |                |           |        |              |
| Amministrazione Statale      | Amministrazione Statale           |                |           |        |              |
| MINISTERO DELLA DIFESA       | MINISTERO DELLA DIFESA (COLLAUDO) |                |           |        |              |
| Nazione Co                   | mune                              |                | Provincia | Сар    | ASL          |
| ITALIA                       | OMA                               |                | RM        | 00187  | RM/A         |
| Indirizzo (via, piazza, eco  | )                                 |                |           |        |              |
| VIA 20 SETTEMBRE, 20         |                                   |                |           |        |              |
| Indirizzo PEC                |                                   |                | _         |        |              |
| MINDIFESA@ARUBA.PEC.I        | MINDIFESA@ARUBA.PEC.IT            |                |           |        |              |
| Telefono                     | Telefono                          |                |           |        |              |
| +39 06 5487 3926             | +39 06 5487 3926                  |                |           |        |              |
| 5                            |                                   |                |           |        |              |
| ā                            | Dat                               | i Struttura    |           |        |              |
| 🖞 Struttura in cui opera abi | tualmente il lavoratore           |                |           |        |              |
| STRUTTURA RI 2               |                                   |                |           |        |              |
| Codice fiscale struttura     | Codice Struttura                  |                | _         |        |              |
| 12546100152                  | STRFGL_2                          |                |           |        |              |
| Nazione                      | Comune                            |                | Provincia | CAP    | ASL          |
| ITALIA                       | ROMA                              |                | R.M       | 00138  | R.M/A        |
| Indirizzo                    |                                   |                |           |        |              |
| VIA MONTEMARCIANO, 12        |                                   |                |           |        |              |
| Indirizzo PEC                |                                   |                | _         |        |              |
| TEST_2@GMAIL.COM             |                                   |                |           |        |              |
| Telefono                     |                                   |                |           |        |              |
| +39 06 548 7491              |                                   |                |           | /      | 1            |
| Codice INAIL - Descrizion    | le                                |                |           | _/     | Campo        |
| I                            |                                   |                |           | $\sim$ | obbligatorio |
|                              |                                   |                |           |        |              |
|                              | Inserisci                         | Cancella       |           | ```    | 4            |

Figura 34

Il quadro è suddiviso in due sezioni relative ai **dati dell'Amministrazione Statale e della Struttura** (intesa, quest'ultima, come l'ufficio avente autonomia gestionale individuato dall'Amministrazione tenendo conto dell'ubicazione e dell'ambito funzionale dello stesso, nel quale viene svolta l'attività).

I campi con testo grigio vengono caricati automaticamente dall'applicativo con le informazioni presenti negli archivi dell'Istituto e non sono modificabili.

Nella **sezione 'Dati Struttura'** è presente un unico dato da inserire obbligatoriamente, evidenziato infatti dal colore rosso:

'Codice INAIL – Descrizione' – campo elenco contenente i codici INAIL, e le relative descrizioni, afferenti la specifica struttura così come dichiarate dall' Amministrazione Statale.

La selezione del pulsante 'Inserisci' consolida le informazioni consentendo il passaggio al successivo quadro che viene automaticamente proposto a video.

# LAVORATORE

I dati del lavoratore sono suddivisi in due quadri:

- Dati anagrafici;
- Dati personali: dati relativi alla situazione lavorativa del dipendente tecnopatico.

#### <u> Lavoratore - Dati anagrafici</u>

|                                      | Da                                                              | ati di Nascita                                                                                                    |          |
|--------------------------------------|-----------------------------------------------------------------|----------------------------------------------------------------------------------------------------|----------|
| <pre>NRATORE - dati anagrafici</pre> | Cognome<br>Codice fiscale<br>Nazione<br>Provincia               | Nome<br>Data Nascita (gg/mm/aaaa) Ses<br>Cittadinanza itairana<br>Cittadinanza itairana<br>Comune<br>(Selezionare una provincia) | ;50<br>▼ |
|                                      | Dat<br>Domicilio                                                | i del Domicilio<br>© Italia<br>© Estero                                                                                          |          |
| LAVC                                 | Frazione<br>Indirizzo (via, piazza, ecc.)<br>Provincia C<br>ASL | omune<br>(Selezionare una provincia) 💌                                                                                           | Cap      |
|                                      | Inserisci                                                       | Cancella                                                                                                    |          |

Figura 35

# La compilazione dei dati riguardanti il domicilio è molto importante ai fini dell'indirizzamento della denuncia alla competente Sede INAIL (vedi <u>Sede INAIL</u> <u>competente</u>).

L'applicazione effettua un controllo formale sui dati immessi in ciascun campo editabile, ad esempio sulla **data**. Questa, nel caso in cui si voglia digitarla, deve avere il formato specificato (gg/mm/aaaa, ossia giorno/mese/anno) oppure, cliccando sulla lente di ingrandimento, si può selezionare dal calendario fornito.

| Cale                        | ndar ·      | - win        | d L                          |           |           |           |
|-----------------------------|-------------|--------------|------------------------------|-----------|-----------|-----------|
| Calen                       | dario       | D            |                              |           |           | x         |
| Agost<br>[ <u>&lt;&lt;]</u> | :o/A<br>[≤] | ugus<br>[≥][ | t 201<br>[ <u>&gt;&gt;</u> ] | 13<br>]   |           |           |
| Dom                         | Lun         | Mar          | Mer                          | Gio       | Ven       | Sab       |
|                             |             |              |                              | 1         | 2         | 3         |
| <u>4</u>                    | <u>5</u>    | <u>6</u>     | Z                            | <u>8</u>  | 9         | 10        |
| <u>11</u>                   | <u>12</u>   | <u>13</u>    | <u>14</u>                    | <u>15</u> | <u>16</u> | <u>17</u> |
| 18                          | 19          | 20           | 21                           | 22        | 23        | 24        |
| 25                          | 26          | 27           | 28                           | 29        | 30        | 31        |

Fondamentalmente i controlli eseguiti nel modulo riguardano i campi che compongono il **Codice fiscale** (cognome e nome, sesso, data e luogo di nascita).

La lente di ingrandimento accanto al "Codice fiscale" consente di valorizzare automaticamente alcuni dei suddetti campi che lo compongono. Inseriti infatti 'Cognome", "Nome" e "Codice fiscale" e cliccata la lente, vengono automaticamente compilati "Data di nascita", "Sesso", "Nazione", "Provincia" e "Comune".

Inserito invece il solo "Codice fiscale" e cliccata la lente, appariranno valorizzati tutti i campi qui su elencati, ma dovranno essere immessi "Cognome" e "Nome".

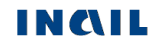

In questo modulo sono presenti una serie di campi a scelta quidata di due tipi: quelli al fianco dei quali è presente il simbolo della lente, di cui si è parlato a proposito della data e del codice fiscale, e quelli con menu a discesa (come "Sesso", "Nazione", "Cittadinanza italiana", "Provincia", ecc.).

Nel caso dei campi "Provincia", "Comune", "Cap" e "ASL" la selezione del primo comporta la precompilazione di quello successivo. Per valorizzare tali campi, sia nella sezione 'Dati di Nascita' sia in quella 'Dati del Domicilio' del lavoratore, l'utente deve seguire un percorso di passi in sequenza:

- 1. selezionare la "Provincia", scorrendo la lista o premendo sulla tastiera l'iniziale della
- Provincia per scegliere quella voluta;attendere il caricamento del campo "**Comune**", che contiene quindi la lista dei Comuni della Provincia interessata tra i quali effettuare la scelta. In particolare poi, nel caso del "Comune di nascita", sono presenti nell'elenco a discesa solo quelli validi alla data di nascita del lavoratore inserita dall'utente, mentre il campo "Comune del domicilio" comprenderà solo i Comuni esistenti alla data odierna;
- 3. attendere il caricamento del "Cap" corrispondente (nei casi in cui quest'ultimo sia un dato da selezionare tra più Cap proposti in elenco);
- 4. inserito quest'ultimo, viene caricata la "ASL" corrispondente al Comune prima selezionato, nei casi in cui tale campo è presente.

Nella sezione 'Dati del Domicilio', si possono verificare due diverse modalità se il 'Domicilio' è in Italia o all'Estero:

# ITALIA

#### **Domicilio:**

🔿 Italia O Estero

Selezionando come Nazione del domicilio 'Italia', l'elenco del campo "Provincia" contiene tutte le province italiane. Selezionata la Provincia interessata (scorrendo la lista o premendo sulla tastiera l'iniziale

della Provincia per scegliere quella voluta), si carica automaticamente l'elenco dei 'Comuni' della Provincia scelta. Scelto il Comune, sarà possibile selezionare il "Cap" relativo e quindi la "ASL".

#### ESTERO

|                                                     | Dati del Domicilio      |                                                                                                    |
|-----------------------------------------------------|-------------------------|----------------------------------------------------------------------------------------------------|
| Domicilio<br>Frazione                               | ◯ Italia<br>● Estero    | Se il lavoratore è domiciliato all'estero, il campo "Provincia" viene impostato a 'EE' e viene inibita la digitazione di "Comune", "Cap" e "ASL". |
| Indirizzo (via, piazza, ecc.) Provincia EE ASL N.D. | Comune<br>COMUNE ESTERO | Cap<br>N.D.                                                                                                    |
|                                                     | Inserisci Cancella      |                                                                                                    |

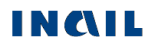

#### Lavoratore - Dati personali

| =       | Stato civile          Studente         Si       No         Persone a carico         Si       No         È parente del datore di lavoro         Si       No         Data di assunzione (gg/mm/aaaa)         Image: Si (Prefisso/Numero) |              |
|---------|----------------------------------------------------------------------------------------------------|--------------|
| 0 Už    |                                                                                                    |              |
| 0 e r s | L'indicazione del numero di telefono potrà consentire una più tempestiva istruttoria della pratica                                                                                                    |              |
| ti p    |                                                                                                    |              |
| Ü       | Tipologia di Lavoro                                                                                                    |              |
| ORE .   | Tipologia lavoratore                                                                                                    | 4            |
| ₹.      | The contratte                                                                                                    |              |
| ő       |                                                                                                    |              |
| ₹.      | CCNL - Settore Lavorativo CNEL                                                                                                    | Campi a      |
| -       |                                                                                                    | compilazione |
|         | CCNL - Categoria CNEL                                                                                                    | guidata      |
|         | ▼<br>▼                                                                                                    |              |
|         | Qualifica Assicurativa                                                                                                    |              |
|         |                                                                                                    | N            |
|         | CLASSIFICAZIONE DELLA PROFESSIONE Ricerca Professione Voce Professionale                                                                                                    |              |
|         | Visualizza Nomenclatura e<br>Classificazione                                                                                                    |              |
|         | Inserisci Cancella                                                                                                    |              |

Figura 36

Il quadro "Lavoratore – dati personali" comprende i dati relativi alla situazione lavorativa del dipendente tecnopatico.

Per maggiori informazioni riguardo le previste compatibilità tra le tipologie elencate, è possibile consultare la <u>Guida di compatibilità tipi Lavoratore-Qualifica Assicurativa</u>' presente nel menu help della denuncia.

È inoltre disponibile, nel medesimo menu, la <u>Classificazione delle professioni – CP2011</u>', ossia il navigatore dei livelli professionali di cui si compone la classificazione ISTAT.

#### **REGOLE DI COMPILAZIONE**

Studente - se valorizzato a 'SI', resta opzionale il campo "E' parente del datore di lavoro" e vengono disabilitati tutti i pulsanti ed i campi, ad eccezione di "Qualifica assicurativa" che può assumere solo il valore: 'INSEGNANTE E ALUNNO SCUOLE; ISTRUTTORE E ALLIEVO CORSI QUALIFICAZIONE PROF.LE (art.4 n.5 d.p.r. 1124/65)'.

**Persone a carico** - check alternativo SI/NO; disabilitato se "Studente" = 'SI'.

- **Data assunzione** obbligatoria se "Tipologia di contratto" è 'Contratto a tempo determinato a tempo pieno', 'Contratto a tempo determinato a tempo parziale' o 'Contratto determinato'; disabilitato se "Studente" = 'SI'.
- **Tipologia di lavoratore** elenco delle tipologie di lavoratore riferite alla tipologia di datore di lavoro di Amministrazioni statali; disabilitato se "Studente" = 'SI'.
- **Tipologia di contratto** elenco delle tipologie di contratto afferenti alla "Tipologia di lavoratore" selezionato; disabilitato se "Studente" = 'SI'.

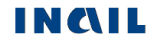

- **CCNL Settore lavorativo CNEL** il campo è precompilato con 'AMMINISTRAZIONE PUBBLICA'; disabilitato se "Studente" = 'SI'.
- **CCNL Categoria CNEL** elenco delle categorie CNEL afferenti al "Settore lavorativo CNEL" di cui sopra; disabilitato se "Studente" = 'SI'.
- **Qualifica assicurativa** elenco delle qualifiche assicurative afferenti alla "Tipologia di contratto" selezionato. Se "Studente" = 'SI', viene precompilato con 'INSEGNANTE E ALUNNO SCUOLE; ISTRUTTORE E ALLIEVO CORSI QUALIFICAZIONE PROF.LE (art. 4 n. 5 D.P.R. 1124/65)'.

#### **CLASSIFICAZIONE DELLA PROFESSIONE:**

- **Ricerca professione** *pulsante* che attiva la ricerca delle "Voci Professionali ISTAT" (ex mansione/professione); la funzionalità è descritta nell'omonimo paragrafo sottostante; disabilitato se "Studente" = 'SI'.
- Voce professionale ISTAT *campo* in sola visualizzazione che contiene il <u>risultato della</u> <u>relativa ricerca</u> effettuata tramite il tasto '**Ricerca professione**'.
- Visualizza Nomenclatura e Classificazione *pulsante* che attiva la <u>visualizzazione della</u> <u>struttura classificativa</u> dei cinque livelli dai quali deriva la relativa "Voce Professionale ISTAT" scelta e visualizzata nel campo; la funzionalità è descritta nell'omonimo paragrafo sottostante; disabilitato se "Studente" = 'SI'.

#### **Ricerca Professione**

Per impostare la "Voce Professionale ISTAT", si seleziona il pulsante 'Ricerca Professione'. Viene quindi caricata la pagina, mostrata nella sottostante immagine, nella quale è possibile individuare la professione tramite la '**Ricerca testuale**', ovvero utilizzando l'apposito campo che accetta una o più parole, intere o parziali (almeno tre caratteri), oppure tramite la '**Ricerca per codice Unità Professionale**', ovvero inserendo il codice dell''Unità Professionale (U.P.)" (livello precedente alle "Voci Professionali (V.P.)").

| Ricerca della professione                                                                                                    |                                                                                                    |
|----------------------------------------------------------------------------------------------------|----------------------------------------------------------------------------------------------------|
| Nel sistema di classificazione delle pro<br>raggruppamenti. Ad ogni Grande gruppo co<br>professioni, composte a loro volta da più<br>Professionali contenenti le Voci professiona                                                                                                    | fessioni dell'ISTAT, le professioni sono organizzate i<br>rrispondono più Gruppi. I Gruppi sono suddivisi in Classi o<br>Categorie. Ad ogni Categoria corrispondono delle Unit<br>li (singole denominazioni di professioni).                                                                                                    |
| R                                                                                                    | CERCA TESTUALE                                                                                                    |
| A partire dal testo immesso (una o più par<br>ricerca consente di individuare la Voce<br>professione svolta dal lavoratore. La rice<br>navigando, progressivamente ed in succes<br>testo evidenziato in giallo all'interno di<br>selezionabile, corrisponde a quello immes<br>selezionabili non sia presente quella di int<br>delle Unità professionali affini. | ole, intere o parziali costituite da almeno tre caratteri), l<br>professionale ISTAT maggiormente corrispondente all<br>rca consente di individuare la Voce professionale ISTA<br>sione, tra i diversi livelli del sistema di classificazione. I<br>ciascuna Unità professionale e/o Voce professional<br>o all'inizio della ricerca. Qualora tra le Voci professional<br>eresse, è possibile estendere la ricerca all'interno di un |
|                                                                                                    | Ricerca                                                                                                    |
| RICERCA PER C                                                                                                    | DDICE UNITA' PROFESSIONALE                                                                                                    |
| A partire dal codice dell'Unità Professional<br>individuare la Voce professionale ISTAT r<br>lavoratore, selezionandola tra quelle ad ess                                                                                                    | e (codice numerico a cinque cifre), la ricerca consente<br>naggiormente corrispondente alla professione svolta d<br>a associate.                                                                                                    |
|                                                                                                    | Ricerca                                                                                                    |
|                                                                                                    | Figura 37                                                                                                    |

Utilizziamo la 'Ricerca testuale' inserendo, ad esempio, la professione 'operai'.

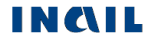

Selezionato il pulsante '**Ricerca'**, viene proposto l'elenco dei "**Grandi gruppi professionali**" (figura seguente) e, a fronte di ogni occorrenza risultante, il numero delle "**Unità Professionali (U.P.)**" nella cui descrizione è presente la parola/professione cercata oppure che risultino relazionate alle "**Voci professionali**" (**V.P.**) nella cui descrizione appare la parola/professione cercata.

#### RICERCA TESTUALE

| A partire dal testo immesso (una o più parole, intere o parziali costituite da almeno tre caratteri),<br>ricerca consente di individuare la Voce professionale ISTAT maggiormente corrispondente a<br>professione svolta dal lavoratore. La ricerca consente di individuare la Voce professionale IST<br>navigando, progressivamente ed in successione, tra i diversi livelli del sistema di classificazione.<br>testo evidenziato in giallo all'interno di ciascuna Unità professionale e/o Voce profession<br>selezionabile, corrisponde a quello immesso all'inizio della ricerca. Qualora tra le Voci profession<br>selezionabili non sia presente quella di interesse, è possibile estendere la ricerca all'interno di u<br>delle Unità professionali affini.<br>U.P. : Unità Profession                                                                                                    | la<br>Ila<br>AT<br>Il<br>ale<br>ali<br>na<br>ale |
|----------------------------------------------------------------------------------------------------|--------------------------------------------------|
| OPERAI       Ricerca         Ricerca della voce professionale ISTAT OPERAI       U.P. trovate 27         Grande gruppo professionale       Image: Comparison of the second second s | Numero U.P. totali trovate                       |
| 6       ARTIGIANI, OPERAI SPECIALIZZATI E AGRICOLTORI       U.P. 23         7       CONDUCTORI DI IMPIANII, OPERAI DI MACCHINARI FISSI E MOBILI E<br>CONDUCENTI DI VEICOLI       U.P. 2         8       PROFESSIONI NON QUALIFICATE       U.P. 2                                                                                                    | Numero totale U.P. per<br>ogni Grande Gruppo     |
| Seleziona                                                                                                    | 7                                                |

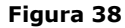

Evidenziato il **"Grande gruppo professionale**" di interesse dalla lista (ad esempio il Grande gruppo 7, come nell'immagine seguente), si clicca il sottostante pulsante **'Seleziona'**.

Appare dunque l'elenco delle "**Unità professionali**", riferite al "Grande gruppo professionale" scelto, contenenti nella descrizione le parole precedentemente indicate oppure correlate ad almeno una "Voce professionale" che abbia le stesse caratteristiche. Sono evidenziate in giallo tutte le parole presenti nella descrizione delle "Unità professionali" che corrispondono a quelle digitate per la ricerca. A ciascuna "Unità professionale" è associato il numero totale di "Voci professionali (V.P.)" correlate.

#### RICERCA TESTUALE

| A partire dal testo immesso (una o più parole, intere o parziali costituite da almeno tre caratteri), la<br>ricerca consente di individuare la Voce professionale ISTAT maggiormente corrispondente alla<br>professione svolta dal lavoratore. La ricerca consente di individuare la Voce professionale ISTAT<br>navigando, progressivamente ed in successione, tra i diversi livelli del sistema di classificazione. Il<br>testo evidenziato in giallo all'interno di ciascuna Unità professionale e/o Voce professionale<br>selezionabile, corrisponde a quello immesso all'inizio della ricerca. Qualora tra le Voci professionali<br>selezionabili non sia presente quella di interesse, è possibile estendere la ricerca all'interno di una<br>delle Unità professionali affini.<br>U.P. : Unità Professionale<br>V.P. : Voce Professionale |                                                                      |  |  |  |  |
|----------------------------------------------------------------------------------------------------|----------------------------------------------------------------------|--|--|--|--|
| OPERAL                                                                                                    | Ricerca                                                              |  |  |  |  |
| Ricerca della voce professionale ISTAT OPERAI U.P. trovate 27                                                                                                    |                                                                      |  |  |  |  |
| Grande gruppo professionale<br>ARTIGIANI, OPERAI SPECIALIZZATI E AGRICOLTORI<br>CONDUTTORI DI IMPIANTI, OPERAI DI MACCHINARI FISSI E MOBILI E<br>CONDUCENTI DI VEICOLI<br>BROFESSIONI NON QUALIFICATE                                                                                                    | U.P. 23<br>U.P. 2<br>U.P. 2                                          |  |  |  |  |
| Seleziona                                                                                                    | 4                                                                    |  |  |  |  |
| Unità Professionale<br>7.2.6.3 0 operai addecti a macchinari industriali per confezioni di<br>abbigliamento in stoffa e assimilati<br>7.2.6.9.0 altri operai addecti a macchinari dell'industria tessile e delle<br>canfezioni ed assimilati                                                                                                    | V.P. 10<br>V.P. 3<br>Numero totale<br>V.P. per ogni<br>Unità Prof.le |  |  |  |  |
| Seleziona                                                                                                    | V                                                                    |  |  |  |  |

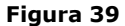

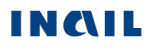

Evidenziata la **"Unità professionale**" di interesse dalla lista (ad esempio l'unità 7.2.6.3.0, come nell'immagine seguente), si clicca il sottostante pulsante **'Seleziona'.** 

Viene proposta quindi la lista delle "**Voci professionali**" correlate alla "**Unità professionale**" prescelta. Anche in questo caso, sono evidenziate in giallo tutte le parole presenti nella descrizione della "Voce professionale" che corrispondono a quelle digitate per la ricerca (nell'esempio, la parola 'operai').

#### RICERCA TESTUALE

| A partire dal testo immesso (una o più parole, intere o parziali costituite da almeno tre caratteri), la<br>ricerca consente di individuare la Voce professionale ISTAT maggiormente corrispondente alla<br>professione svolta dal lavoratore. La ricerca consente di individuare la Voce professionale ISTAT<br>navigando, progressivamente ed in successione, tra i diversi livelli del sistema di classificazione. Il<br>testo evidenziato in giallo all'interno di ciascuna Unità professionale e/o Voce professionale<br>selezionabile, corrisponde a quello immesso all'inizio della ricerca. Qualora tra le Voci professionali<br>selezionabili non sia presente quella di interesse, è possibile estendere la ricerca all'interno di una<br>delle Unità professionali affini.<br>U.P. : Unità Professionale<br>V.P. : Voce Professionale |    |
|----------------------------------------------------------------------------------------------------|----|
| OPERAI Ricerca                                                                                                    |    |
| Ricerca della voce professionale ISTAT OPERAI U.P. trovate 27                                                                                                    |    |
| Grande gruppo professionale<br>6 ARTIGIANI, OPERAI SPECIALIZZATI E AGRICOLTORI<br>CONDUTTORI DI IMPIANTI, OPERAI DI MACCHINARI FISSI E MOBILI E<br>CONDUCENTI DI VEICOLI<br>PROFESSIONI NON QUALIFICATE<br>U.P. 2<br>U.P. 2                                                                                                    |    |
| Seleziona                                                                                                    |    |
| Unità Declassionale       operai addetti a macchinari industriali per confezioni di abbigliamento in stoffa e assimilati       V.P. 10         7.2.6.9.0       altri operai addetti a macchinari dell'industria tessile e delle confezioni ed assimilati       V.P. 3                                                                                                    |    |
| Seleziona                                                                                                    |    |
| Voce Professionale       ESEMPI DI UNITÀ PROFESSIONALI AFFINI         O Addetto allimbastitura delle paramonture       CLASSIFICATE ALTROVE         Classificatore a macchina per produzione in serie di 6.5.3.3.1       Modellisti di capi di abbigliamento                                                                                                    |    |
| Abbigliamento     Unità Professionali affin     O Macchinista confezionatore del capo completo     6.5.3.3.2 Tagliatori di capi di abbigliamento     Unità Professionali affin                                                                                                    | ni |
| addetto agli stiratsi par capi confezionati 6.5.3.3.3 Confezionatori di capi di abbigliamento                                                                                                    | _  |
| addetto alla imbastitrice per confezioni <u>6.5.3.3.4 Sarti</u>                                                                                                    |    |
| cucitore a macchina per produzione in serie di                                                                                                    |    |
| macchinista addetto alla confezione completa                                                                                                    |    |
| — dei pantaione<br>— macchinista confezionatore di camicie da uomo                                                                                                    |    |
| 🔵 stivatore di tessuti                                                                                                    |    |
| Conferma                                                                                                    |    |

Figura 40

Se nella lista è presente una "Voce professionale" corrispondente alla professione svolta dal lavoratore (ad esempio 'Macchinista confezionatore del capo completo' come nell'immagine superiore), si seleziona la "Voce professionale" e quindi il pulsante '**Conferma**'.

L'applicativo ritorna automaticamente alla precedente pagina "Lavoratore – Dati Personali", nella quale il campo "**Voce professionale ISTAT**" risulta compilato con la relativa scelta effettuata (ovvero "Macchinista confezionatore del capo completo", come visibile nell'immagine sottostante).

| CLASSIFICAZIONE DELLA PROFESSIONE            | Ricerca Professione                          |
|----------------------------------------------|----------------------------------------------|
| MACCHINISTA CONFEZIONATORE DEL CAPO COMPLETO | Visualizza Nomenclatura e<br>Classificazione |

Figura 41

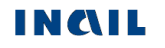

Qualora tra le "Voci professionali" selezionabili non sia presente quella di interesse, è possibile estendere la ricerca all'interno di una delle proposte "**Unità professionali affini classificate altrove**".

#### RICERCA TESTUALE

| A partire dal testo immesso (una o più parole, intere o parziali costituite da almeno tre caratteri), la<br>ricerca consente di individuare la Voce professionale ISTAT maggiormente corrispondente alla<br>professione svolta dal lavoratore. La ricerca consente di individuare la Voce professionale ISTAT<br>navigando, progressivamente ed in successione, tra i diversi livelli del sistema di classificazione. Il<br>testo evidenziato in giallo all'interno di ciascuna Unità professionale e/o Voce professionale<br>selezionabile, corrisponde a quello immesso all'inizio della ricerca. Qualora tra le Voci professionali<br>selezionabili non sia presente quella di interesse, è possibile estendere la ricerca all'interno di una<br>delle Unità professionali affini.<br>U.P. : Unità Professionale<br>V.P. : Voce Professionale                                                                                                    |                                              |
|----------------------------------------------------------------------------------------------------|----------------------------------------------|
| OPERAI Ricerca                                                                                                    |                                              |
| Ricerca della voce professionale ISTAT OPERAI U.P. trovate 27                                                                                                    |                                              |
| Grande gruppo professionale       0       ARTIGIANI, OPERAI SPECIALIZZATI E AGRICOLTORI       U.P. 23         Image: Conduction of the system of the system |                                              |
| Seleziona                                                                                                    |                                              |
| Unità Professionale       operai addetti a macchinari industriali per confezioni di abigliamento in stoffa e assimilati       V.P. 10         7.2.6.9.0       altri operai addetti a macchinari dell'industria tessile e delle confezioni ed assimilati       V.P. 3                                                                                                    |                                              |
| Seleziona                                                                                                    |                                              |
| Voce Professionale ESEMPI DI UNITÀ PROFESSIONALI AFFINI O Addetto allimbastitura delle paramonture CLASSIFICATE ALTROVE                                                                                                    |                                              |
| abigliamento<br>Macchinista confezionatore del capo completo<br>addette adi stiratei per capi confezionati                                                                                                    | Unità prof.li affini<br>classificate altrove |
| addetto agli stratoi per can contezionati <u>6.5.3.3.3 Contezionatori or capi di abbiquamento</u> addetto alla imbastitrice per confezioni <u>6.5.3.3.4 Sarti</u>                                                                                                    |                                              |
| <ul> <li>cucitore a macchina per produzione in serie di<br/>abbigliamento</li> <li>macchinista addetto alla confezione completa</li> </ul>                                                                                                    |                                              |
| del pantalone                                                                                                    |                                              |
| Stivatore di tessuti                                                                                                    |                                              |
| Conferma                                                                                                    |                                              |

Figura 42

In questo caso, si avrà un **nuovo elenco di "Voci professionali"**, correlate alla "Unità professionale affine" scelta, tra le quali effettuare la selezione proseguendo con la conferma.

#### RICERCA TESTUALE

| A partire dal testo immesso (una o più parole, intere o parziali costituite da almeno tre caratteri), la<br>ricerca consente di individuare la Voce professionale ISTAT maggiormente corrispondente alla<br>professione svolta dal lavoratore. La ricerca consente di individuare la Voce professionale ISTAT<br>navigando, progressivamente ed in successione, tra i diversi livelli del sistema di classificazione. Il<br>testo evidenziato in giallo all'interno di ciascuna Unità professionale e/o Voce professionale<br>selezionabile, corrisponde a quello immesso all'inizio della ricerca. Qualora tra le Voci professionali<br>selezionabili non sia presente quella di interesse, è possibile estendere la ricerca all'interno di una<br>delle Unità professionali affini.<br>U.P. : Unità Professionale<br>V.P. : Voce Professionale                                                                                                    |
|----------------------------------------------------------------------------------------------------|
| Ricerca                                                                                                    |
| Ricerca della voce professionale ISTAT U.P. trovate                                                                                                    |
| Grande gruppo professionale<br>6 ARTIGIANI, OPERAI SPECIALIZZATI E AGRICOLTORI U.P. 1                                                                                                    |
| Seleziona 😒                                                                                                    |
| Image: onità Professionale     Image: Onità Professionale       Image: onità Professionale     Image: Onità Professionale       Image: onità Professionale     Image: Onità Professionale       Image: onità Professionale     Image: Onità Professionale       Image: onità Professionale     Image: Onità Professionale       Image: onità Professionale     Image: Onità Professionale       Image: onità Professionale     Image: Onità Professionale       Image: onita Professionale     Image: Onita Professionale       Image: onita Professionale     Image: Onita Professionale       Image: onita Professionale     Image: Onita Professionale       Image: onita Professionale     Image: Onita Professionale       Image: onita Professionale     Image: Onita Professionale       Image: onita Professionale     Image: Onita Professionale       Image: onita Professionale     Image: Onita Professionale       Image: onita Professionale     Image: Onita Professionale       Image: onita Professionale     Image: Onita Professionale       Image: onita Professionale     Image: Onita Professionale       Image: onita Professionale     Image: Onita Professionale       Image: onita Professionale     Image: Onita Professionale       Image: onita Professionale     Image: Onita Professionale       Image: onita Professionale     Image: Onita Professionale       Image: onita Professionale |
| Seleziona                                                                                                    |
| Voce Professionale     ESEMPI DI UNITÀ PROFESSIONALI AFFINI<br>CLASSIFICATE ALTROVE       sarto tagliatore     CLASSIFICATE ALTROVE       tagliatore cucitore a mano     7.2.6.3.0. Operai addetti a macchinari industriali<br>per confezioni di abbigliamento in stoffa e<br>assimilati       tagliatore di cinte in tessuto     assimilati       tagliatore di velluti     Conferma Cancella                                                                                                    |
| Figura 43                                                                                                    |

Selezionata la "Voce Professionale" e quindi il pulsante '**Conferma'**, l'applicativo ritorna automaticamente alla precedente pagina "Lavoratore – Dati Personali", nella quale il campo "**Voce professionale ISTAT**" risulta compilato con la relativa scelta effettuata.

#### Utilizziamo la 'Ricerca per codice Unità Professionale'.

Inserito il codice dell'U.P. e selezionato il pulsante '**Ricerca'**, viene visualizzata la lista delle Voci Professionali, come mostrato nell'immagine sottostante, da cui procedere con la navigazione analoga alla precedente modalità di ricerca testuale.

|                                      | RICERCA PER CODICE UNITA' PROFESSIONALE                                                                                                    |
|--------------------------------------|----------------------------------------------------------------------------------------------------|
| A partire<br>individuar<br>avoratore | dal codice dell'Unità Professionale (codice numerico a cinque cifre), la ricerca consente di<br>e la Voce professionale ISTAT maggiormente corrispondente alla professione svolta da<br>e, selezionandola tra quelle ad essa associate. |
| 7.2                                  | . 6 . 3 . 0 Ricerca                                                                                                    |
| Unità Pro                            | fessionale                                                                                                    |
| 7.2.6.3.0                            | Operai addetti a macchinari industriali per confezioni di abbigliamento in<br>stoffa e assimilati                                                                                                    |
| Voce Pro                             | fessionale                                                                                                    |
| $\bigcirc$                           | Addetto allimbastitura delle paramonture                                                                                                    |
| $\bigcirc$                           | tagliatore a macchina per produzione in serie di abbigliamento                                                                                                    |
| $\bigcirc$                           | Macchinista confezionatore del capo completo                                                                                                    |
| $\bigcirc$                           | addetto agli stiratoi per capi confezionati                                                                                                    |
| $\bigcirc$                           | addetto alla imbastitrice per confezioni                                                                                                    |
| $\bigcirc$                           | bordatore di prodotti tessili                                                                                                    |
| $\bigcirc$                           | cucitore a macchina per produzione in serie di abbigliamento                                                                                                    |
| $\bigcirc$                           | macchinista addetto alla confezione completa del pantalone                                                                                                    |
|                                      | macchinista confezionatore di camicie da uomo                                                                                                    |

stivatore di tessuti

Conferma Cancella

Figura 44

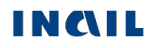

#### Visualizza Nomenclatura e Classificazione

Il pulsante consente la visualizzazione della struttura classificativa dei cinque livelli dai quali deriva la relativa "Voce Professionale ISTAT" scelta e visualizzata nell'omonimo campo. L'immagine sottostante si riferisce alla classificazione relativa alla "Voce professionale ISTAT" scelta nell'esempio fin qui svolto ('Macchinista confezionatore del capo completo') e connesso alla <u>ricerca della professione 'operai'</u>.

| Macchinista | a confezionatore del capo completo                                                                      |
|-------------|----------------------------------------------------------------------------------------------------|
| Codice      | Grande gruppo professionale                                                                             |
| 7           | CONDUTTORI DI IMPIANTI, OPERAI DI MACCHINARI FISSI E MOBILI E CONDUCENTI<br>DI VEICOLI                  |
| Codice      | Gruppo professionale                                                                                    |
| 7.2         | Operai semiqualificati di macchinari fissi per la lavorazione in serie e operai addetti al<br>montaggio |
| Codice      | Voce professionale ISTAT                                                                                |
| 7.2.6       | Operai addetti a macchinari dell'industria tessile, delle confezioni ed assimilati                      |
| Codice      | Categoria professionale                                                                                 |
| 7.2.6.3     | Operai addetti a macchinari industriali per confezioni di abbigliamento in stoffa e<br>assimilati       |
| Codice      | Unità Professionale                                                                                     |
| 7.2.6.3.0   | Operai addetti a macchinari industriali per confezioni di abbigliamento in stoffa e<br>assimilati       |

Indietro

Figura 45

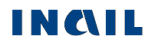

#### MALATTIA

#### Malattia - Descrizione

| Data in cui ha segnalato la malattia al datore di<br>lavoro (gg/mm/aaaa)<br>Identificativo Certificato<br>Data rilascio (gg/mm/aaaa)<br>Primo giorno di eventuale completa astensione dal lavoro a causa<br>della malattia (gg/mm/aaaa)<br>Lavorazione e sostanza che avrebbero determinato la malattia                                          |                                                                   |
|----------------------------------------------------------------------------------------------------|-------------------------------------------------------------------|
| Periodo di esposizione         Dal       Dal         Dal       Dal         Al       Al         Ultimo giorno di esposizione (gg/mm/aaaa)       Si         Era adibito direttamente alla lavorazione?       Si         In quale ambiente lavorava?       Durante l'orario lavorativo, per quante ore era esposto al rischio?         In che modo? | atteudouo aq nu<br>legata a dichiarazione del datore di<br>lavoro |
| Misure di sicurezza e prevenzione adottate                                                                                                    | \$                                                                |
| Il lavoratore era stato sottoposto a visita medica al momento dell'assunzio<br>Se si, chi lo ha visitato?                                                                                                    | me? Si ○ No ○                                                     |
| Il datore di lavoro è a conoscenza di eventuali sintomi della malattia manif<br>dal lavoratore ed accertati con visite precedenti(periodiche o di altro gener<br>Se si, chi lo ha visitato?                                                                                                    | Si O No O<br>festati<br>re)? Si O No O                            |
| In quali date sono state eseguite le visite?                                                                                                    |                                                                   |

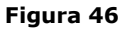

Il datore di lavoro deve corredare la denuncia dei riferimenti del certificato di malattia professionale tramite la compilazione dei seguenti campi obbligatori:

**Identificativo Certificato**: valorizzare il campo con il codice identificativo del certificato medico assegnato da INAIL o da medico/struttura ospedaliera.

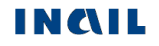

**ATTENZIONE**: il valore del campo "Identificativo certificato" deve essere inserito così come presente sul certificato. Ad esempio, se il certificato medico riporta il numero identificativo **000000101**, questo valore deve essere inserito interamente nel campo, ossia con gli zeri iniziali.

**Data rilascio**: data in cui il certificato medico di malattia professionale è stato rilasciato da parte del medico o della struttura ospedaliera.

Nel quadro 'Malattia - Descrizione' è presente il box "**Dati esposizione al rischio**" con i **campi colorati in verde** la cui mancata compilazione è legata a dichiarazione del datore di lavoro. Se tali campi non vengono inseriti, è obbligatorio valorizzare il check "*Le informazioni relative ai campi non compilati non sono disponibili poiché attengono ad un rapporto di lavoro con datore di lavoro diverso dal denunciante".* 

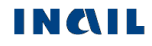

A questo punto, le operazioni obbligatorie sono terminate e l'applicazione ripropone il medesimo quadro con l'inserimento di un apposito avviso, in colore verde, relativo anche alla possibilità di procedere all'invio della denuncia (vedi immagine seguente).

|                                                                                                    |                                                                                        |                                              |                             | /                                                                      |
|----------------------------------------------------------------------------------------------------|----------------------------------------------------------------------------------------|----------------------------------------------|-----------------------------|------------------------------------------------------------------------|
| perazioni obbligatorie sono completate, è                                                                                                    | possibile inoltrare                                                                    | la denuncia.                                 | $\langle$                   | Messaggio possil<br>invio denu                                         |
|                                                                                                    |                                                                                        |                                              |                             |                                                                        |
| Identificativo certificato                                                                                                    | 00000001                                                                               |                                              |                             |                                                                        |
|                                                                                                    |                                                                                        |                                              |                             |                                                                        |
| Data rilascio (gg/mm/aaaa)                                                                                                    | 02/03/2016 🔎                                                                           |                                              |                             |                                                                        |
|                                                                                                    |                                                                                        |                                              |                             |                                                                        |
| Data in cui il lavoratore ha segnalato la<br>malattia (gg/mm/aaaa)                                                                                                    | 08/03/2016 🔎                                                                           |                                              |                             |                                                                        |
|                                                                                                    |                                                                                        |                                              |                             |                                                                        |
| Lavorazione e sostanza che avrebbero determinato                                                                                                    | la malattia                                                                            |                                              |                             |                                                                        |
| ESTRAZIONE E SUCCESSIVE LAVORAZIONI DELL' AMIAI<br>MANIFATTURE E LAVORI CHE COMPORTANO IMPIEGO E<br>MATERIALI CHE LO CONTENGONO O CHE COMUNQUE E<br>POLVERE DI AMIANTO.                                                                                                    | NTO NELLE MINIERE; LAV<br>D APPLICAZIONE DI AMI/<br>SPONGANO ALLA INALAZ               | ORI NELLE                                    | Q                           |                                                                        |
|                                                                                                    |                                                                                        |                                              |                             |                                                                        |
| Durante l'orario lavorativo, per quante ore era e                                                                                                    | sposto al rischio?                                                                     | $\sim$                                       |                             |                                                                        |
| In modo Continuativo?                                                                                                    | 0 <sub>Si</sub>                                                                        | () <sub>No</sub>                             |                             |                                                                        |
| L'ambiente di lavoro era polveroso?                                                                                                    | ି <sub>Si</sub>                                                                        | () No                                        |                             |                                                                        |
| I materiali trattati e impiegati erano umidi?                                                                                                    | 0 <sub>Si</sub>                                                                        | () No                                        |                             |                                                                        |
|                                                                                                    |                                                                                        |                                              |                             |                                                                        |
| Le informazioni relative ai campi non compilati no<br>rapporto di lavoro con datore di lavoro diverso da                                                                                                    | n sono disponibili poichè<br>l denunciante.                                            | attengono ad un                              |                             |                                                                        |
|                                                                                                    |                                                                                        |                                              |                             |                                                                        |
| Ultimo giorno di esposizione (gg/mm/aaaa)                                                                                                    |                                                                                        |                                              |                             |                                                                        |
| Ultimo giorno di esposizione (gg/mm/aaaa)<br>13/01/2015                                                                                                    |                                                                                        |                                              |                             |                                                                        |
| Ultimo giorno di esposizione (gg/mm/aaaa)<br>13/01/2015                                                                                                    |                                                                                        |                                              |                             |                                                                        |
| Ultimo giorno di esposizione (gg/mm/aaaa)<br>13/01/2015<br>Misure di sicurezza e prevenzione adottate                                                                                                    |                                                                                        |                                              |                             |                                                                        |
| Ultimo giorno di esposizione (gg/mm/aaaa)<br>13/01/2015<br>Misure di sicurezza e prevenzione adottate<br>DDDD                                                                                                    |                                                                                        |                                              |                             |                                                                        |
| Ultimo giorno di esposizione (gg/mm/aaaa)<br>13/01/2015<br>Misure di sicurezza e prevenzione adottate<br>DDDD                                                                                                    |                                                                                        |                                              |                             | ۲                                                                      |
| Ultimo giorno di esposizione (gg/mm/aaaa)<br>13/01/2015<br>Misure di sicurezza e prevenzione adottate<br>DDDD<br>Il lavoratore era stato sottoposto a visita medica a                                                                                                    | al momento dell'assuna                                                                 | ione?                                        | <br>                        | )<br>No                                                                |
| Ultimo giorno di esposizione (gg/mm/aaaa)<br>13/01/2015<br>Misure di sicurezza e prevenzione adottate<br>DDDD<br>Il lavoratore era stato sottoposto a visita medica a<br>Se si, chi lo ha visitato?                                                                                                    | al momento dell'assunz                                                                 | ione?                                        | )<br>Si                     | )<br>No                                                                |
| Ultimo giorno di esposizione (gg/mm/aaaa)<br>13/01/2015<br>Misure di sicurezza e prevenzione adottate<br>DDDD<br>Il lavoratore era stato sottoposto a visita medica a<br>Se si, chi lo ha visitato?                                                                                                    | al momento dell'assunz                                                                 | ione?                                        | )<br>Si                     | )<br>No                                                                |
| Ultimo giorno di esposizione (gg/mm/aaaa)<br>13/01/2015<br>Misure di sicurezza e prevenzione adottate<br>DDDD<br>Il lavoratore era stato sottoposto a visita medica a<br>Se si, chi lo ha visitato?                                                                                                    | al momento dell'assunz                                                                 | ione?                                        | )<br>Si                     | )<br>No                                                                |
| Ultimo giorno di esposizione (gg/mm/aaaa)<br>13/01/2015<br>Misure di sicurezza e prevenzione adottate<br>DDDD<br>Il lavoratore era stato sottoposto a visita medica a<br>Se si, chi lo ha visitato?<br>E' istituito il libretto sanitario?                                                                                                    | al momento dell'assunz                                                                 | ione?                                        | )<br>5i                     | ©<br>No                                                                |
| Ultimo giorno di esposizione (gg/mm/aaaa)<br>13/01/2015<br>Misure di sicurezza e prevenzione adottate<br>DDDD<br>Il lavoratore era stato sottoposto a visita medica a<br>Se si, chi lo ha visitato?<br>E' istituito il libretto sanitario?                                                                                                    | al momento dell'assuna                                                                 | ione?                                        | ⊖<br>Si<br>Si               | ●<br>No<br>No                                                          |
| Ultimo giorno di esposizione (gg/mm/aaaa)<br>13/01/2015<br>Misure di sicurezza e prevenzione adottate<br>DDDD<br>Il lavoratore era stato sottoposto a visita medica a<br>Se si, chi lo ha visitato?<br>E' istituito il libretto sanitario?<br>Il datore del lavoro è a conoscenza di eventuali sin                                                                                                    | al momento dell'assunz                                                                 | ione?                                        | ⊖<br>Si<br>Si<br>O          | <ul> <li>No</li> <li>No</li> <li>No</li> </ul>                         |
| Ultimo giorno di esposizione (gg/mm/aaaa)<br>13/01/2015<br>Misure di sicurezza e prevenzione adottate<br>DDDD<br>Il lavoratore era stato sottoposto a visita medica a<br>Se si, chi lo ha visitato?<br>E' istituito il libretto sanitario?<br>Il datore del lavoro è a conoscenza di eventuali sin<br>lavoratore ed accertati con visite precedenti (di ar                                                                                      | al momento dell'assunz<br>ntomi della malattia ma<br>nmissioni, periodiche,            | ione?<br>mifestati dal<br>e di altro genere  | <br>Si<br>○<br>Si<br>?) Si  | <ul> <li>No</li> <li>No</li> <li>No</li> <li>No</li> <li>No</li> </ul> |
| Ultimo giorno di esposizione (gg/mm/aaaa)<br>13/01/2015<br>Misure di sicurezza e prevenzione adottate<br>DDDD<br>Il lavoratore era stato sottoposto a visita medica a<br>Se si, chi lo ha visitato?<br>E' istituito il libretto sanitario?<br>Il datore del lavoro è a conoscenza di eventuali sin<br>lavoratore ed accertati con visite precedenti (di ar<br>Se si, chi lo ha visitato?                                                        | al momento dell'assuna<br>ntomi della malattia ma<br>nmissioni, periodiche,            | ione?<br>inifestati dal<br>e di altro genere |                             | No<br>No<br>No<br>No                                                   |
| Ultimo giorno di esposizione (gg/mm/aaaa)<br>13/01/2015<br>Misure di sicurezza e prevenzione adottate<br>DDDD<br>Il lavoratore era stato sottoposto a visita medica a<br>Se si, chi lo ha visitato?<br>E' istituito il libretto sanitario?<br>Il datore del lavoro è a conoscenza di eventuali sin<br>lavoratore ed accertati con visite precedenti (di ar<br>Se si, chi lo ha visitato?                                                        | al momento dell'assun:<br>ntomi della malattia ma<br>nmissioni, periodiche,            | ione?<br>Inifestati dal<br>e di altro genere | ○<br>Si<br>○<br>Si<br>?) Si | <ul> <li>No</li> <li>No</li> <li>No</li> <li>No</li> <li>No</li> </ul> |
| Ultimo giorno di esposizione (gg/mm/aaaa)<br>13/01/2015<br>Misure di sicurezza e prevenzione adottate<br>DDDD<br>Il lavoratore era stato sottoposto a visita medica a<br>Se si, chi lo ha visitato?<br>E' istituito il libretto sanitario?<br>Il datore del lavoro è a conoscenza di eventuali sin<br>lavoratore ed accertati con visite precedenti (di ar<br>Se si, chi lo ha visitato?                                                        | al momento dell'assunz<br>ntomi della malattia ma<br>nmissioni, periodiche,            | ione?<br>inifestati dal<br>e di altro genere | <br>Si<br>○<br>Si<br>?) Si  | <ul> <li>No</li> <li>No</li> <li>No</li> <li>No</li> <li>No</li> </ul> |
| Ultimo giorno di esposizione (gg/mm/aaaa)<br>13/01/2015<br>Misure di sicurezza e prevenzione adottate<br>DDDD<br>Il lavoratore era stato sottoposto a visita medica a<br>Se si, chi lo ha visitato?<br>E' istituito il libretto sanitario?<br>Il datore del lavoro è a conoscenza di eventuali sin<br>lavoratore ed accertati con visite precedenti (di ar<br>Se si, chi lo ha visitato?<br>In quali date sono state eseguite le visite? (gg/mi | al momento dell'assunz<br>ntomi della malattia ma<br>nmissioni, periodiche,<br>m/aaaa) | ione?<br>inifestati dal<br>e di altro genere | <br>Si<br>○<br>Si<br>?) Si  | <ul> <li>No</li> <li>No</li> <li>No</li> <li>No</li> <li>No</li> </ul> |
| Ultimo giorno di esposizione (gg/mm/aaaa)<br>13/01/2015<br>Misure di sicurezza e prevenzione adottate<br>DDDD<br>Il lavoratore era stato sottoposto a visita medica a<br>Se si, chi lo ha visitato?<br>E' istituito il libretto sanitario?<br>Il datore del lavoro è a conoscenza di eventuali sin<br>lavoratore ed accertati con visite precedenti (di ar<br>Se si, chi lo ha visitato?<br>In quali date sono state eseguite le visite? (gg/mm | al momento dell'assunz<br>ntomi della malattia ma<br>nmissioni, periodiche,<br>m/aaaa) | ione?<br>Inifestati dal<br>e di altro genere | <br>Si<br>Si<br>?) Si       | <ul> <li>No</li> <li>No</li> <li>No</li> <li>No</li> <li>No</li> </ul> |
| Ultimo giorno di esposizione (gg/mm/aaaa)<br>13/01/2015<br>Misure di sicurezza e prevenzione adottate<br>DDDD<br>Il lavoratore era stato sottoposto a visita medica a<br>Se si, chi lo ha visitato?<br>E' istituito il libretto sanitario?<br>Il datore del lavoro è a conoscenza di eventuali sin<br>lavoratore ed accertati con visite precedenti (di ar<br>Se si, chi lo ha visitato?<br>In quali date sono state eseguite le visite? (gg/mm | al momento dell'assuna<br>ntomi della malattia ma<br>nmissioni, periodiche,<br>m/aaaa) | ione?<br>Inifestati dal<br>e di altro genere |                             | <ul> <li>No</li> <li>No</li> <li>No</li> <li>No</li> </ul>             |
| Ultimo giorno di esposizione (gg/mm/aaaa)<br>13/01/2015<br>Misure di sicurezza e prevenzione adottate<br>DDDD<br>Il lavoratore era stato sottoposto a visita medica a<br>Se si, chi lo ha visitato?<br>E' istituito il libretto sanitario?<br>Il datore del lavoro è a conoscenza di eventuali sin<br>lavoratore ed accertati con visite precedenti (di ar<br>Se si, chi lo ha visitato?<br>In quali date sono state eseguite le visite? (gg/mi | al momento dell'assuna<br>ntomi della malattia ma<br>nmissioni, periodiche,<br>m/aaaa) | ione?<br>Inifestati dal<br>e di altro genere | <br>Si<br>○<br>Si<br>?) Si  | <ul> <li>No</li> <li>No</li> <li>No</li> <li>No</li> </ul>             |

Figura 47

Nel 'Menu quadri' sono adesso disponibili le funzioni "**Inoltra Dati**", tramite la quale accedere alla pagina di <u>autocertificazione ed invio della denuncia</u>, ed "**Anteprima Modulo**", che consente di effettuare il controllo dei dati inseriti prima della trasmissione dei dati.

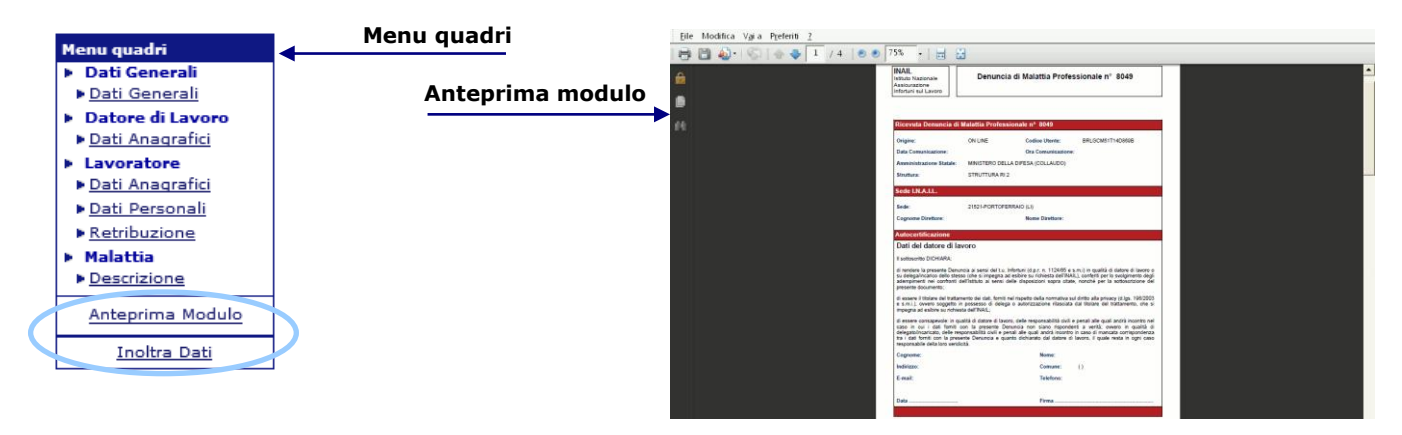

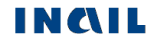

## AUTOCERTIFICAZIONE ED INVIO DELLA DENUNCIA

Selezionato quindi **'Inoltra Dati'** dal 'Menu quadri', si apre la schermata riguardante la '**Autocertificazione**' e già precompilata con i dati dell'utente che ha effettuato il login nel sito Inail. Per proseguire, è necessario sottoscrivere l'autocertificazione mediante l'opzione '**Conferma**', verificare i dati e quindi procedere alla definitiva trasmissione della denuncia tramite il tasto '**Invia**'.

|              | Il sottoscritto DICHIA                                                                                                    | RA:                                                                                                    |                                                                                                    |                                                                                  |                               |                  |  |
|--------------|----------------------------------------------------------------------------------------------------|----------------------------------------------------------------------------------------------------|----------------------------------------------------------------------------------------------------|----------------------------------------------------------------------------------|-------------------------------|------------------|--|
|              | - di rendere la present<br>qualità di datore di lav<br>richiesta dell'INAIL), c<br>dell'Istituto ai sensi de<br>documento;                                                                                                    | e Denuncia ai sensi de<br>oro o su delega/incari<br>onferiti per lo svolgim<br>Ile disposizioni sopra o | l t.u. Infortuni (d.p.r.<br>co dello stesso (che s<br>ento degli adempime<br>citate, nonchè per la s | n. 1124/65 e s.m<br>i impegna ad esib<br>nti nei confronti<br>sottoscrizione del | n.i) in<br>ire su<br>presente |                  |  |
| ш            | - di essere il titolare de<br>alla privacy (d.lgs. 196<br>autorizzazione rilascia<br>dell'INAIL;                                                                                                    | el trattamento dei dati<br>/2003 e s.m.i.), ovver<br>ta dal titolare del tratt                          | i, forniti nel rispetto d<br>ro soggetto in posses<br>tamento, che si impeg                          | lella normativa su<br>so di delega o<br>gna ad esibire su r                      | Il diritto<br>richiesta       |                  |  |
| ERTIFICAZION | - di essere consapevole: in qualità di datore di lavoro, delle responsabilità civili e penali alle<br>quali andrà incontro nel caso in cui i dati forniti con la presente Denuncia non siano<br>rispondenti a verità; ovvero in qualità di delegato/incaricato, delle responsabilità civili e<br>penali alle quali andrà incontro in caso di mancata corrispondenza tra i dati forniti con la<br>presente Denuncia e quanto dichiarato dal datore di lavoro, il quale resta in ogni caso<br>responsabile della loro veridi∕ttà. |                                                                                                    |                                                                                                    |                                                                                  |                               |                  |  |
| ğ            | Conferma                                                                                                    | Richiesta di co                                                                                         | onferma                                                                                              |                                                                                  |                               |                  |  |
| AU           |                                                                                                    |                                                                                                    |                                                                                                    |                                                                                  |                               |                  |  |
|              | Cognome                                                                                                    |                                                                                                    | Nome                                                                                                 |                                                                                  | 4                             |                  |  |
|              | BURLA                                                                                                    |                                                                                                    | GIACOMO                                                                                              |                                                                                  | ×                             |                  |  |
|              | Indirizzo (via, piazza, ec                                                                                                    | c.)                                                                                                    | N. civico                                                                                            |                                                                                  | / L                           |                  |  |
|              | VIA TEST                                                                                                    |                                                                                                    | 1                                                                                                    |                                                                                  |                               | Anagrafica       |  |
|              | Сар                                                                                                    | Comune                                                                                                  |                                                                                                    | Provincia                                                                        |                               | utente che ha    |  |
|              | 00145                                                                                                    | ROMA                                                                                                    |                                                                                                    | RM                                                                               | \ eff                         | ettuato il login |  |
|              | Telefono (Prefisso/Num                                                                                                    | ero)                                                                                                    | E-mail                                                                                               |                                                                                  |                               | nel sito Inail   |  |
|              | 06548741                                                                                                    |                                                                                                    | TEST@INAIL.IT                                                                                        |                                                                                  |                               |                  |  |
|              |                                                                                                    | Inv                                                                                                    | via                                                                                                  |                                                                                  | N                             |                  |  |

Figura 48

Confermata ed inoltrata la denuncia, ne viene mostrata a video la ricevuta di invio dove, effettuato il controllo con il codice fiscale del lavoratore e quanto inserito nei campi identificativo e data di rilascio del certificato nel quadro "Malattia - Descrizione", viene specificato se la denuncia risulta o meno associata alla certificazione medica pervenuta all'Istituto.

La medesima specifica è presente nel modulo PDF della denuncia inviata.

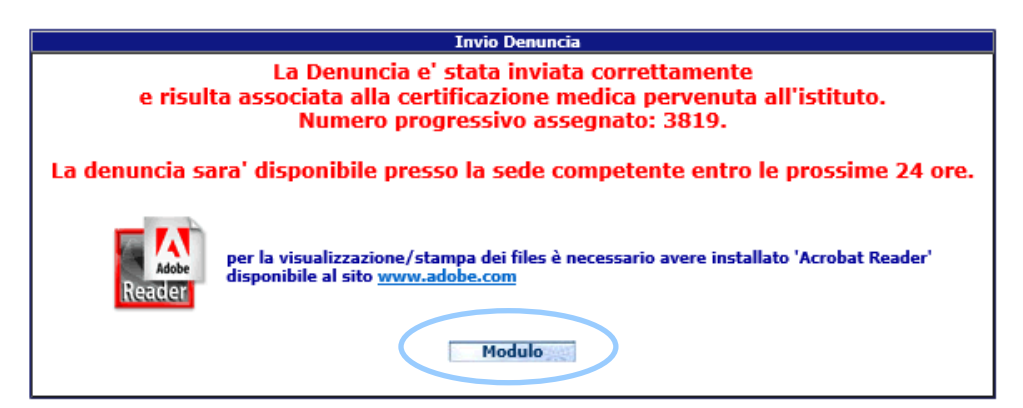

# <u>ATTENZIONE</u>: si consiglia di stampare questa ricevuta di invio, con il numero progressivo assegnato alla denuncia, da archiviare e produrre al bisogno.

Tramite il pulsante 'Modulo', è possibile procedere alla visualizzazione e <u>stampa</u> della denuncia possibile anche tramite la funzione 'Denunce inviate' online oppure in modalità offline (vedi '<u>Denunce Inviate</u>').

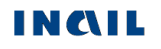

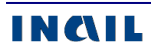

# **DENUNCE INVIATE**

Questa funzione permette la consultazione delle denunce inviate sia online sia offline (tramite file), la successiva visualizzazione dei moduli e la loro stampa. Viene attivata con l'inserimento di uno dei **'Parametri di Ricerca**' e con la successiva selezione del tasto **'Ricerca**'.

| eguito dell'el  | trata in vigore del DLgs 151/2   | 015 🔍              |                                   |
|-----------------|----------------------------------|--------------------|-----------------------------------|
| Amministrazione | Statale:<br>LI STUDI DI TRIESTE  |                    |                                   |
| Struttura:      |                                  |                    |                                   |
| JNIVERSITA' DEG | LI STUDI DI TRIESTE - AMMINISTRA | ZIONE CENTRALE     |                                   |
|                 | Kicerca denun                    | ce inviate online  |                                   |
| O Nominativ     | 0                                |                    | _ 1                               |
|                 | Cognome                          |                    | Inserire il Cognome ed il N       |
|                 | Nome                             |                    |                                   |
| O Data Invir    | (gg/mm/2222)                     |                    |                                   |
|                 | Dal A                            |                    | Oppure Data Invio                 |
| KCA             |                                  |                    |                                   |
| 🖁 🔿 Data Inizi  | o Astensione Lavoro (gg/mm/aaaa) |                    | Oppung Data Inizia Astansiana Lau |
|                 | Dal A                            | · \                | Oppure Data Inizio Astensione Lav |
|                 |                                  |                    | Denuncia                          |
|                 | enuncia                          |                    | Denuncia                          |
| ARP             | Ricerca                          | Cancella           |                                   |
| 2               | Ricerca denun                    | ce inviate offline |                                   |
| O Data Invio    | (gg/mm/aaaa)                     |                    |                                   |
|                 | Dal                              |                    | Inserire Data Invio file          |
|                 |                                  |                    |                                   |
| <u>_</u>        |                                  | _ /                |                                   |

# RICERCA DENUNCE INVIATE ONLINE

La ricerca delle denunce inviate online si articola per :

- 1. 'Nominativo' (Cognome e Nome) oppure
- 2. 'Data Invio' della denuncia oppure
- 3. 'Data Inizio Astensione dal Lavoro' oppure
- 4. 'Numero Denuncia', ossia il numero progressivo assegnato alla denuncia inviata.

Inserito il parametro di ricerca e cliccato il pulsante 'Ricerca', appare l'elenco delle denunce inviate online con i seguenti **dati**:

- 1. N. denuncia (il numero progressivo assegnato alla denuncia inviata);
- 2. Cognome del Lavoratore;
- 3. Nome del Lavoratore;

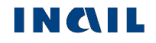

- 4. Data Inizio Astensione dal Lavoro;
- 5. Data Invio della denuncia;
- 6. **Modulo** per il Datore di Lavoro.

| Nuova 🛦<br>Denuncia                         | Denunce in<br>lavorazione | Denuncia tra<br>file | mite 🛍 Denun<br>inviat | te Riverc                 | a Certificati<br>1edici |
|---------------------------------------------|---------------------------|----------------------|------------------------|---------------------------|-------------------------|
| 22 marzo 2010                               | 5 ? Denuncia di           | malattia profes      | sionale (caling        | effline): ade             | guament                 |
| seguito dell?e                              | ntrata in vigore          | del DLgs 151/2       | 015 🦠                  |                           |                         |
|                                             |                           |                      |                        |                           |                         |
| Codice ditta: 43                            |                           |                      |                        | Codice P.A.               | .T.: 0088114            |
| Codice ditta: 43                            | Inviate                   |                      |                        | Codice P.A                | .T.: 0088114            |
| Codice ditta: 43 Elenco Denunce N. Denuncia | Inviate<br>Cognome        | Nome                 | Inizio<br>Astensione   | Codice P.A.<br>Data Invio | .T.: 008811<br>Modulo   |

#### Figura 50

Nell'ultima colonna è possibile visualizzare, cliccando sulla relativa icona del pdf, il modulo compilato della denuncia per il Datore di Lavoro. Verrà quindi presentato, in una nuova finestra, il dettaglio dei dati inseriti dall'utente e sarà possibile effettuarne la <u>stampa</u>.

# RICERCA DENUNCE INVIATE OFFLINE

La ricerca delle denunce inviate offline, vedi <u>immagine</u>, si articola invece per:

- 1. 'Data Invio' del file oppure
- 2. 'Progressivo Invio' del file denuncia.

Inserito il parametro di ricerca e cliccato il pulsante 'Ricerca', appare l'elenco del o dei files delle denunce inviate offline con i seguenti **dati**:

- 1. Icona colorata che segnala l'esito dell'invio (come indicato nella legenda sottostante);
- 2. N. Invio (il numero progressivo assegnato all'invio del file);
- 3. Nome del File;
- 4. Data Invio del file;
- 5. **Ora Invio** del file;
- 6. Tipo file inviato (XML).

| 9 agosto 2013 - eliminata forma di pagamento e cancellate denunce in lavorazione 🦄 |    |             |    |                  |         |   |                     |   |
|------------------------------------------------------------------------------------|----|-------------|----|------------------|---------|---|---------------------|---|
| Denuncia                                                                           |    | lavorazione |    | file             | inviate |   | Medici              |   |
| Nuova                                                                              | £. | Denunce in  | ÷. | Denuncia tramite | Denunce | - | Ricerca Certificati | 1 |

| Codice | e ditta: 869   |                               |            | Codice P.A.T.: | 027938994 |
|--------|----------------|-------------------------------|------------|----------------|-----------|
| Elen   | co Denunce Inv | viate                         |            |                |           |
|        | N. Invio       | Nome File                     | Data Invio | Ora Invio      | Tipo File |
|        | 1              | 008811484_00000043_200001.×ml | 12/06/2007 | 16:12:48       | XML       |

- = Tutte le denunce contenute nel file sono state accettate
- = Sono state accettate alcune denunce contenute nel file
- 📕 = Non è stata accettata nessuna denuncia contenuta nel file

Figura 51

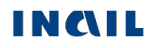

Cliccando sull'icona colorata (solo se verde o gialla), appare l'elenco delle denunce contenute nel file con i seguenti **dati**:

- 1. N. denuncia (il numero progressivo dato alla denuncia inviata e contenuta nel file);
- 2. Cognome del Lavoratore;
- 3. Nome del Lavoratore;
- 4. Data di Inizio Astensione dal Lavoro;
- 5. Data Invio file;
- 6. **Modulo** per il Datore di Lavoro.

| Nuova<br>Denuncia | Den<br>lavo | unce in<br>razione | Denuncia   | a tramite 🛎<br>le | Denunce<br>inviate | Ricero      | ca Certificati<br>Medici | ħ  |
|-------------------|-------------|--------------------|------------|-------------------|--------------------|-------------|--------------------------|----|
| 9 agosto 201      | 3 - elimina | ita forma d        | i pagament | o e cancella      | ite denuno         | e in lavora | zione 🥆                  |    |
|                   |             |                    |            |                   |                    |             |                          |    |
| Codice ditta: 4   | 3           |                    |            |                   |                    | Codice P.A  | .T.: 0088114             | 84 |
| Elenco Denur      | ice Inviate |                    |            |                   |                    |             |                          |    |
| N. Denuncia       | Cogn        | ome                | Nome       | In<br>Aste        | izio D<br>nsione D | ata Invio   | Modulo                   |    |
| 208               | BIAN        | СНІ                | FABRIZIO   | 10/10             | )/2000 26          | 5/11/2009   | ( 🖞 )                    |    |

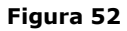

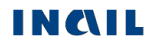

# RICERCA CERTIFICATI MEDICI

Questa funzione della toolbar permette la ricerca e la visualizzazione dei certificati medici di malattia professionale tramite l'inserimento dei parametri di ricerca e la successiva selezione del tasto 'Ricerca'.

Si possono ricercare i dati di un singolo certificato oppure la lista dei certificati medici associati a una denuncia.

| i.        | Nuova à<br>Denuncia          | Denuncia in<br>lavorazione      | Denuncia tramite<br>file | Denunce            | Ricerca Certificati                   |
|-----------|------------------------------|---------------------------------|--------------------------|--------------------|---------------------------------------|
| 6<br>ca   | febbraio 201<br>mpi in color | L4: Quadri Malatti<br>e verde 🥄 | a-Esposizione e Mal      | attia-Descrizio    | one: mo <del>dificata gestio</del> ne |
| Ce        | odice ditta: 10              | 108                             |                          |                    | Codice P.A.T.: 021080968              |
|           |                              |                                 | Ricerca singolo cer      | tificato           |                                       |
|           | Identificative               | o Certificato                   |                          |                    |                                       |
|           | Data rilascio                | (gg/mm/aaaa)                    |                          |                    | 9                                     |
|           | Codice fiscal                | e                               |                          |                    |                                       |
| A         |                              |                                 | кисегса Ca               | ncella es          |                                       |
| CERC      |                              |                                 |                          | una denuncia       |                                       |
| RI di RIC | DATI DEL<br>LAVORATOR        | E                               |                          |                    |                                       |
| RAMET     | 0                            | Cognome                         |                          | Nome               | Inserire il Cognome ed il Nome        |
| PAI       | 0                            | Codice fiscale                  |                          | ure il codice fisc | ale                                   |
|           | Data rilascio                |                                 |                          |                    |                                       |
|           |                              | Dal (gg/mm/aaaa)                |                          | Al (gg/mm/aaa      | aa)<br>Q                              |
|           |                              |                                 | Ricerca                  | ncella             |                                       |
|           |                              |                                 | Figura 53                |                    |                                       |

# **RICERCA SINGOLO CERTIFICATO**

È possibile ricercare e visualizzare un singolo certificato medico di malattia professionale pervenuto all'Istituto tramite i seguenti parametri, tutti obbligatori:

- 1. **"Identificativo certificato"**: numero progressivo assegnato al certificato da INAIL o da medico/struttura;
- 2. **"Data rilascio"**: data in cui il certificato medico è stato rilasciato da medico/struttura ospedaliera;
- 3. "Codice fiscale": codice fiscale del lavoratore.

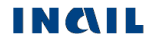

Inseriti i tre parametri di ricerca e cliccato il pulsante 'Ricerca', appaiono i seguenti dati del certificato:

- 1. **Identificativo Inail**, numero progressivo assegnato da INAIL al certificato medico all'atto del suo invio telematico;
- 2. **Identificativo assegnato dal Medico/Struttura**, numero progressivo assegnato dal medico/struttura ospedaliera al certificato medico;
- 3. **Data Rilascio**, data in cui il certificato medico di infortunio è stato rilasciato da medico/struttura ospedaliera;
- 4. Data Acquisizione Inail, data in cui il certificato è stato inviato ad INAIL;
- 5. Tipo Certificato;
- 6. Nome lavoratore;
- 7. Cognome lavoratore;
- 8. **Denuncia associata**, numero progressivo Inail della denuncia di silicosi/asbestosi associata al certificato medico;
- 9. Certificato, copia del certificato medico per il datore di lavoro in formato PDF.

| Nuova Denuncia Denunce in lavorazione Denuncia tramite file Denunce inviate Ricerca Certificati Medici 6 febbraio 2014: Quadri Malattia-Esposizione e Malattia-Descrizione: modificata destione campi in colore verde |                                                     |                  |                               |                     |                    |                       |                       |             |
|----------------------------------------------------------------------------------------------------|-----------------------------------------------------|------------------|-------------------------------|---------------------|--------------------|-----------------------|-----------------------|-------------|
| Codice ditta: :                                                                                                    | 10108<br>ficati Medici                              |                  |                               |                     |                    | Codi                  | ce P.A.T.: (          | 021080968   |
| Identificativo<br>Inail                                                                                                    | Identificativo<br>assegnato dal<br>Medico/Struttura | Data<br>Rilascio | Data<br>Acquisizione<br>Inail | Tipo<br>Certificato | Nome<br>Lavoratore | Cognome<br>Lavoratore | Denuncia<br>Associata | Certificato |
| 000000101                                                                                                    |                                                     | 02/03/2016       | 02/03/2016                    | Primo               | DARIO              | CANNARSA              | 3799                  | 12          |

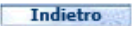

Figura 54

Nell'ultima colonna è possibile, cliccando sulla relativa icona del PDF, visualizzare e quindi stampare la copia del certificato medico per il datore di lavoro.

# LISTA CERTIFICATI ASSOCIATI A UNA DENUNCIA

È possibile ricercare e visualizzare la lista dei certificati medici di malattia professionale associati a una denuncia, tramite i seguenti parametri:

- 1. Dati del lavoratore, Cognome/Nome oppure Codice fiscale, e/o
- 2. **Data rilascio**, da valorizzare con un periodo temporale (Dal Al) entro cui il certificato medico è stato rilasciato da medico/struttura ospedaliera.
- I dati del lavoratore dono obbligatori, mentre l'intervallo di date di rilascio è facoltativo.

Inseriti i parametri di ricerca e selezionato il pulsante 'Ricerca', appare l'elenco dei certificati medici con i seguenti dati:

- 1. **Identificativo Inail**, numero progressivo assegnato da Inail al certificato medico all'atto del suo invio telematico;
- 2. **Identificativo assegnato dal Medico/Struttura**, numero progressivo assegnato dal medico/struttura ospedaliera al certificato medico;
- 3. **Data Rilascio**, data in cui il certificato medico è stato rilasciato da medico/struttura ospedaliera;
- 4. Data Acquisizione Inail, data in cui il certificato è stato inviato e acquisito da Inail;
- 5. Tipo Certificato;
- 6. Nome lavoratore;

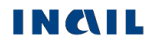

- 7. Cognome lavoratore;8. Denuncia associata, numero progressivo Inail della denuncia di silicosi/asbestosi associata al certificato medico;
- 9. Certificato, copia del certificato medico per il datore di lavoro in formato PDF.

# STAMPA DELLA DENUNCIA

Aperto il modulo PDF della denuncia, la stampa si attiva dalla barra delle funzioni selezionando la funzione 'File' e, nel menù proposto, l'opzione 'Stampa' (come in figura) oppure, se presente, cliccando sull'icona della stampante.

| Nuova scheda      | CTRL+T |                                                                                                    |                                                                                                    |                                                                                                    |                                                                                                    |  |  |  |
|-------------------|--------|----------------------------------------------------------------------------------------------------|----------------------------------------------------------------------------------------------------|----------------------------------------------------------------------------------------------------|----------------------------------------------------------------------------------------------------|--|--|--|
| Duplica scheda    | CTRL+K |                                                                                                    |                                                                                                    |                                                                                                    |                                                                                                    |  |  |  |
| Nuova finestra    | CTRL+N |                                                                                                    |                                                                                                    |                                                                                                    |                                                                                                    |  |  |  |
| Nuova sessione    |        | Utenza invio: 43                                                                                                    |                                                                                                    | Data e ora                                                                                                    | comunicazione: 07/03/2014 - 15:02:22                                                                                                    |  |  |  |
| Apri<br>Modifica  | CTRL+O | INAL<br>Istituto Nazion<br>Assicurazione                                                                                                    | INAIL<br>Istituto Nazionale<br>Assicurazione                                                                                                    |                                                                                                    |                                                                                                    |  |  |  |
| Salva con nome    | CTRL+S | Infortuni sul La                                                                                                    | ivoro                                                                                                    |                                                                                                    |                                                                                                    |  |  |  |
| Chiudi scheda     | CTRL+W |                                                                                                    |                                                                                                    |                                                                                                    |                                                                                                    |  |  |  |
| Imposta pagina    | 6771 D | Ricevuta De                                                                                                    | enuncia di Malattia Profes                                                                                                    | sionale n° 2129                                                                                                    |                                                                                                    |  |  |  |
| Stampa            | CTRL+P |                                                                                                    |                                                                                                    |                                                                                                    |                                                                                                    |  |  |  |
| ivia              | • • •  | Origine:                                                                                                    | ON LINE                                                                                                    | Codice Utente:                                                                                                    | 43                                                                                                    |  |  |  |
| nporta ed esporta |        | Data Comunic                                                                                                    | azione: 07/03/2014                                                                                                    | Ora Comunicazione:                                                                                                    | 15:02:22                                                                                                    |  |  |  |
| oprietà           |        | Codice Ditta:                                                                                                    | 43                                                                                                    | P.A.T.:                                                                                                    | 008811484                                                                                                    |  |  |  |
| fline             |        |                                                                                                    |                                                                                                    |                                                                                                    |                                                                                                    |  |  |  |
| ci                |        | Modalità Paga                                                                                                    | mento: -Nessuna scelta-                                                                                                    |                                                                                                    |                                                                                                    |  |  |  |
|                   |        |                                                                                                    |                                                                                                    |                                                                                                    |                                                                                                    |  |  |  |
|                   |        | Sede I.N.A.I                                                                                                    | .L.                                                                                                    |                                                                                                    |                                                                                                    |  |  |  |
|                   |        | Sede:                                                                                                    | 21520-PIOMBING                                                                                                    | D (LI)                                                                                                    |                                                                                                    |  |  |  |
|                   |        | Indiain DEC                                                                                                    | DIOMPINIO O DO                                                                                                    |                                                                                                    |                                                                                                    |  |  |  |
|                   |        | Indirizzo PEC:                                                                                                    | PIOMBINO@PO                                                                                                    | STACERT.INAIL.IT                                                                                                    |                                                                                                    |  |  |  |
|                   |        | Autocertifie                                                                                                    |                                                                                                    | STACERT.INAIL.IT                                                                                                    |                                                                                                    |  |  |  |
|                   |        | Autocertific                                                                                                    | azione                                                                                                    | STACERT.INAIL.IT                                                                                                    |                                                                                                    |  |  |  |
|                   |        | Indirizzo PEC<br>Autocertific<br>Il sottoscritto D<br>nome della ste<br>richiesta dell'is<br>alla privacy (I<br>disponibile per             | ICHIARA: di avere il mandato dal<br>ssa nonché alla sottoscrizione de<br>lituto; di avere la delega della Ditt<br>Jugs. 196/2003), e si impegna<br>eventuali chiarimenti, qualora la S                 | Ia Ditta all'espletamento degli a<br>el documento informatico; di im<br>a al trattamento di tutti i dati nel<br>e esibirla su richiesta dell'Isti<br>ede ne avesse bisogno, al segu            | dempimenti INAIL per conto ed in<br>pegnarsi ad esibire il mandato su<br>rispetto della normativa sul diritto<br>uto. Si dichiara altresi che sarà<br>ente recapito:                 |  |  |  |
|                   |        | Indirizzo PEC<br>Autocertific<br>Il sottoscritto D<br>nome della ste<br>richiesta dell'is<br>alla privacy (I<br>disponibile per<br>Cognome: | ICHIARA: di avere il mandato dal<br>ssa nonché alla sottoscrizione de<br>lituto; di avere la delega della Ditt<br>J.Lgs. 196/2003), e si impegna<br>eventuali chiarimenti, qualora la S<br>CASTROVILLI | Ia Ditta all'espletamento degli a<br>el documento informatico; di im<br>a al trattamento di tutti i dati nei<br>a esibirla su richiesta dell'Isti<br>ede ne avesse bisogno, al segu<br>Nome: N | dempimenti INAIL per conto ed in<br>pegnarsi ad esibire il mandato su<br>rispetto della normativa sul diritto<br>uto. Si dichiara altresì che sarà<br>ente recapito:<br>MARIA TERESA |  |  |  |

Figura 55

Nella denuncia stampata sono presenti, oltre ai dati digitati, il codice utente, la data e l'ora in cui è stata inoltrata la denuncia, la Sede INAIL competente unitamente al suo indirizzo PEC e la sezione dell''Autocertificazione' confermata online prima dell'invio.

# DENUNCIA TRAMITE FILE

Oltre alla compilazione online, è possibile inviare un file, in formato XML, contenente i dati relativi ad una o più denunce.

Il file da inviare non può contenere più di dieci record per evitare un eccessivo carico di memoria oppure un time-out.

Una volta inviato il file, si attiverà la transazione che permetterà, previi controlli sulla correttezza formale dei dati contenuti nel file stesso, il salvataggio della/delle denunce inviate negli archivi centrali INAIL.

|             | Nuova       Denuncia in<br>lavorazione       Denuncia tramite<br>file       Denunce       Ricerca Certificati         9 dg05t0 2013 - emminata'iorfina or providemento e carteriate denunce in tavorazione       Medici         9 dg05t0 2013 - emminata'iorfina or providemento e carteriate denunce in tavorazione       Medici         Codice ditta: 43       Codice P.A.T.: 008811484                                                                                                    |                                                                                                    |                            |                                                                         |  |  |  |  |  |
|-------------|----------------------------------------------------------------------------------------------------|----------------------------------------------------------------------------------------------------|----------------------------|-------------------------------------------------------------------------|--|--|--|--|--|
| Inserimento | Invio Denuncia tramite file<br>Nome File                                                                                                    | Stealia                                                                                                    | Info file XML              | File XML                                                                |  |  |  |  |  |
|             | Il sottoscritto DICHIARA:<br>- di rendere la presente Der<br>qualità di datore di lavoro o<br>esibire su richiesta dell'INA<br>dell'Istituto ai sensi delle di<br>documento;<br>- di essere il titolare del trati<br>alla privacy (d.lgs. 196/200<br>autorizzazione rilasciata da<br>dell'INAIL;<br>- di essere consapevole: in o<br>quali andrà incontro nel cas<br>rispondenti a verità; ovvero<br>responsabilità civili e penali<br>dati forniti con la presente la<br>ogni caso responsabile della | nuncia ai sensi del t.u. Infortuni (<br>su delega/incarico o mandato de<br>IL), conferiti per lo svolgimento o<br>sposizioni sopra citate, nonchè pe<br>ttamento dei dati, forniti nel rispe<br>3 e s.m.i.), ovvero soggetto in po<br>I titolare del trattamento, che si i<br>qualità di datore di lavoro, delle ro<br>o in cui i dati forniti con la presen<br>o in qualità di delegato/incaricato<br>alle quali andrà incontro in caso d<br>alle quali andrà incontro in caso d<br>alle quali adrà di delegato/incaricato<br>alle quali adrà di conferma | Image Schema Schema Schema |                                                                         |  |  |  |  |  |
|             | Cognome<br>CASTRO<br>Indirizzo (via, piazza, ecc.)<br>TEST<br>Cap Con<br>00145 RO<br>Telefono (Prefisso/Numero)<br>06548741                                                                                                    | Nome<br>MARIA<br>N. civico<br>1<br>MA<br>E-mail<br>TEST@INAIL.1                                                                                                    | Provincia<br>RM            | Anagrafica<br>utente che ha<br>effettuato il login<br>nel portale INAIL |  |  |  |  |  |

Figura 56

# INFO FILE XML

Selezionato **XML Schema**', si apre una nuova finestra con il tracciato record necessario per la compilazione del file di denuncia in formato .xml.

Il nome del file, generato dall'utente, deve essere:

• in caso di **gestione IASPA** nel formato

#### numeroPAT\_GGMMAAAA\_HHMMSS.XML, dove:

- numeroPAT è il numero della Posizione Assicurativa Territoriale ed è composto da nove numeri (es. 015247893);
- GGMMAAAA indicano giorno, mese, anno di invio;
- HHMMSS l'ora, i minuti ed i secondi dell'invio.
- in caso di **gestione conto Stato** nel formato

#### XXXXXXXX\_GGMMAAAA\_HHMMSS.XML, dove:

- XXXXXXXX sono nove numeri a scelta dell'utente (es. 015247893);
- GGMMAAAA indicano giorno, mese, anno di invio;
- HHMMSS l'ora, i minuti ed i secondi dell'invio.

### **INVIO DEL FILE XML**

Creato il file xml da inviare, in 'Denuncia tramite file' bisogna inserire, nell'apposita casella denominata '**Nome File**', il percorso del file da inviare o più semplicemente trovarlo con l'ausilio del tasto '**Sfoglia**'.

# AUTOCERTIFICAZIONE E INVIO FILE

Anche qui, come a conclusione della compilazione online, viene proposta la **'Autocertificazione**' già precompilata con i dati dell'utente che ha effettuato il login nel sito Inail. È necessario sottoscrivere il testo dell'autocertificazione (diversificato a seconda della gestione <u>IASPA</u> o <u>per conto dello Stato</u>) mediante l'opzione **'Conferma**', verificare i dati e quindi procedere alla definitiva trasmissione della denuncia tramite il tasto **'Inserisci**'.

Effettuato l'invio ed eseguiti i controlli formali e di validità sui dati inseriti nel file dall'utente, viene immediatamente mostrato l'esito dell'upload del file con le medesime modalità e funzionalità conseguenti alla <u>ricerca delle denunce tramite file</u>, ossia appaiono i dati del file inviato offline con il relativo risultato contraddistinto dall'icona verde, gialla o rossa e poi, se questa è verde o gialla, si procede alla visualizzazione dell'elenco delle denunce contenute nel file.

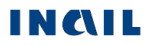

# GUIDA DI COMPATIBILITA' TIPO LAVORATORE – QUALIFICA ASSICURATIVA

Funzione presente nel menu help della denuncia.

La guida contiene le possibili associazioni dei dati in oggetto proposte e controllate dall'applicativo e da verificare nel caso di invio della denuncia tramite file.

<u>Gestione IASPA</u>: Guida di compatibilità tra i tipi Polizza / Lavoratore / Contratto / CNEL / Qualifica assicurativa

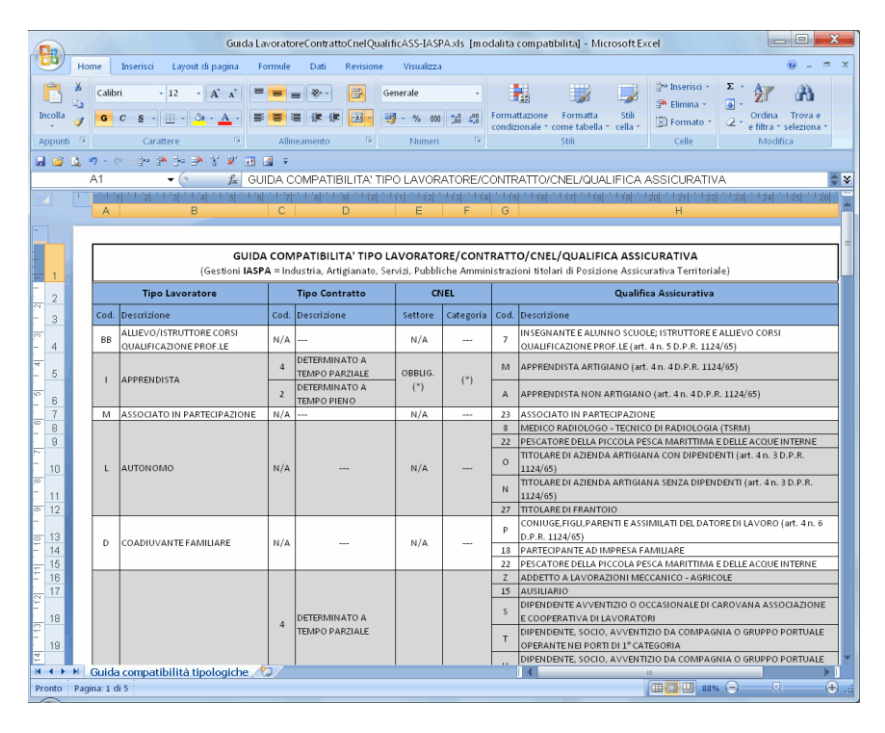

<u>Gestione per conto dello Stato</u>: Guida di compatibilità tra i tipi Lavoratore / Contratto / CNEL / Qualifica assicurativa

|                                                      |                                             |          | Guida La                                                                                  | vorat           | oreContrattoCNE | LQu      | alificAss_V1.1-Con          | toStato.x | ls (m                                    | nodalità compatibilità] - Microsoft Excel                                                                                                    |
|------------------------------------------------------|---------------------------------------------|----------|-------------------------------------------------------------------------------------------|-----------------|-----------------|----------|-----------------------------|-----------|------------------------------------------|----------------------------------------------------------------------------------------------------|
|                                                      | н                                           | ome      | Inserisci Layout di pa                                                                    | gina            | Formule Da      | ti       | Revisione Visu              | alizza    |                                          | @ _ = ×                                                                                                    |
|                                                      | 8<br>0⊡<br>3<br>3<br>3                      | Cal<br>G | ibri • 12 • A <sup>A</sup><br>C <u>S</u> • E • A ·                                        | A -             |                 |          | Generale                    |           | 🖥 Fon<br>😼 Fon<br>🐉 Stili                | mattazione condizionale * 🚰 Inserisci * Σ * Ži 🕅<br>matta come tabella * 🗃 Filmina - 2 * Ordina Trova e<br>li cella * Celle Mordifice * Celle Mordifice *                                                                                                    |
| angeneral conserver monitor remeter son cene monitor |                                             |          |                                                                                           |                 |                 |          |                             |           |                                          |                                                                                                    |
|                                                      | - 24                                        | A1       | - (                                                                                       | ÷.              |                 |          |                             |           |                                          |                                                                                                    |
|                                                      | 1                                           | 1.1.1    |                                                                                           | J. I 's         |                 |          |                             | 1 BAL     |                                          |                                                                                                    |
|                                                      |                                             | A        | B                                                                                         | C               | D               | Е        | F                           | G         | н                                        |                                                                                                    |
|                                                      |                                             |          |                                                                                           |                 |                 |          |                             |           |                                          |                                                                                                    |
|                                                      |                                             |          |                                                                                           |                 |                 |          |                             |           |                                          |                                                                                                    |
| - 1                                                  |                                             |          |                                                                                           | 001             |                 | <u> </u> | (Gestione per               | Conto del | llo Sta                                  | (ato)                                                                                                    |
| - 2                                                  |                                             |          | Tipo Lavoratore                                                                           | 1               | 'ipo Contratto  |          | CNEL                        |           |                                          | Qualifica Assicurativa                                                                                                    |
| 2 3                                                  |                                             | Cod.     | Descrizione                                                                               | Cod.            | Descrizione     | Cod.     | Settore                     | Categoria | Cod.                                     | Descrizione                                                                                                    |
| 4                                                    |                                             |          |                                                                                           | 4               | DETERMINATO A   | -        |                             |           | 15                                       | AUSILIARIO                                                                                                    |
| - 5                                                  |                                             |          | DIPENDENTE                                                                                | 2 D             | TEMPO PARZIALE  |          |                             |           | 13                                       | DIRIGENTE (art. 4 Digs. 38/00)                                                                                                    |
| - b                                                  |                                             |          |                                                                                           |                 | DETERMINATO A   |          |                             |           | 11                                       | IMPIEGATO                                                                                                    |
| - 7                                                  |                                             | A        |                                                                                           |                 | TEMPO PIENO     | s        | AMMINISTRAZIONE             | (*)       | 7                                        | QUALIFICAZIONE PROFILE (art. 4 n. 5 D.P.R. 1124/65)                                                                                                    |
| - 8                                                  |                                             |          | 2                                                                                         | INDETERMINATO A |                 | PUBBLICA |                             | 4         | LAVORATORE ITALIANO ALL'ESTERO           |                                                                                                    |
| - 9                                                  | 9                                           |          |                                                                                           | Ľ               | TEMPO PARZIALE  |          |                             |           | 8                                        | MEDICO RADIOLOGO - TECNICO DI RADIOLOGIA (TSRM)                                                                                                    |
| φ <u>10</u><br>- 11                                  |                                             |          |                                                                                           | 1               | TEMPO PIENO     |          |                             |           | 10                                       | PERAIO<br>REUGIOSO - SUORA (art 4 D.P.R. 1124/65)                                                                                                    |
| - 12                                                 |                                             | R        | LAVORATORE CON<br>CONTRATTO DI<br>FORMAZIONE LAVORO<br>(SOLO PUBBLICA<br>AMMINISTRAZIONE) | 6               | DETERMINATO     | s        | AMMINISTRAZIONE<br>PUBBLICA | (*)       | 11                                       | IMPIEGATO                                                                                                    |
| - 13                                                 |                                             | J        | LAVORATORE DETENUTO<br>ADDETTO AI LAVORI                                                  | 6               | DETERMINATO     |          | N/A                         |           | Т                                        | DETENUTO ADDETTO A LAVORI (art. 4 n. 9 D.P.R. 1124/65)                                                                                                    |
| - 14                                                 |                                             | Ρ        | PRESTATORE DI LAVORO<br>ACCESSORIO                                                        | N/A             |                 |          | N/A                         |           | 6                                        | PRESTATORE DI LAVORO ACCESSORIO                                                                                                    |
| 14<br>15<br>16<br>17<br>18<br>19<br>20<br>21<br>22   |                                             | Q        | LAVORATORE PER<br>SOSTITUZIONE                                                            | 6               | DETERMINATO     | s        | AMMINISTRAZIONE<br>PUBBLICA | (*)       | 15<br>13<br>11<br>7<br>4<br>8<br>10<br>9 | UNISUARIO           DIRIGENE           DIRIGENE           INFEGNE           UNISONE           UNISONE |
| - 23                                                 |                                             |          |                                                                                           |                 |                 |          |                             |           | 15                                       | AUSILIARIO                                                                                                    |
| 4 4                                                  | K • • • • Guida compatibilità tipologiche 🖓 |          |                                                                                           |                 |                 |          |                             |           |                                          |                                                                                                    |
| Pronto                                               | Pag                                         | jina: 1  | . di 1                                                                                    |                 |                 |          |                             | _         |                                          | ( <b>110 11</b> ) 80% (                                                                                                    |

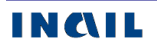

# CLASSIFICAZIONE DELLE PROFESSIONI – CP2011

Funzione presente nel menu help della denuncia.

#### IL NAVIGATORE DELLE PROFESSIONI

Il navigatore segue il funzionamento dell'analogo visibile nel sito di ISTAT, dove le professioni sono organizzate in raggruppamenti. Ad ogni Grande gruppo corrispondono più Gruppi. I Gruppi sono suddivisi in Classi di professioni, composte a loro volta da più Categorie. Ad ogni Categoria corrispondono delle Unità Professionali contenenti le voci professionali (singole denominazioni di professioni).

Per conoscere le caratteristiche di una Unità Professionale, è possibile navigare attraverso l'albero della classificazione sotto riportato come esempio.

#### 1. I Grandi Gruppi Professionali

| NOMENCLATURA E CLASSIFICAZIONE DELLE UNITÀ PROFESSIONALI                                                                                                    |
|----------------------------------------------------------------------------------------------------|
| IL NAVIGATORE DELLE PROFESSIONI                                                                                                    |
| Le professioni sono organizzate in raggruppamenti. Ad ogni Grande gruppo corrispondono più Grupp<br>I Gruppi sono suddivisi in Classi di professioni, composte a loro volta da più Categorie. Ad ogni<br>Categoria corrispondono delle Unità Professionali contenenti le Voci professionali (singole<br>denominazioni di professioni). Per conoscere le caratteristiche di una Unità Professionale, è possibi<br>navigare attraverso l'albero della classificazione. |
| 1 LEGISLATORI. IMPRENDITORI E ALTA DIRIGENZA                                                                                                    |
| 2 PROFESSIONI INTELLETTUALI, SCIENTIFICHE E DI ELEVATA SPECIALIZZAZIONE                                                                                                    |
| 3 PROFESSIONI TECNICHE                                                                                                    |
| 4 PROFESSIONI ESECUTIVE NEL LAVORO D'UFFICIO                                                                                                    |
| 5 PROFESSIONI QUALIFICATE NELLE ATTIVITA COMMERCIALI E NEL SERVIZI                                                                                                    |
| 6 ARTIGIANI, OPERAI SPECIALIZZATI E AGRICOLTORI                                                                                                    |
| 7 CONDUTTORI DI IMPIANTI, OPERAI DI MACCHINARI FISSI E MOBILI E CONDUCENTI DI VEICOL                                                                                                    |
| 8 PROFESSIONI NON QUALIFICATE                                                                                                    |
| 9 FORZE ARMATE                                                                                                    |

Selezionato il Grande Gruppo di interesse, ad esempio il '5', si accede al successivo livello.

#### 2. I Gruppi Professionali

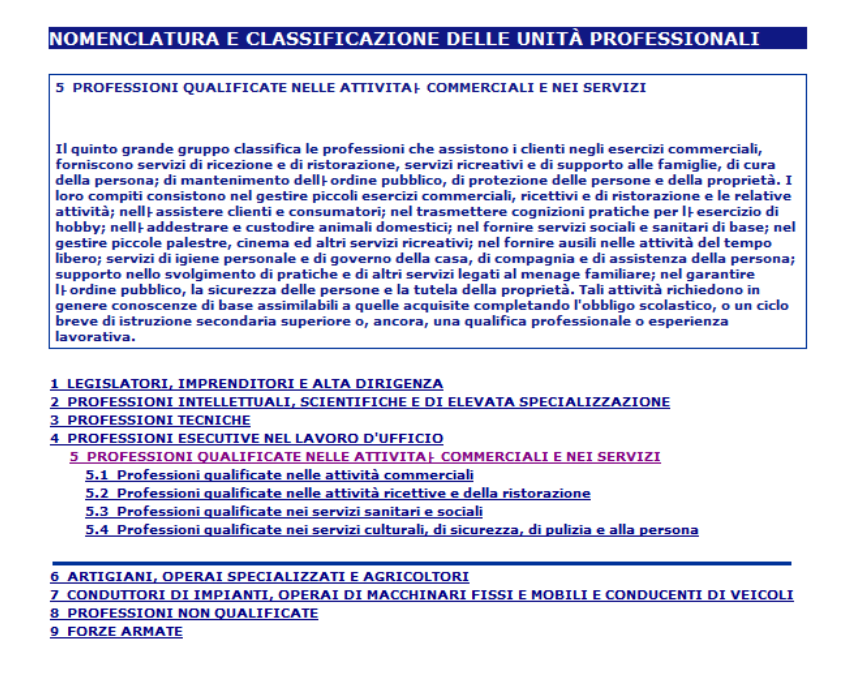

Selezionato il Gruppo di interesse, ad esempio il '5.1', si accede al successivo livello.

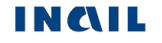

#### 3. Le Classi professionali

| NOMENCLATURA E CLASSIFICAZIONE DELLE UNITA PROFESSIONALI                                                                                                    |
|----------------------------------------------------------------------------------------------------|
| 5.1 Professioni qualificate nelle attività commerciali                                                                                                    |
|                                                                                                    |
| Le professioni comprese in questo gruppo gestiscono, nei mercati, a distanza, a domicilio o nei<br>negozi, attività di vendita al pubblico, alli ingrosso o al minuto, di prodotti di vario genere; assistono<br>e consigliano i clienti negli acquisti; forniscono informazioni e dimostrazioni sulle caratteristiche e<br>sulle funzionalità dei prodotti venduti; smistano merci, incassano i corrispettivi dei prodotti venduti;<br>allestiscono vetrine ed espositori, indossano capi, accessori di abbigliamento o merci di altra natura<br>per sfilate di moda, campagne pubblicitarie o altri tipi di manifestazioni e attività pubblicitarie. |
|                                                                                                    |
| 1 LEGISLATORI, IMPRENDITORI E ALTA DIRIGENZA                                                                                                    |
| 2 PROFESSIONI INTELLETTUALI, SCIENTIFICHE E DI ELEVATA SPECIALIZZAZIONE                                                                                                    |
| 3 PROFESSIONI TECNICHE                                                                                                    |
| 4 PROFESSIONI ESECUTIVE NEL LAVORO D'UFFICIO                                                                                                    |
| 5 PROFESSIONI QUALIFICATE NELLE ATTIVITA COMMERCIALI E NEI SERVIZI                                                                                                    |
| 5.1 Professioni qualificate nelle attività commerciali                                                                                                    |
| 5.1.1 Esercenti delle vendite                                                                                                    |
| 5.1.2 Addetti alle vendite                                                                                                    |
| 5.1.3 Altre professioni qualificate nelle attività commerciali                                                                                                    |
|                                                                                                    |
| 6 ARTIGIANI, OPERAI SPECIALIZZATI E AGRICOLTORI                                                                                                    |
| 7 CONDUTTORI DI IMPIANTI, OPERAI DI MACCHINARI FISSI E MOBILI E CONDUCENTI DI VEICOLI                                                                                                    |
| 8 PROFESSIONI NON QUALIFICATE                                                                                                    |
| 9 FORZE ARMATE                                                                                                    |

Selezionata la Classe di interesse, ad esempio la '5.1.1', si accede al successivo livello.

#### 4. Le Categorie professionali

| NOMENCLATURA E CLASSIFICAZIONE DELLE UNITÀ PROFESSIONALI                                         |
|--------------------------------------------------------------------------------------------------|
|                                                                                                  |
| 5.1.1 Esercenti delle vendite                                                                    |
|                                                                                                  |
|                                                                                                  |
| Le professioni comprese in questa classe definiscono, pianificano, implementano e gestiscono le  |
| consumo o necessari alla produzione di altri beni; sono direttamente impegnati nelle attività di |
| vendita assistendo, informando e consigliando i clienti sugli acquisti.                          |
|                                                                                                  |
| 1 LEGISLATORI, IMPRENDITORI E ALTA DIRIGENZA                                                     |
| 2 PROFESSIONI INTELLETTUALI, SCIENTIFICHE E DI ELEVATA SPECIALIZZAZIONE                          |
| 3 PROFESSIONI TECNICHE                                                                           |
| 4 PROFESSIONI ESECUTIVE NEL LAVORO D'UFFICIO                                                     |
| 5 PROFESSIONI QUALIFICATE NELLE ATTIVITAL COMMERCIALI E NEI SERVIZI                              |
| 5.1 Professioni qualificate nelle attività commerciali                                           |
| 5.1.1 Esercenti delle vendite                                                                    |
| <u>5.1.1.1 Esercenti delle vendite all'ingrosso</u>                                              |
| 5.1.1.2 Esercenti delle vendite al minuto                                                        |
| 5.1.1.3 Esercenti di distributori di carburanti ed assimilati                                    |
|                                                                                                  |
| 6 ARTIGIANI, OPERAI SPECIALIZZATI E AGRICOLTORI                                                  |
| 7 CONDUTTORI DI IMPIANTI, OPERAI DI MACCHINARI FISSI E MOBILI E CONDUCENTI DI VEICOLI            |
| 8 PROFESSIONI NON QUALIFICATE                                                                    |
| 9 FORZE ARMATE                                                                                   |

Selezionata la Categoria di interesse, ad esempio la '5.1.1.1', si accede al successivo livello.

#### 5. Le Unità professionali

| 5.1.1.1 E                                                                             | sercenti delle vendite all'ingrosso                                                                                                    |
|---------------------------------------------------------------------------------------|----------------------------------------------------------------------------------------------------|
| Le profes<br>direttam<br>specialist<br>dimensio<br>controlla<br>organizza<br>informan | sioni comprese in questa categoria definiscono, pianificano, implementano e gestiscono -<br>ente e senza supporti alle decisioni e all'organizzazione imprenditoriali, anche non<br>ici - le strategie e le politiche di vendita di esercizi commerciali all'ingrosso di piccole<br>ni; valutano i risultati dell'attività; negoziano con i fornitori e i clienti, programmano e<br>lo l uso efficiente delle risorse; reclutano personale e definiscono i processi di innovazion-<br>tiva e di vendita. Sono direttamente impegnati nelle attività di vendita assistendo,<br>do e consigliando i clienti sugli acquisti. |
|                                                                                       |                                                                                                    |
| 1 LEGISL                                                                              | ATORI, IMPRENDITORI E ALTA DIRIGENZA                                                                                                    |
| 2 PROFES                                                                              | SIONI INTELLETTUALI, SCIENTIFICHE E DI ELEVATA SPECIALIZZAZIONE                                                                                                    |
| 3 PROFES                                                                              | SIONI TECNICHE                                                                                                    |
| 4 PROFES                                                                              | SIONI ESECUTIVE NEL LAVORO D'UFFICIO                                                                                                    |
| 5 PRO                                                                                 | ESSIONI QUALIFICATE NELLE ATTIVITA   COMMERCIALI E NEI SERVIZI                                                                                                    |
| 5.1 F                                                                                 | rofessioni qualificate nelle attività commerciali                                                                                                    |
| 5.1                                                                                   | .1 Esercenti delle vendite                                                                                                    |
| 5                                                                                     | 1.1.1 Esercenti delle vendite all'ingrosso                                                                                                    |
|                                                                                       | 5.1.1.1.0 Esercenti delle vendite all'ingrosso                                                                                                    |
|                                                                                       |                                                                                                    |
| 5 ARTIGI                                                                              | ANI, OPERAI SPECIALIZZATI E AGRICOLTORI                                                                                                    |
| 7 CONDU                                                                               | ITORI DI IMPIANTI, OPERAI DI MACCHINARI FISSI E MOBILI E CONDUCENTI DI VEICOL                                                                                                    |
| 8 PROFES                                                                              | SIONI NON QUALIFICATE                                                                                                    |
| 9 FORZE                                                                               | ARMATE                                                                                                    |

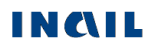

Selezionata l'Unità professionale di interesse, ad esempio la `5.1.1.1.0', si accede all'ultimo livello, ossia alle Voci professionali ISTAT.

#### 6. Le Voci professionali e le Unità professionali affini

| NOMENCLATURA E CLASSIFICAZIONE                                                                                                    | DELLE UNITA' PROFESSIONALI                                                                                                    |  |  |  |  |  |  |
|----------------------------------------------------------------------------------------------------|----------------------------------------------------------------------------------------------------|--|--|--|--|--|--|
|                                                                                                    |                                                                                                    |  |  |  |  |  |  |
| 5.1.1.1.0 Esercenti delle vendite all'ingrosso                                                                                                    |                                                                                                    |  |  |  |  |  |  |
| Le professioni comprese in questa unità definisto:<br>strategie e le politiche di vendita di esercizi commer<br>risultati dell i attività; negoziano con i fornitori e i cli<br>delle risorse; reclutano personale e definiscono i pr<br>Sono direttamente impegnati nelle attività di vendii<br>sugli acquisti. | >no, pianificano, implementano e gestiscono le<br>viai alli pigrosso di piccole dimensioni; valutano i<br>ienti, programmano e controllano li uso efficiente<br>rocessi di innovazione organizzativa e di vendita.<br>ta assistendo, informando e consigliando i clienti |  |  |  |  |  |  |
| LA POSIZIONE NELLA CLASSIFICAZIONE                                                                                                    |                                                                                                    |  |  |  |  |  |  |
| 5 PROFESSIONI QUALIFICATE NELLE ATTIVITA                                                                                                    | COMMERCIALI E NEI SERVIZI                                                                                                    |  |  |  |  |  |  |
| 5.1 Professioni qualificate nelle attività comme                                                                                                    | arciali                                                                                                    |  |  |  |  |  |  |
| 5.1.1 Esercenti delle vendite                                                                                                    |                                                                                                    |  |  |  |  |  |  |
| 5.1.1.1 Esercenti delle vendite all'ingrosso                                                                                                    |                                                                                                    |  |  |  |  |  |  |
| 5.1.1.1.0 Esercenti delle vendite all'ingro                                                                                                    | 1550                                                                                                    |  |  |  |  |  |  |
| VOCI PROFESSIONALI ISTAT                                                                                                    | ESEMPI DI UNITÀ PROFESSIONALI AFFINI<br>CLASSIFICATE ALTROVE                                                                                                    |  |  |  |  |  |  |
| <ul> <li>agente distributore di giornali</li> </ul>                                                                                                    | 1.2.1.4.0. Terrene ditani a seconda bili di                                                                                                    |  |  |  |  |  |  |
| commerciante all'ingrosso <u>1.3.1.4.0 Imprenditori e responsab</u> <u>piccole aziende nel commercio</u>                                                                                                    |                                                                                                    |  |  |  |  |  |  |
| <ul> <li>consegnatario responsabile di magazzino<br/>all'ingrosso</li> </ul>                                                                                                    |                                                                                                    |  |  |  |  |  |  |
| <ul> <li>esercente delle vendite di acque minerali<br/>all'ingrosso</li> </ul>                                                                                                    |                                                                                                    |  |  |  |  |  |  |
| <ul> <li>esercente di agenzia di distribuzione<br/>merci</li> </ul>                                                                                                    |                                                                                                    |  |  |  |  |  |  |
| <ul> <li>esercente di attività di vendita<br/>all'ingrosso</li> </ul>                                                                                                    |                                                                                                    |  |  |  |  |  |  |
| <ul> <li>esercente di magazzino di vendite<br/>all'ingrosso</li> </ul>                                                                                                    |                                                                                                    |  |  |  |  |  |  |
| <ul> <li>esercente distributore di ghiaccio<br/>all'ingrosso</li> </ul>                                                                                                    |                                                                                                    |  |  |  |  |  |  |
| • grossista                                                                                                    |                                                                                                    |  |  |  |  |  |  |

A fronte dell'Unità professionale scelta, può essere mostrato un eventuale elenco di Unità professionali affini dove ricercare la corretta professione di interesse; nell'esempio indicato, l'unica Unità affine è "1.3.1.4.0 Imprenditori e responsabili di piccole aziende nel commercio".

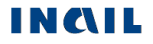

# APPROFONDIMENTI E DOCUMENTAZIONE DELLA DENUNCIA DI MALATTIA PROFESSIONALE TELEMATICA

# **APPROFONDIMENTI**

La pagina contenente le informazioni sulla denuncia di malattia professionale è accessibile dalla funzione **`Approfondimenti**', presente nel <u>menù dell'help</u> dell'applicazione.

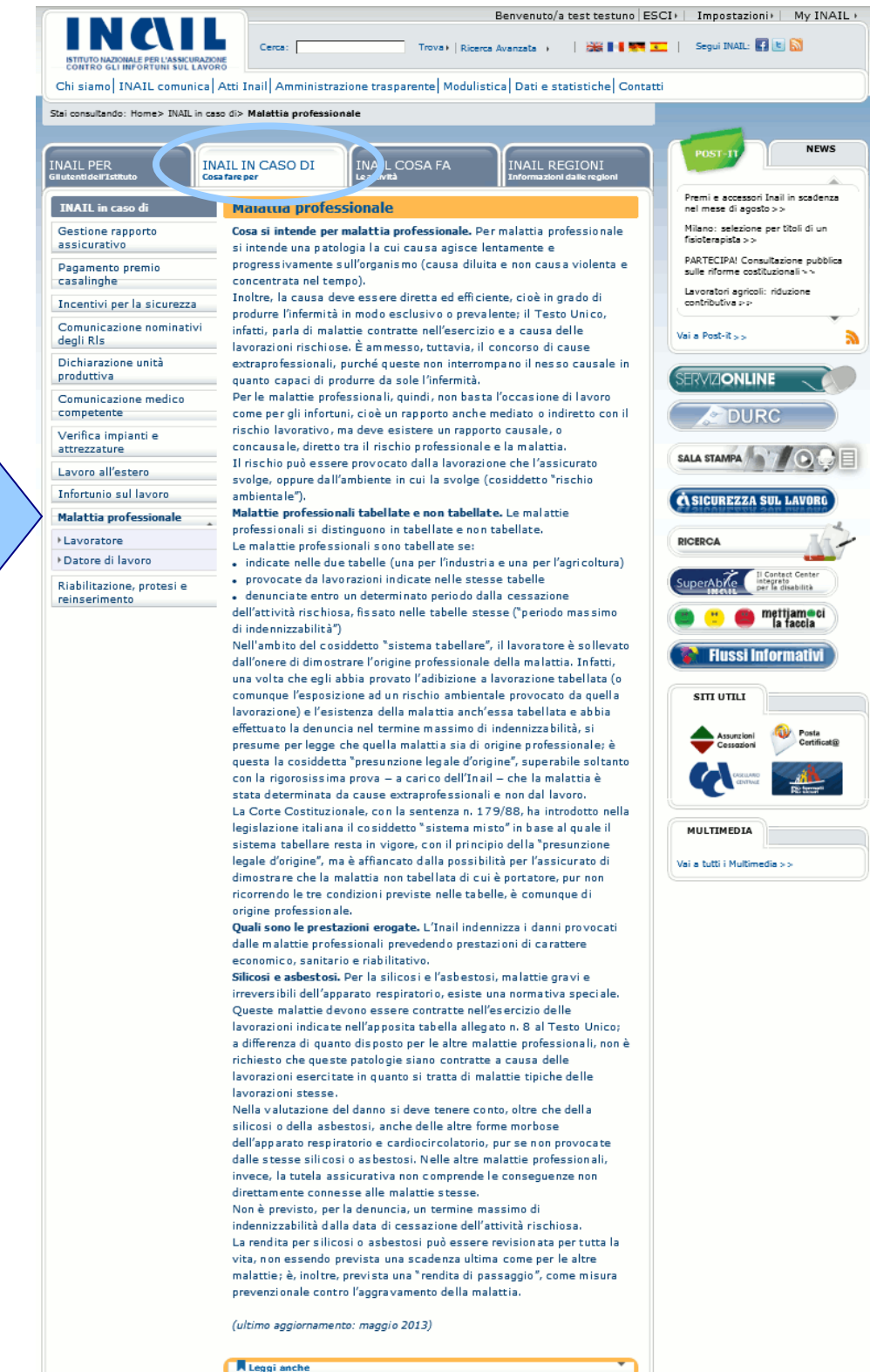

INAIL in caso di: Malattia professionale

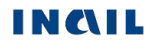

# DOCUMENTAZIONE

Dalla funzione '**Documentazione**', presente anch'essa nel <u>menù dell'help</u> dell'applicazione, si accede invece alla pagina "Datore di lavoro - Inviare la denuncia di malattia professionale telematica", nelle cui sezioni:

- "Modulistica" sono disponibili le informazioni dettagliate relative agli aggiornamenti (Cronologia delle versioni di denuncia di malattia professionale – Ultimo aggiornamento: data) e le specifiche tecniche per l'invio offline;
- "Leggi anche" sono disponibili le comunicazioni di rilievo per l'utenza esterna e l'ultima versione aggiornata del manuale utente.

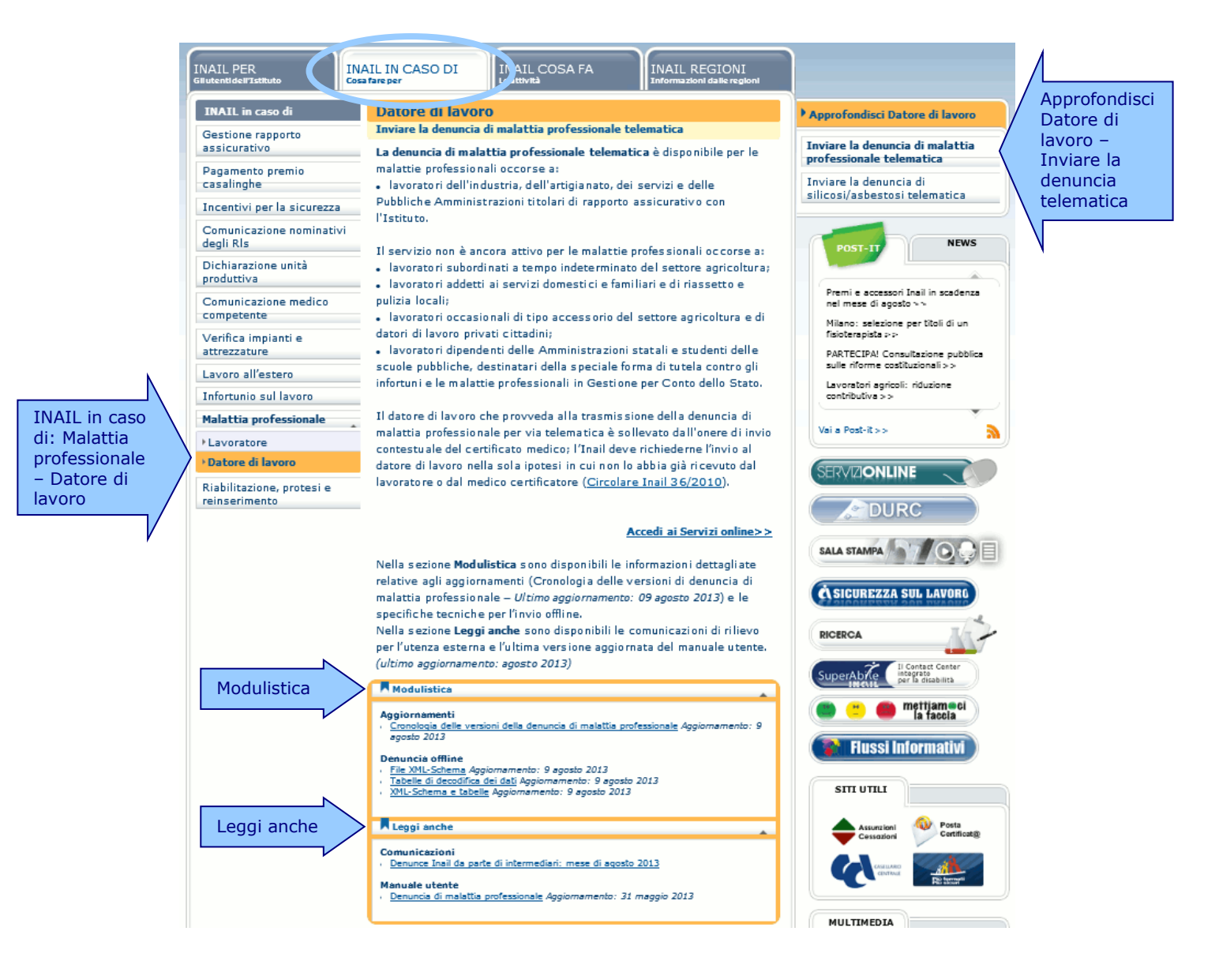

La pagina è raggiungibile anche dal sito istituzionale dell'INAIL <u>www.inail.it</u> selezionando il tab 'INAIL IN CASO DI – Cosa fare per', poi, tra le funzioni in elenco, 'Malattia professionale' e 'Datore di lavoro' ed infine, dal menù 'Approfondisci Datore di lavoro', la funzione 'Inviare la denuncia di malattia professionale telematica'.

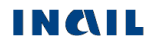

# SEDE INAIL COMPETENTE PER LA TRATTAZIONE DELLE MALATTIE PROFESSIONALI

La sede competente a trattare i casi di malattia professionale è quella nel cui territorio il tecnopatico ha stabilito il proprio domicilio (<u>circolare Inail n. 54 del 24 agosto 2004</u>). Nel caso in cui il tecnopatico fosse domiciliato all'estero, la denuncia viene inoltrata alla Sede INAIL che gestisce il rapporto assicurativo con il datore di lavoro (gestione IASPA) oppure a quella territorialmente competente rispetto all'Amministrazione statale (gestione per conto dello Stato).

La denuncia di malattia professionale telematica provvede in automatico alla trasmissione della pratica alla Sede INAIL competente in base ai criteri su esposti ed ai dati inseriti nei moduli interattivi.

# NOTE TECNICHE

Per la navigazione nel sito della denuncia online, la **risoluzione video** ottimale è 1024x768 pixel.

Per fare ciò, bisogna accedere alla funzione 'Opzioni Internet' del proprio **browser Internet Explorer**; tramite la medesima funzione, agire inoltre a livello delle impostazioni della privacy (Strumenti – Opzioni Internet – Privacy – livello Medio).

Per il **browser Internet Explorer** è raccomandata la versione più recente (dalla versione 6.0).